Lecturer Hire Training

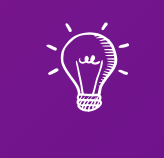

## Part I of 3: Job Advertisement, Reviewing Application, and Offering the Job

Notice for UH Employers

Equal Employment Opportunity (EEO) policy encompasses the idea that all qualified and eligible job applicants have the right to fair hiring practices. Only after an employer has interviewed all candidates should the most suitable person(s) be selected.

The University's commitment to EEO is displayed through a system of established hiring procedures that assures all qualified and eligible candidates fair treatment. All employers are encouraged to familiarize themselves with such procedures. EEO is a policy of the University, and required by federal law of anyone receiving federal funds. Non-compliance by any one department could result in the University losing all its federal funding.

Learning Outcomes

The following topics will be covered regarding the Lecturer Hire process:

- 1. Background on Lecturer Hiring
- 2. Lecturer Recruitment Process
- 3. Resources for Lecturer Hiring

**NOTE**: We will be discussing Hiring Paperwork, Onboarding and Offboarding, and Lecturer Step Updates in the next sessions

## Establishing A Lecturer Appointment What is a Lecturer Hire?

### What is a Lecturer Hire?

Lecturers are temporary, part-time employees who are compensated based on the number of Teaching Equivalencies (TEs) assigned to them (<u>AP 9.560</u>)

Lecturers should not be hired to teach a full instructional load

equivalent of regular faculty (15 credits/TEs)

Lecturers who are appointed after the start of classes and who do not teach the full course(s) shall receive a **pro-rata share** of the lecturer stipend

Lecturers are not eligible for tenure regardless of assigned workload or duration of appointments

Any period of appointment as a lecturer will not be counted as probationary service

should a lecturer subsequently be appointed to a regular faculty position

Lecturer Recruitment

#### Per <u>AP 9.560</u>:

- "Lecturers must be recruited through public announcement ..."
- "Lecturers are considered to be under continuous recruitment. Colleges or programs should recruit at least once before each semester if it is anticipated that additional personnel will be required for addition to the pool of lecturers. No closing date will be specified. Applications may be accepted at any time during the semester."

Minimum Qualifications

- The Office of the Vice President for Community Colleges (OVPCC) has a set of uniform requirements for all areas of study
  - Generally speaking, the minimum requirement is a Master Degree in the appropriate or related field
  - Alternative eligibility is available for many fields which take into account related work experience as well as rating, license and certificate achievements

# Minimum Qualifications

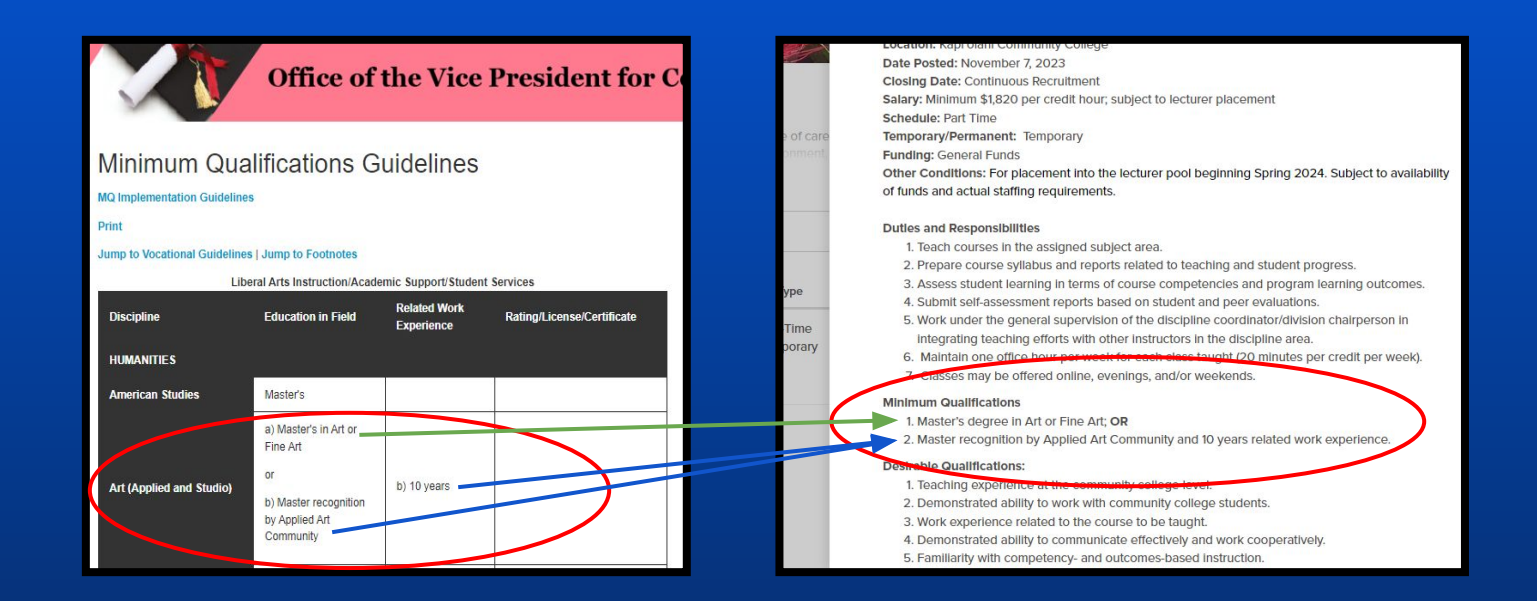

MQs as indicated in the Job Advertisement are based on the OVPCC Minimum Qualifications Guidelines

## Establishing A Lecturer Appointment Recruitment Process

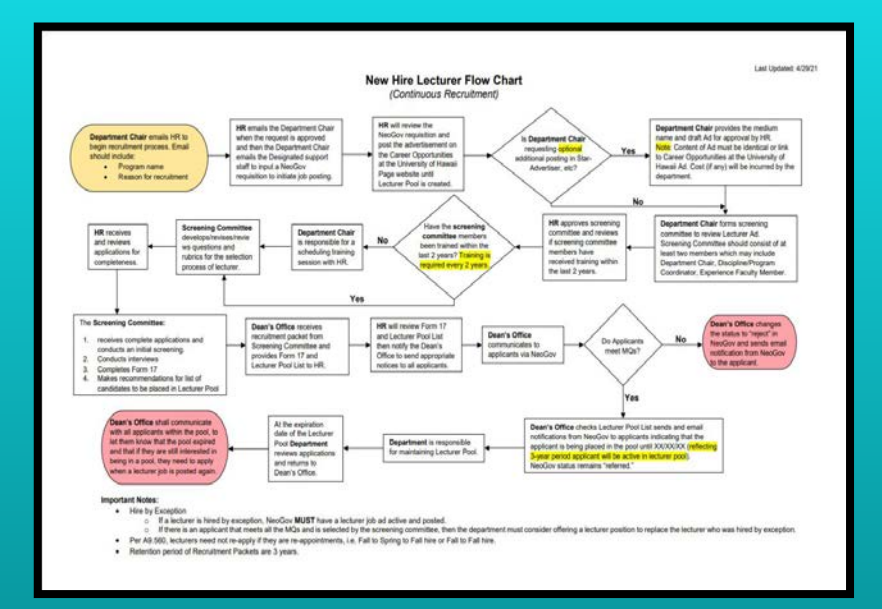

Lecturer Hire Flow Chart (Click here)

Step 1: Department Chair (DC) requests for a Lecturer Advertisement to be posted
Step 2: DC receives email confirmation from KapCC HR that the lecturer advertisement has been posted
Step 3: DC provides HR the names of the Screening Committee members
Step 4: Screening Committee receives and reviews the applications via NeoGov
Step 5: Department maintains their own Lecturer Pool
Step 6: DC offers the job to the selectee

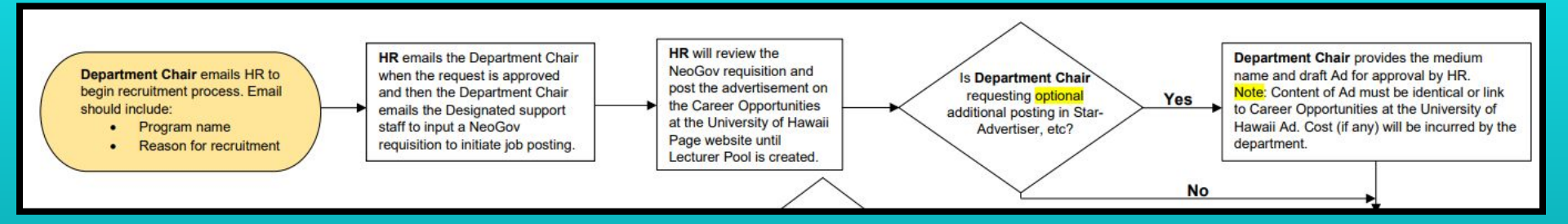

**Step 1**: Department Chair requests for a Lecturer Advertisement to be posted

- Email KapCC HR POC
- Attach the **Position Description**

#### Job Description [Only edit the part that is highlighted]

Working Title: <Working Title>
Position Number: 0002LEC
Hiring Unit: <Hiring Unit>
Location: Kapi'olani Community College
Date Posted: <Date the ad needs to be posted>
Closing Date: Continuous recruitment
Salary: Minimum <Lecturer Step A rate> per credit hour; subject to lecturer placement.
Schedule: Part Time
Temporary/Permanent: Temporary
Funding: General
Other Conditions: For placement into the lecturer pool beginning <Semester and Year>. Subject
to availability of funds and actual staffing requirements..
Duties and Responsibilities:

Minimum Qualifications:

**Desirable Qualifications:** 

Generate the Position Description using this PD Template (Click here)

Title: Lecturer CC (ART – History and Theory) Position Number: 0002LEC Hiring Unit: Arts & Humanities Location: Kapi'olani Community College Date Posted: Closing Date: Continuous Recruitment Salary Information: Minimum \$1,820 per credit hour; subject to lecturer placement. Full Time/Part Time: Part Time Temporary/Permanent: Temporary Funding: General Funds Other Conditions: For placement into lecturer pool beginning Spring 2024. Subject to availability of funds and actual staffing requirements.

#### Duties and Responsibilities:

- 1. Teach courses in the assigned subject area;
- 2. Prepare course syllabus and reports related to teaching and student progress;
- Assess student learning in terms of course competencies and program learning outcomes;
- 4. Submit self-assessment reports based on student and peer evaluations;
- Work under the general supervision of the discipline coordinator/division chairperson in integrating teaching efforts with other instructors in the discipline area;
- Maintain one office hour per week for each class taught (20 minutes per credit per week).
- 7. Classes may be offered online, daytime, evenings and/or weekends.

#### Sample Position Description (Click here)

#### Minimum Qualifications:

- 1. Master's degree in Art or Fine Art; OR
- Master recognition by Applied Art Community and 10 years related work experience.

#### Desired Qualifications:

- 1. Demonstrated ability to work with community college students;
- 2. College-level teaching experience (at a community college or four-year college);
- 3. Work experience related to courses being taught;
- 4. Demonstrated ability to communicate effectively and work cooperatively;
- 5. Familiarity with competency- and outcomes-based instruction;

#### Minimum Qualifications are based on prescribed MQ Guidelines

Desirable Qualifications can be updated, as appropriate, by hiring departments

INCOMPLETE APPLICATIONS WILL NOT BE CONSIDERED (Read the "To Apply" section carefully)

#### To Apply:

Click on the "Apply" button on the top right corner of the screen to complete an application and attach the required documents. In addition to the Application, applicants must attach the following:

- A one- to two-page statement outlining ways in which you meet the minimum and desirable qualifications;
- 2. Official graduate and undergraduate transcript(s) showing degree and coursework to date appropriate to the position (copies of official transcripts are acceptable; however, original official transcripts will be required at the time of hire.) Transcripts issued outside the United States of America require a course-by-course analysis with an equivalency statement from an agency having membership with the National Association of Credential Evaluation Services, Inc., verifying the degree equivalency to that of an accredited institution within the USA. The expense of the evaluation shall be borne by the applicant.
  - Academic record/grade summaries will NOT be accepted.
  - Diplomas and copies will NOT be accepted.
- 3. Optional letters of recommendation.

Incomplete applications will NOT be considered.

Per the job advertisement, an application is marked complete if the following are both attached to the application:

1.) One- to two-page statement

- 2.) Copies of official transcripts
  - Course-by-course analysis required for international transcripts

Lecturer Recruitment Process

| From: Maria Gamboa <mcag@hawaii.edu><br/>Date: Fri, Dec 15, 2023 at 12:09 PM<br/>Subject: Re: Message From NEOGOV Insight: Requisition Ready For Recruitment.<br/>To<br/>Cc:</mcag@hawaii.edu>                                                                                                    |
|----------------------------------------------------------------------------------------------------|
| Aloha                                                                                                    |
| The job 2023- the Lecturer, CC (hinter ) has been posted on the website and is now open to receive applications. The link to the job is <a href="https://www.schooljobs.com/careers/hawaiiedu/jobs/4313330/lecturer-cc-education">https://www.schooljobs.com/careers/hawaiiedu/jobs/4313330/lecturer-cc-education</a> . Feel free to share this link with any potential applicant that you think might be interested.                                                                                                    |
| Note: If you find any discrepancies in the advertisement please respond to this email to correct those errors within 24 hours of the job posting.                                                                                                    |
| The job will be Continuous until the semester ends and all the applicants will be periodically sent to the screening committee. <b>QUESTION: Who will be on the screening committee?</b>                                                                                                    |
| What happens next?                                                                                                    |
| HR will receive the applications and will periodically send the applications to the screening committee for their review.                                                                                                    |
| Screening Committee:                                                                                                    |
| <ul> <li>Send a copy of interview questions to your HR point of contact (<i>optional</i>)</li> <li>Required to use the same the available and them being the reference of the same transference of the same transference o</li></ul> |
| <ul> <li>requires to make 5 are the applications are complete and then begin process.</li> <li>Evaluate all the applications you have received and complete Form 17.</li> </ul>                                                                                                    |
| Proceed to schedule the interview with the qualified candidates                                                                                                    |
| Complete the <u>Lecturer Pool List</u> to add candidates to the pool.                                                                                                    |
| • Department Chair                                                                                                    |
| • Submit the Form 20                                                                                                    |

Step 2: Receive email confirmation from KapCC HR that the lecturer advertisement has been posted

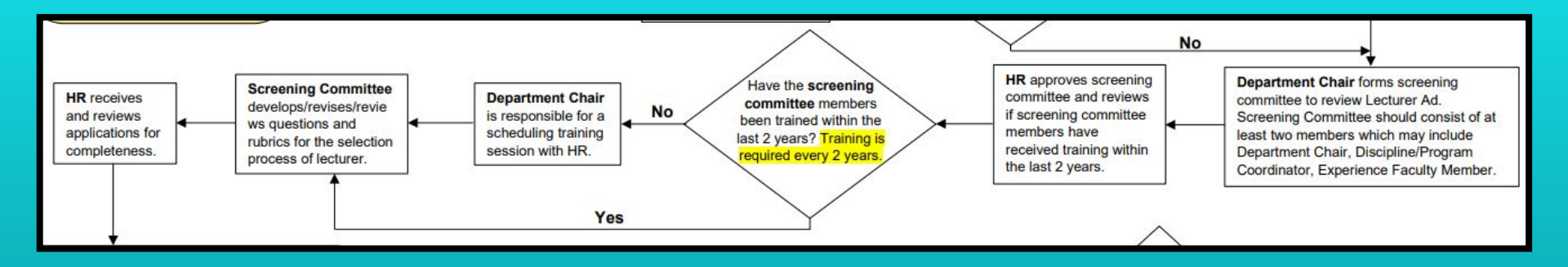

Step 3: Department Chair provides HR the following information:

- Screening Committee members (minimum 2)
  - Generally comprised of Department Chair and Program Coordinator
  - Have attended screening committee training within the last 2 years
- Interview Questions (optional but recommended)

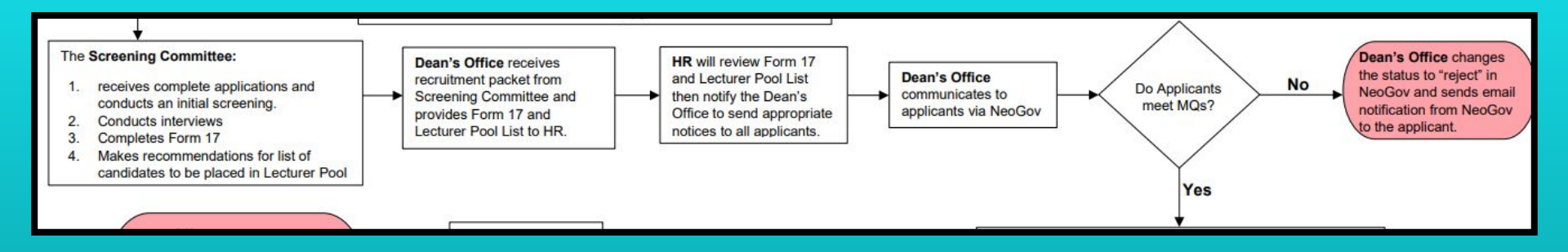

**Step 4**: Screening Committee receives and reviews the applications via NeoGov

- Evaluate all the applications received and complete Form 17
- Schedule the interview with the qualified candidates (only if they are being hired for the coming semester)
- Complete the Lecturer Pool List to add candidates to the pool

| From: < <u>Info@neogov.com</u> ><br>Date: Fri, Dec 15, 2023 at 9:21 AM<br>Subject: Applications Awaiting Your Selection Committee Review<br>To: | NEOGOV                            |
|----------------------------------------------------------------------------------------------------|-----------------------------------|
| Message From NEOGOV Insight                                                                                                    | Username<br>I                     |
| Dear. ,                                                                                                    | Password                          |
| There are new applications awaiting your Selection Committee review.                                                                            | All fields are required           |
| Exam Plan: 2023-01013 - Lecturer, CC, (Nursing (ADN and LPN))<br>Applicants:                                                                    |                                   |
|                                                                                                    | Log In                            |
|                                                                                                    | Forgot your username or password? |
| To review these applications, please go to https://secure.neogov.com/ins                                                                        | g <u>ht/login.cfm</u>             |

Once HR assigns the applications to Screening Committee members, a system generated email will be sent. Use the link provided in the email or log on to <u>NeoGov</u>.

Reviewing Lecturer Applications

| EOGOV Deshboard ~                           |                                                         |                                            |                                                                                                    |
|---------------------------------------------|---------------------------------------------------------|--------------------------------------------|----------------------------------------------------------------------------------------------------|
| My Tasks VIEW ALL                           | 2<br>Total                                              |                                            | Job: Lecturer, CC, (Nursing (ADN and LPN)<br>(2023-01013)<br>Job: Lecturer, CC, (Nursing (ADN and LPN) |
| Туре<br>Selection Committee Revie           | Related To     Job Lecturer, CC Nursing (ADN an         | Date Assigned  nd LPN) (20      09/12/2022 | Job: Lecturer, CC Nursing (ADN and LPN) .                                                              |
| Selection Committee Revie<br>First Previous | w (11) Job Lecturer, CC, (Nursing (ADN a<br>1 Next Last | and LPN)) (2 09/07/2023                    | Job: Lecturer, CC Nursing (ADN and LPN) (20                                                            |
| My Candidates                               |                                                         | You do not have any active candic          | 00266)<br>Job: Lecturer, CC Nursing (ADN and LPN) .                                                    |

The NeoGov Dashboard page will display. Click on the appropriate recruitment.

| Selection C<br>Lecturer, C | Committee F<br>C. (Nursing                                                       | leview<br>(ADN and LPN)) (Job Numit         | Lost Completed 12/14/2023 09:33 AM |                                                                                                    |                                                                                                    |                                                                                                    |                                                                                                    |                                                                                     |  |  |  |  |
|----------------------------|----------------------------------------------------------------------------------|---------------------------------------------|------------------------------------|----------------------------------------------------------------------------------------------------|----------------------------------------------------------------------------------------------------|----------------------------------------------------------------------------------------------------|----------------------------------------------------------------------------------------------------|-------------------------------------------------------------------------------------|--|--|--|--|
|                            | Exam Plan<br>Locturor, CC. (Nursing (ADN and LPN))<br>Evaluate On<br>Pass / Fail |                                             |                                    | At Step<br>Applicant Review                                                                                                    |                                                                                                    |                                                                                                    | Exam Plan Number<br>2023-01013                                                                                                 |                                                                                     |  |  |  |  |
|                            |                                                                                  |                                             |                                    |                                                                                                    |                                                                                                    |                                                                                                    |                                                                                                    |                                                                                     |  |  |  |  |
| Ca                         | andidates                                                                        |                                             |                                    |                                                                                                    |                                                                                                    | 1                                                                                                    |                                                                                                    | Print Q                                                                             |  |  |  |  |
| Ca                         | andidates                                                                        | 11<br>Total                                 |                                    | 11<br>Unreviewed                                                                                                    |                                                                                                    |                                                                                                    | 0<br>Reviewed                                                                                                    | © Print Q                                                                           |  |  |  |  |
| Ca                         | andidates                                                                        | 11<br>Total<br>Verson ID 🛊 Candidate Name   | ) •                                | 11<br>Unreviewed                                                                                                    | Assigned By                                                                                             | ÷                                                                                                    | O<br>Reviewed                                                                                                    | C Print Q                                                                           |  |  |  |  |
| Ca                         | andidates                                                                        | 11<br>Total<br>Verson ID ¢ Candidate Name   | ) •                                | 11<br>Unreviewed<br>Application Received \$<br>12/14/2023                                                                                 | Assigned By<br>Maria Chaterine Gan                                                                      | ¢<br>nbos                                                                                                    | 0<br>Reviewed                                                                                                    | C Print Q                                                                           |  |  |  |  |
| Ca                         | Andidates                                                                        | 11<br>Totol<br>Verson ID \$ Carefidate Name | ) •                                | 11<br>Unreviewed<br>Application Received ¢<br>12/14/2022<br>11/20/2023                                                                    | Assigned By<br>Maria Chaterine Gan<br>Maria Chaterine Gan                                               | ¢<br>mbos<br>mbos                                                                                                    | O<br>Reviewed                                                                                                    | © Print Q.                                                                          |  |  |  |  |
| Ca                         | Andidates                                                                        | 11<br>Total<br>Vescen ID \$ Candidate Name  | ) •                                | 11           Unreviewed           Application Received           12/14/2023           11/20/2023           08/22/2023                     | Assigned By<br>Maria Chaterine Gan<br>Maria Chaterine Gan<br>Maria Chaterine Gan                        | the second second secon | O<br>Reviewed                                                                                                    | © Print Q<br>Lost Reviewed \$<br>12/5/2023<br>19/27/2023<br>08/24/2023              |  |  |  |  |
|                            | Andidates                                                                        | 11<br>Total<br>Version ID ¢ Candidate Name  | ) -                                | 11           Unreviewed           Applaation Riccoved           12/14/2022           12/20/2023           08/22/2023           08/22/2023 | Assigned By<br>Maria Chaterine Gan<br>Maria Chaterine Gan<br>Maria Chaterine Gan<br>Maria Chaterine Gan | mbos<br>mbos<br>mbos<br>mbos                                                                                                    | O<br>Reviewed<br>Lest Rovinwer<br>Jacie Van de Zilver<br>Jacie Van de Zilver<br>Maria Chaterne Gambos<br>Maria Chaterne Gambos | © Print Q<br>Lool Reviewed ¢<br>12%5/2023<br>10/27/2023<br>08/24/2023<br>12/05/2023 |  |  |  |  |

List of Applicants can be viewed upon clicking the appropriate recruitment.

| Lecture | General Information                                         |                                                         |                |                                   | * required fields are marked with asterisk<br>View only permission |
|---------|-------------------------------------------------------------|---------------------------------------------------------|----------------|-----------------------------------|--------------------------------------------------------------------|
| 0<br>0  | Contact Information                                         |                                                         | \$             | primary                           | Your score • 2 hue Ortait Other<br>Overall Comments                |
| C       | Personal information<br>Driver's License<br>Yes             |                                                         |                |                                   |                                                                    |
|         | Work Experience                                             |                                                         |                |                                   |                                                                    |
|         | January 2021 - Present                                      | Employees Supervised<br>()<br>Supervisor                |                |                                   |                                                                    |
|         | Community Empowerment Resources                             | Reason for Leaving<br>I am still currently working with | the company as | a contract worker.                |                                                                    |
|         | 1110 University Ave Suite # 411<br>Honolulu, Hi 96826<br>US | May we contact this employer<br>Yes<br>Duties Summary   | 7              | n na matanana any amin'ny fisiana |                                                                    |

Click on the applicant's name to view the entire application, including the attachments.

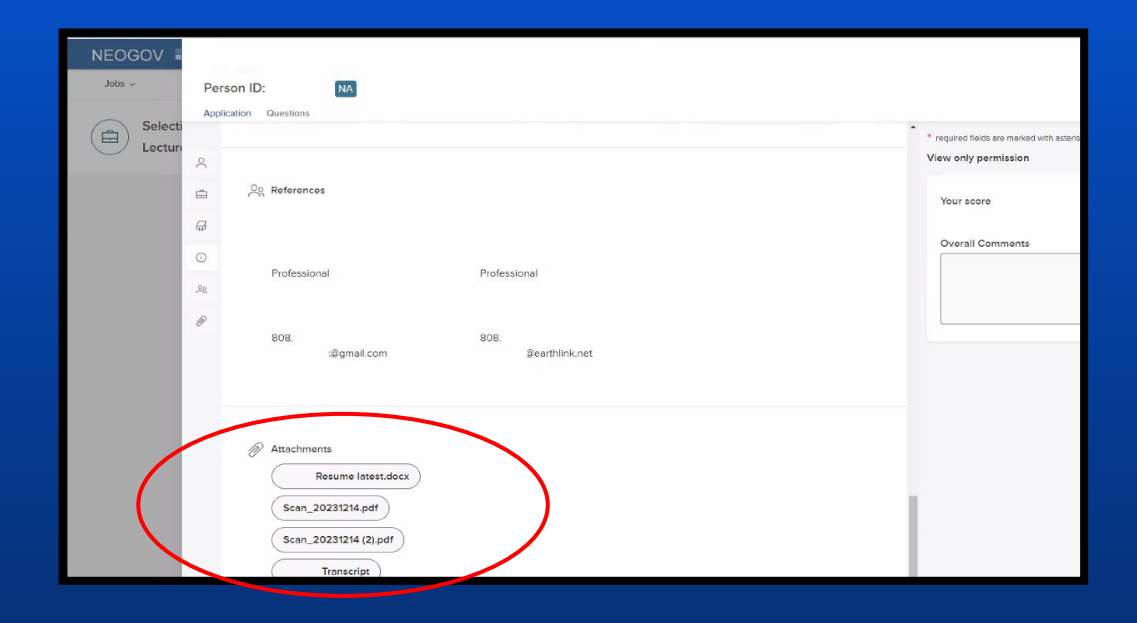

Scroll down to view the application attachments.

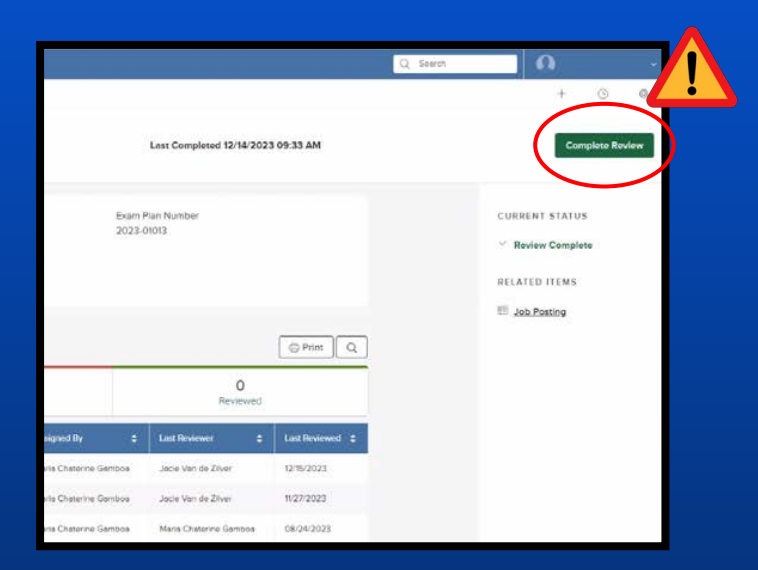

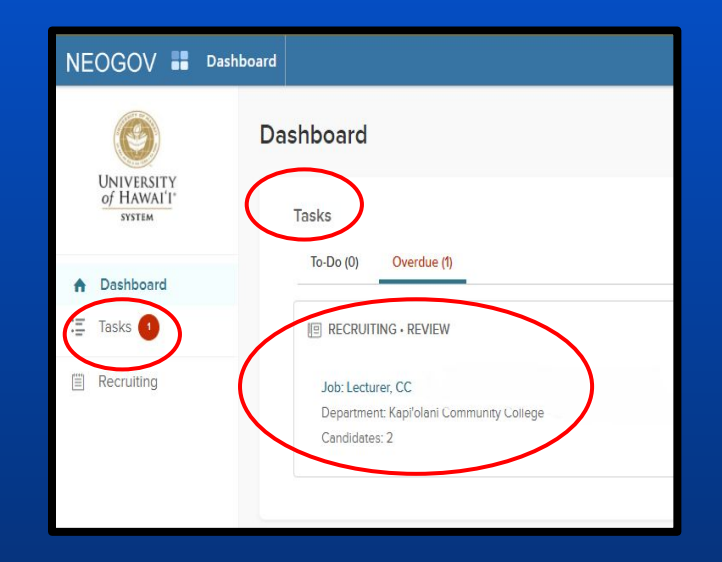

**NOTE: DO NOT** click even though all of the applications have been reviewed as this will remove the recruitment under "Tasks" on the other Screening Committee members' main Dashboard screen.

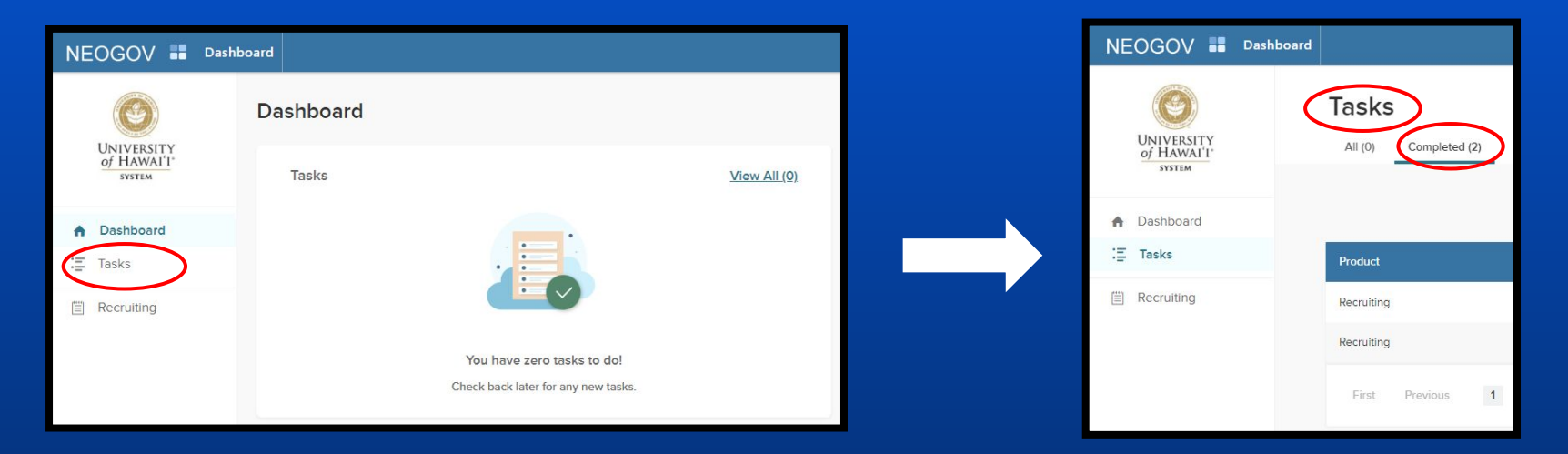

**NOTE**: In the event that is clicked, Screening Committee members can still access the completed applications through clicking on "Tasks" then "Completed" tab under "Tasks".

# Reviewing Lecturer Applications: Best Practice

|     | Resume      | latest.do |
|-----|-------------|-----------|
| Sca | an_20231214 | .pdf      |
| Sca | an_20231214 | (2).pdf   |

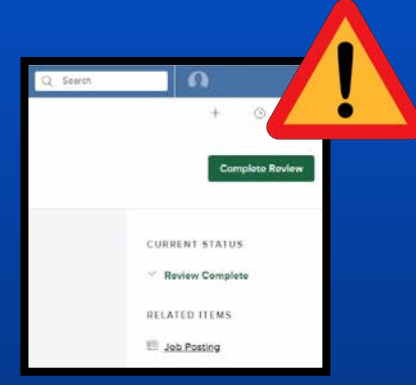

|   | Incomplete Application                                       | ~ |
|---|--------------------------------------------------------------|---|
| í | = Select =                                                   |   |
|   | APT Priority Candidate Selected                              |   |
|   | Declined Interview                                           |   |
|   | Declined Offer                                               |   |
|   | Did Not Meet Minimum Qualifications                          |   |
|   | Duplicate Application                                        |   |
|   | Failed Recruitment                                           |   |
|   | Incomplete Application                                       |   |
|   | Interviewed, Non-Selection                                   |   |
|   | Met Minimum Qualifications, But Not Desirable Qualifications |   |
|   | No Show/No Call                                              |   |
|   | Not Best Qualified For The Position                          |   |
|   | Other                                                        |   |
|   | Withdrew Application                                         |   |

**Delete** any downloaded attachments from your device.

DO NOT click the Complete Review button. **DO NOT** rate the applications and let HR POC know so that access corrections can be made.

Reviewing Lecturer Applications

| on No                                                                                 | No Name of Co         |                                                                      |                                                                                                    |                                                               |                                                                      |                                                        |                                                                                        | 12       |                         |                 |               |                                    |                                                                                                |
|---------------------------------------------------------------------------------------|-----------------------|----------------------------------------------------------------------|----------------------------------------------------------------------------------------------------|---------------------------------------------------------------|----------------------------------------------------------------------|--------------------------------------------------------|----------------------------------------------------------------------------------------|----------|-------------------------|-----------------|---------------|------------------------------------|------------------------------------------------------------------------------------------------|
|                                                                                       | Minimum Qualification | 85                                                                   | -                                                                                                    |                                                               | Desirable Q                                                          | ualifications                                          | 7/2                                                                                    |          | -                       | 16.             | 10            | 12.                                |                                                                                                |
| NAMES OF APPLICANTS<br>AND SELECTE (Additional pages<br>may be added as<br>necessary) | Master's in Dance: OR | Bachelor's in Dance<br>AND 3 years of related<br>work experience; OR | Master recognition by<br>Drama Performance<br>Community AND 10<br>years of related work<br>experience | Teaching<br>experiences at the<br>community college<br>level. | Demostrated ability<br>to work with<br>community college<br>students | Work expereince<br>related to courses<br>to be taught. | Demonstrated<br>ability to<br>communicate<br>effectively and<br>work<br>cooperatively. | DQ Total | Was person interviewed? | Interview Total | Overall Total | For APT - indicate priority status | REASON FOR NON-SELECTION<br>(Include candidates who withdrew and those<br>who declined offers) |
| Doe, John                                                                             | Y                     | Y                                                                    | N                                                                                                    | 1                                                             | 1                                                                    | 1                                                      | 1                                                                                      | 4        | Y                       | 18              | 22            |                                    |                                                                                                |
| Smith, Jane                                                                           | N                     | Y                                                                    | N                                                                                                    | 1                                                             | 1                                                                    | 1                                                      | 1                                                                                      | 4        | Y                       | 16              | 20            |                                    | Declined Offer (Unavailable for Spring 2024                                                    |
| Duck, Donald                                                                          | N                     | N                                                                    | Y                                                                                                    | 1                                                             | 1                                                                    | 1                                                      | 1                                                                                      | 4        | Y                       | 16              | 20            |                                    | Withdrew application                                                                           |
| Cricket Jimine                                                                        | N                     | N                                                                    | N                                                                                                    | 0                                                             | 0                                                                    | 1                                                      | 1                                                                                      | 2        | N                       | N/A             | 2             |                                    | Dear not ment MOr                                                                              |

The screening committee will review applicants using the **Form 17**.

The committee will hold interviews with all applicants who meet the minimum qualifications.

**NOTE:** Only one (1) Form 17 is needed to be submitted to HR POC. This form is attached to the signed lecturer pool list document.

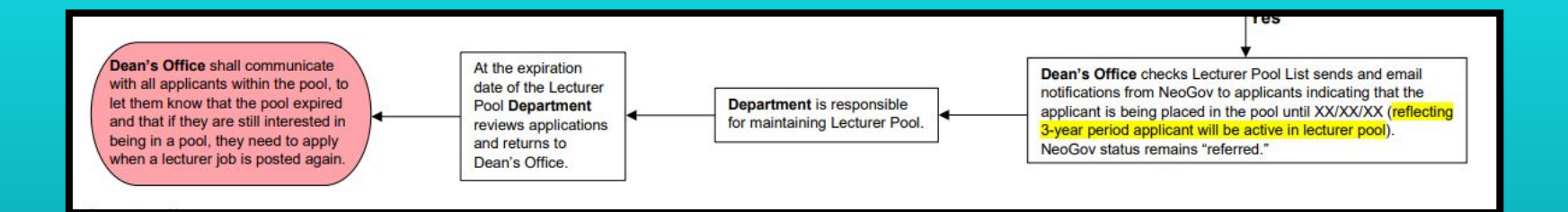

Step 5: Department is responsible for maintaining the Lecturer Pool

Lecturer Pool List

|          |                             | LECTURER PO                          | OL LIST               |                  |             |
|----------|-----------------------------|--------------------------------------|-----------------------|------------------|-------------|
|          |                             | (Due in HR Office by July 15 and     | December 1 each year) |                  |             |
|          | Campus: Kapiolani CC        | Division: Arts and Scie              | Department:           | Arts and Humanit | les         |
|          | Job Title: Lecturer, CC (AR | T - Applied and Studio) 2023-        | 02296                 |                  |             |
| No.      |                             | Applicant's Name (Last, First, M.I.) |                       | Entry Year       | Expiry Year |
| 1        |                             |                                      |                       | 2024             | 2026        |
| 2        |                             |                                      |                       | 2024             | 2026        |
|          |                             |                                      |                       |                  |             |
|          |                             |                                      |                       |                  |             |
|          |                             |                                      |                       |                  |             |
|          |                             |                                      |                       | i i              |             |
|          |                             |                                      |                       |                  |             |
| +        |                             |                                      |                       | -                |             |
| -        |                             |                                      |                       | That is the      | 2           |
| -        |                             |                                      |                       | -                | 1           |
| -        |                             |                                      |                       |                  | -           |
| -        |                             |                                      |                       | -                |             |
| 4        |                             |                                      |                       |                  |             |
|          |                             |                                      |                       |                  |             |
| epar tri | ent Chair/Coordinator:      |                                      |                       | 12/1             | 9/23        |
|          | (Sig                        | (nature)                             | (Printed Name)        |                  | (Date)      |

Add candidates to the Lecturer Pool List by completing this form.

Lecturer Pool List

#### Lecturers are in the pool if they worked as a lecturer in the last three years or six semesters at

KapCC.

|           | Entry Date | Last Date Worked | Expiry Date |
|-----------|------------|------------------|-------------|
| Example 1 | 2024       | N/A              | 2026        |
| Example 2 | 2021       | Fall 2021        | Spring 2024 |

<u>AP 9.560</u>: "Departments should recruit at least once before each semester if it is anticipated that additional personnel will be required for addition to the pool of lecturers."

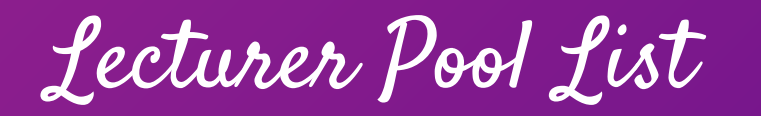

|     | Lec:<br>File                                                                                                    | turer Pool List (LLL) 🛛 🖈 🛛<br>Edit View Insert Format Data | 🖸 🔗<br>Tools Help |               |            |         |                                 |  |  |
|-----|----------------------------------------------------------------------------------------------------|-------------------------------------------------------------|-------------------|---------------|------------|---------|---------------------------------|--|--|
|     | ک Meni                                                                                                    | us 5 c 큠 루 100% -                                           | \$ % .0 .00       | 123 Lato      | ▼   - 10 + | в I 🕆 _ | <u>A</u>   <b>→.</b> ⊞ 53 -   ≣ |  |  |
| J25 | -                                                                                                    | fx                                                          |                   |               |            |         |                                 |  |  |
|     | A                                                                                                    | В                                                           | С                 | D             | E          | F       | G                               |  |  |
| 1   | UNIVERSITY OF HAWAI'I (KAPI'OLANI COMMUNITY COLLEGE) LECTURER POOL LIST<br>(Due in HR Office by July 15 and December 1 each year)<br>Campus: <u>Kapiolani Community College</u> Division: <u>Language, Linguistics, and Literature</u> Department: <u>European Language</u><br>Job Title: <u>Lecturer CC</u> |                                                             |                   |               |            |         |                                 |  |  |
| 2   | No =                                                                                                    | Applicant's Name (Last, First, M.I.) =                      | Entry Year \Xi    | Expiry Year = | Step =     | WD =    | Year-Round Status =             |  |  |
| 3   | 1                                                                                                    |                                                             | 2021              | 2023          | С          | 921     | Yes                             |  |  |
| 4   | 2                                                                                                    |                                                             | 2021              | 2023          | С          | 921     | Yes                             |  |  |
| 5   | 3                                                                                                    |                                                             |                   |               |            |         |                                 |  |  |
| 6   | 4                                                                                                    |                                                             |                   |               |            |         |                                 |  |  |

The **HR POC** will add the candidate's information to the lecturer pool list.

Lecturer Application Requirement Chart

|   | Current Status | Position Type | Campus              | Work History                                                             | Application Requirement |
|---|----------------|---------------|---------------------|--------------------------------------------------------------------------|-------------------------|
| 1 | Working        | Lecturer      | KapCC               | °-                                                                       | No application required |
| 2 | Working        | Lecturer      | Any other UH Campus | Worked as lecturer in last three years (or six semesters) at KapCC       | No application required |
| 3 | Working        | Lecturer      | Any other UH Campus | Did not work as lecturer in last three years (or six semesters) at KapCC | Application required    |
| 4 | Not working    | -             | -                   | Worked as lecturer in last three years (or six semesters) at KapCC       | No application required |
| 5 | Not working    | -             | -                   | Did not work as lecturer in last three years (or six semesters) at KapCC | Application required    |
| 6 | Retired        | Lecturer      | -                   | Worked as lecturer in last three years (or six semesters) at KapCC       | Application required    |
| 7 | Retired        | Lecturer      | -                   | Did not work as lecturer in last three years (or six semesters) at KapCC | Application required    |
| 8 | Retired        | Faculty       | R                   | c                                                                        | Application required    |
| 9 | Retired        | APT           | 8                   | -                                                                        | Application required    |

When the Lecturer Pool expires, those applicants still interested would need to re-apply (<u>Click here</u> for **Lecturer Application Requirement Chart**).

#### Step 6: Department Chair offers the job to the selectee

- Initial Step Placement Form (only for new hires)
- Initial Step Placement Letter (only for new hires)
- Offer Letter (required for all hires)

Initial Lecturer Step Placement

#### University of Hawai'i Community Colleges For Lecturers Homebased at Kapi'olani Community College Initial Lecturer Step Placement Form

UH ID:

Name:

Last, First, M.I.

Beginning with your present and most recent creditable teaching experience (see attached guidelines and criteria), provide the information requested below. If additional space is required, continue on a separate sheet and attach. **Documentation for employment must be attached in order to receive credit**. Documentation must verify the year, semester, course alpha, course number, course title, and credits for each class taught. Examples of acceptable documentation include: official memoranda from the Dean or other academic official, 5Bs or PNFs or Form 6s (both assignment and termination), or any other documentation which verifies the required information. Credit will not be given for a course(s) that has not yet begun.

| Period of Employment |         | Course | Course | Title | # of     | Creditable teaching<br>experience - UH<br>System |        | Non-UH System<br>credits (25 cr. Limit) |             |
|----------------------|---------|--------|--------|-------|----------|--------------------------------------------------|--------|-----------------------------------------|-------------|
| Year                 | Sem/Qtr | rupiu  | rumber |       | Sections | Credits                                          | Campus | Credits                                 | Institution |
|                      |         |        |        |       |          |                                                  |        |                                         |             |
|                      |         |        |        |       |          |                                                  |        |                                         |             |
|                      |         |        |        |       |          |                                                  |        |                                         |             |
|                      |         |        |        |       |          |                                                  |        |                                         |             |

Initial Lecturer Step Placement Form (Click here)
Step Placement

Lecturer step placement is the rate at which a lecturer is paid, per credit or teaching equivalency (TE) and is determined, primarily, by the total number of credits that they have taught as follows:

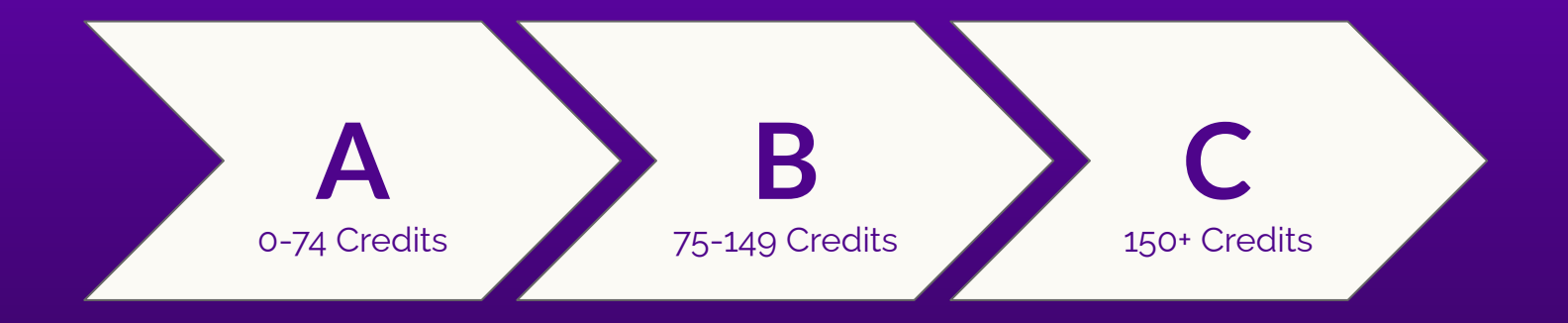

#### Lecturer Step Placement Guidelines 1-5

#### Experience

- 1. Teaching at unaccredited institutions
- 2. Teaching as lecturer by semester
- 3. Teaching as lecturer by trimester
- 4. Teaching as lecturer by quarter
- 5. Teaching at international institutions

#### Credit

No credit

Credits taught

Credits taught

Credits taught converted to Semester credits (quarter credits x 2/3)

Only if institution is U.S. accredited by a regionally accrediting association such as WASC. Credits taught, converted if appropriate.

Lecturer Step Placement Guidelines (Click here)

#### Lecturer Step Placement Guidelines 6-9

 Teaching as full-time, academically ranked (or % FTE) instructor

7. Non-teaching activities

Credits computed at 15 credits per semester (or % of 15 credits per semester). Converted as above.

No credit (except that curriculum development activities are creditable if paid on a credit basis on the official personnel action form)

8. Elementary school teaching

9. High school teaching

No credit

No credit unless hired to teach Developmental Courses (1 year = 25 credits)

Lecturer Step Placement Guidelines (Click here)

#### Lecturer Step Placement Guidelines 10-14

| 3 | <ol> <li>Teaching Assistant/Graduate Assistant<br/>(must have full instructional responsibilities*)</li> </ol> | Credits taught     |
|---|----------------------------------------------------------------------------------------------------|--------------------|
|   | 11. Volunteer/Adjunct faculty                                                                                  | No credit          |
|   | 12. Non-credit teaching                                                                                        | No credit          |
|   | 13. Ph.D. in subject area of teaching                                                                          | 25 credits         |
|   | 14. Credits taught outside the UH System                                                                       | 25 credits maximum |

#### Lecturer Step Placement Guidelines (Click here)

**NOTE:** Exceptions on a case-by-case basis can be made for "distinguished" lecturers or to respond to marketplace problems. Such exceptions require approval by the Chancellor.

#### Initial Lecturer Step Placement Letter

<DATE>

<ADDRESS> and/or <EMAIL>

Lecturer Salary Placement

Dear <LECTURER NAME>,

Effective September 1, 1989, a new Lecturer Salary Placement system was developed as a result of the negotiated collective bargaining agreement. The new system established one generic category of lecturer with three placement steps—Step A, B, or C. In order to implement the system, criteria and procedures were developed. Please read the attachment: Community College Lecturer Placement Criteria / Guidelines to Count Lecturer Credits. Please note that up to a maximum of 25 semester hour credits taught at accredited post-secondary institutions other than the UH system will be allocated toward credit accumulation. For example: if you taught a total of 90 credits at a college or university other than the University of Hawai'i System, only 25 out of those 90 credits will be counted for placement purposes.

Based on a review of your application and supporting documents you submitted for a lectureship appointment at Kapi'olani Community College, we have determined the following:

> Home base: Kapi'olani Community College Step Placement for <semester>:

#### Initial Lecturer Step Placement Letter (Click here)

Class Assignment

"The Employer reserves the right to exercise its judgment in hiring the best qualified applicant for a lectureship; however, where applicants have comparable qualifications, first priority shall be given to Lecturers at level "C" on the fee schedule and second priority shall be given to Lecturers at level "B" of the fee schedule. This priority shall apply only at the institution where the lecturer is home based and only for a total of nine (9) credit hours, if available. Classes assigned to a priority lecturer which are cancelled may be replaced at the option of the Employer..."

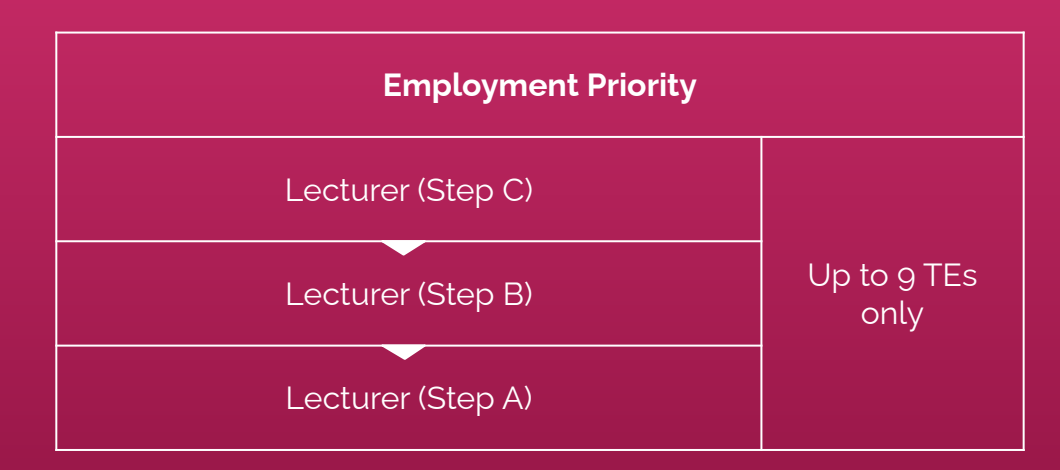

### Delegation Memo

| 9 | UNIVERSITY OF HAWA                                                                                                    | u <sup>rja</sup><br>NI<br>Lege                                                                                                    |                                                                                                    | Office of the Chancellor                                               |
|---|----------------------------------------------------------------------------------------------------|----------------------------------------------------------------------------------------------------|----------------------------------------------------------------------------------------------------|------------------------------------------------------------------------|
|   |                                                                                                    |                                                                                                    | Executive F                                                                                                    | Policy EP 8.200                                                        |
|   | I, <u>Misaki Takabayas</u><br>of <u>Business, Legal 8</u><br>my authority under t<br>Contracts and Signi<br>• 2.b. Offer Let | <u>hi</u> , hereby delegate to t<br><u>k Technology</u> and <u>Dear</u><br>University of Hawai'i E><br>ng Authority, to sign th<br>tters to Lecturers, Casu | the <u>Dean of Arts &amp; Scie</u><br><u>1 of Health Academic P</u><br>tecutive Policy EP 8.20<br>e following type(s) of C<br>al Hires, Non-Regular H | inces, <u>Dean</u><br>irograms,<br>IO, Policy on<br>ontracts:<br>Hires |
|   | This delegation is lin<br><u>\$25,000</u> or less.                                                                           | nited to Contracts invol                                                                                                    | ving a total University e                                                                                                    | expenditure of                                                         |
|   | This delegation shal                                                                                                    | il remain in effect until r                                                                                                    | evoked by me or my su                                                                                                    | Iccessor.                                                              |
|   | This authority canno                                                                                                    | ot be further delegated w                                                                                                    | without my written cons                                                                                                    | ent.                                                                   |
|   | Misaki<br>Takabayashi                                                                                                    | Digitally signed by Misaki<br>Takabayashi<br>Date: 2023.09.27 18:14:58 -10'00'                                                                              |                                                                                                    |                                                                        |
|   | Misaki Takabayashi<br>Chancellor                                                                                             |                                                                                                    | Date                                                                                                    |                                                                        |

The **Delegation Memo** indicates that the Dean(s) have been delegated the authority to sign Lecturer Offer Letters

Offer Letter

The department will generate and submit an offer letter to the Dean for signature, which will be sent to the selected candidate (see following templates):

- Offer Letter Lecturer Fall/Spring Semester
- Offer Letter Lecturer Summer
- Offer Letter Lecturer Year Round Appointment

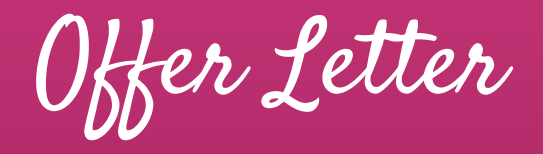

Template: Lecturer Fall or Spring (black font = required; blue font = as appropriate for your department)

<Date>

<Name> <Address>

Dear Mr./Ms. <Name>:

On behalf of the Kapi'olani Community College, <college/school>, I am pleased to formally offer you appointment as a lecturer in the <department <u>or programs</u>, effective <date> through <fall XXXX or spring XXXX semester>. Please note that this offer is by exception as you do not meet the minimum requirements of the lecturer position in the <department or programs. In cases where there are no lecturer applicants who meet the minimum qualifications, the College is able to select the best candidate among the under-qualified and offer a semester-long appointment by exception. Your employment is contingent upon course enrollment, funding, and operational considerations. Your appointment will include responsibility for teaching the following course(s):

<CRN>, <course #>, <course title>, <number of credit hours/teaching equivalencies>, course date/days and time, building/room number

In accordance with the lecturer fee schedule, you will be compensated at Step <X>, which is \$X XXX per credit hour of instruction or equivalent. For payroll purposes, your appointment

Fall/Spring Lecturer Offer Letter Template (Click here)

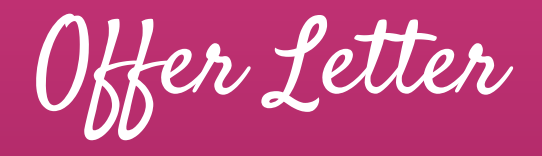

Template: Lecturer Summer (<u>black</u> font = required; <u>blue</u> font = as appropriate for your department)

<Date>

<Name> <Address>

Dear Mr./Ms. <Name>:

On behalf of the Kapi'olani Community College, <college/school>, I am pleased to formally offer you appointment to a faculty lecturer position within the <department <u>or</u> program>, effective <date> through <1<sup>st</sup> or 2<sup>nd</sup> summer session end date, or appropriate end date>. Please note that this offer is by exception as you do not meet the minimum requirements of the lecturer position in the <department or program>. In cases where there are no lecturer applicants who meet the minimum qualifications, the College is able to select the best candidate among the under-qualified and offer a semester-long appointment by exception. Your employment is contingent upon course enrollment, funding, and operational considerations. Your appointment will include responsibility for teaching the following course(s):

<CRN>, <course #>, <course title>, <number of credit hours/teaching equivalencies>, course date/days and time, building/room number

In accordance with the lecturer fee schedule, you will be compensated at Sten <Y> which is

Summer Lecturer Offer Letter Template (Click here)

## Offer Letter

Template: Lecturer with Year-Long Appointments (<u>black</u> font = required; <u>blue</u> font = as appropriate for your department)

<Date>

<Name> <Address>

Dear Mr/Ms. <Name>:

On behalf of the Kapi'olani Community College, <college/school>, I am pleased to formally offer you a one year appointment as a lecturer in the <department <u>or</u> program>. Subject to adequate enrollment, funding, and/or operational considerations, you will be assigned a minimum of 8 credit hours/TE for the <fall/spring> semester. You will be notified of future course assignments at a later date. Please note that this offer is by exception as you do not meet the minimum requirements of the Lecturer position in the <department or program>. In cases where there are no lecturer applicants who meet the minimum qualifications, the College is able to select the best candidate among the under-qualified and offer a semester-long appointment by exception.

Your appointment period will begin on <date> and will terminate on <date>, unless extended in writing. Please be advised that the University reserves the right to reduce the number of courses you have been assigned to teach or terminate your appointment prior to its expiration because of low enrollment, lack of funding, or poor performance. In accordance with the lecturer fee schedule, you will be compensated at Step <X>, which is \$<u>X,XXX</u> per credit hour of instruction or equivalent.

Year-Round Lecturer Offer Letter Template (Click here)

#### Year-Round Lecturer

| Year-Round Lecturer Eligibility |                     |                 |  |  |  |  |  |
|---------------------------------|---------------------|-----------------|--|--|--|--|--|
| Minimum TEs Taught              | How Many Semesters? | From How Long?  |  |  |  |  |  |
| 8 A                             | ND 8 or more AN     | D Last 7 years* |  |  |  |  |  |

\*NOTE: Must be teaching in the same unit in the last 7 consecutive year period

Lecturer TE Chart

|             |                       |                               |         |                                    | Fall  | 2023  | Sprin | g 2023 | Fall  | 2022  |
|-------------|-----------------------|-------------------------------|---------|------------------------------------|-------|-------|-------|--------|-------|-------|
| Employee ID | Name                  | Job Title (Current<br>Status) | Warrant | Eligible for Year Round<br>Status? | Grade | TE's  | Grade | TE's   | Grade | TE's  |
|             | LAST NAME, FIRST NAME | LECTURER, CC, C               | 933     | NO                                 |       |       |       |        |       |       |
|             | LAST NAME, FIRST NAME | LECTURER, CC, A               | 933     | NO                                 | LC    | 9     | LC    | 3      | LB    | 6     |
|             | LAST NAME, FIRST NAME | LECTURER, CC, A               | 933     | NO                                 |       |       |       |        |       |       |
|             | LAST NAME, FIRST NAME | LECTURER, CC, C               | 933     | YES                                | LC    | 9     | LC    | 9      | LC    | 9     |
|             | LAST NAME, FIRST NAME | LECTURER, CC, C               | 933     | YES                                | LC    | 12.87 | LC    | 8.58   | LC    | 12.87 |
|             | LAST NAME, FIRST NAME | LECTURER, CC, B               | 933     | NO                                 | LC    | 6     | LC    | 6      | LB    | 6     |
|             | LAST NAME, FIRST NAME | LECTURER, CC, A               | 933     | NO                                 |       |       | LA    | 4.29   |       |       |
|             | LAST NAME, FIRST NAME | LECTURER, CC, C               | 933     | NO                                 |       |       | LC    | 3      | LC    |       |
|             | LAST NAME, FIRST NAME | LECTURER, CC, A               | 933     | NO                                 | LA    | 6.42  | LA    | 3.21   | LA    | 6.28  |
|             | LAST NAME, FIRST NAME | LECTURER, CC, A               | 933     | NO                                 |       |       |       |        |       |       |

Use the Lecturer TE Chart to determine who among the department lecturers are eligible for year-round status.

Offer Letter Appointment Periods

| Semester          | Semester Lecturer Appointment Period                           |
|-------------------|----------------------------------------------------------------|
| <b>F</b> -11 0000 | 8/21/2023 (first day of instruction) through Fall 2023         |
| Fall 2023         | For payroll purposes, appointment will begin 9/1 and end 1/15  |
| Coving 2024       | 1/8/2024 (first day of instruction) through Spring 2024        |
| Spring 2024       | For payroll purposes, appointment will begin 1/16 and end 5/31 |

See the Academic Calendar for reference.

Offer Letter Appointment Periods

| Semester    | Semester Lecturer Appointment Period                                                           |  |  |  |  |  |
|-------------|------------------------------------------------------------------------------------------------|--|--|--|--|--|
| Summer 2024 | <b>Session 1</b> : 5/20/2024 (first day of instruction) to 6/28/2024 (last day of instruction) |  |  |  |  |  |
| Summer 2024 | Session 2: 7/1/2024 (first day of instruction) to 8/9/2024 (last day of instruction)           |  |  |  |  |  |

See the Academic Calendar for reference.

## Offer Letter Appointment Periods

| Year-Round Lecturer Type                    | Year-Round Lecturer Appointment Period            |
|---------------------------------------------|---------------------------------------------------|
| Continuing (Academic Year to Academic Year) | 9/1 to 8/31                                       |
| Reappointed/New (starting from Fall 2023)   | 8/21/2023 (first day of instruction) to 8/31/2024 |
| Reappointed/New (starting from Spring 2024) | 1/8/2024 (first day of instruction) to 8/31/2024  |

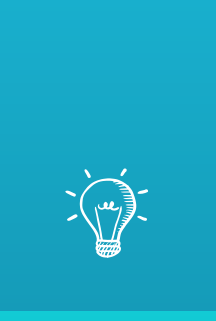

## Let's Practice: Completing Form 17

Completing Form 17

| Minimum Qualification | 15                                                                   |                                                                                                    | Desirable Qualifications                                      |                                                                      |                                                        |                                                                                        |  |  |
|-----------------------|----------------------------------------------------------------------|----------------------------------------------------------------------------------------------------|---------------------------------------------------------------|----------------------------------------------------------------------|--------------------------------------------------------|----------------------------------------------------------------------------------------|--|--|
| Master's in Dance; OR | Bachelor's in Dance<br>AND 3 years of related<br>work experience; OR | Master recognition by<br>Drama Performance<br>Community AND 10<br>years of related work<br>experience | Teaching<br>experiences at the<br>community college<br>level. | Demostrated ability<br>to work with<br>community college<br>students | Work expereince<br>related to courses<br>to be taught. | Demonstrated<br>ability to<br>communicate<br>effectively and<br>work<br>cooperatively. |  |  |
| Y                     | Y                                                                    | N                                                                                                    | 2                                                             | 1                                                                    | 2                                                      | 1                                                                                      |  |  |
|                       |                                                                      |                                                                                                    | - 12/2                                                        |                                                                      |                                                        | 32 I                                                                                   |  |  |

Download **Form 17 - Recruitment Selection Form** and complete the form with the advertised position's Minimum Qualifications (MQs) and Desirable Qualifications (DQs).

Completing Form 17

|                                                                                  | Mi    |
|----------------------------------------------------------------------------------|-------|
| NAMES OF APPLICANTS<br>AND SELECTEE (Additional<br>may be added as<br>necessary) | pages |
|                                                                                  |       |
| Doe, John                                                                        |       |
| Smith, Jane                                                                      |       |
| Duck, Donald                                                                     |       |
| Cricket, Jiminy                                                                  |       |
|                                                                                  |       |
|                                                                                  |       |
|                                                                                  |       |

Add the name(s) of the applicant(s).

Completing Form 17

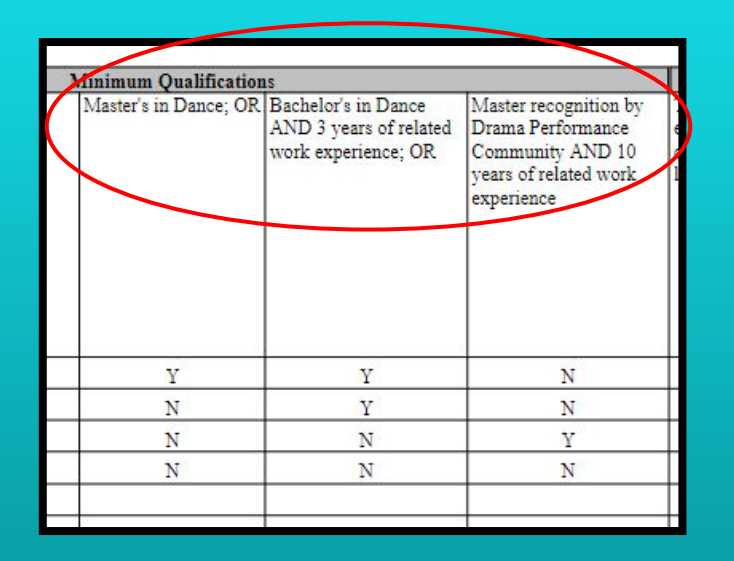

Evaluate if applicant meets each of the indicated **Minimum Qualifications** (MQs) (use either Yes (Y) or No (N) for this section).

Completing Form 17

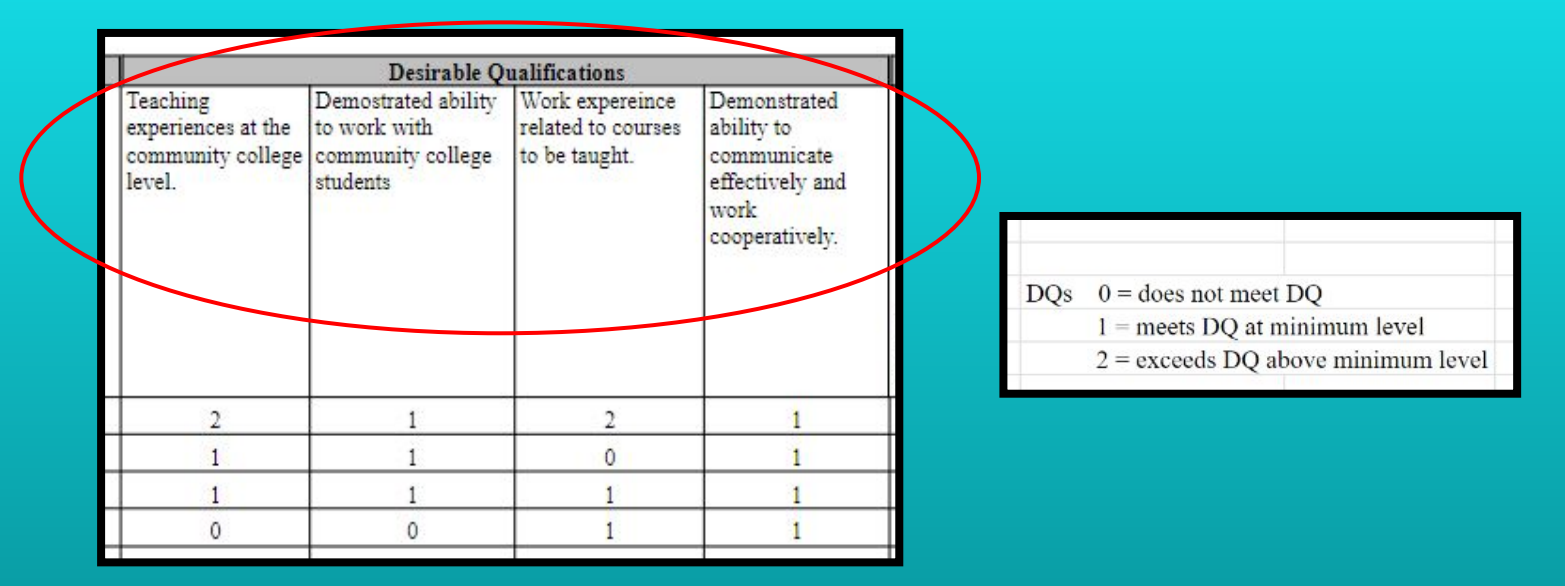

Evaluate if applicant meets each of the indicated **Desirable Qualifications** (DQs) on a scale of 0-2.

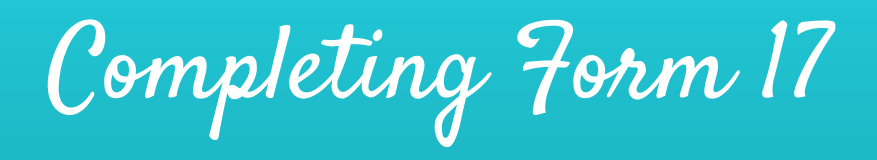

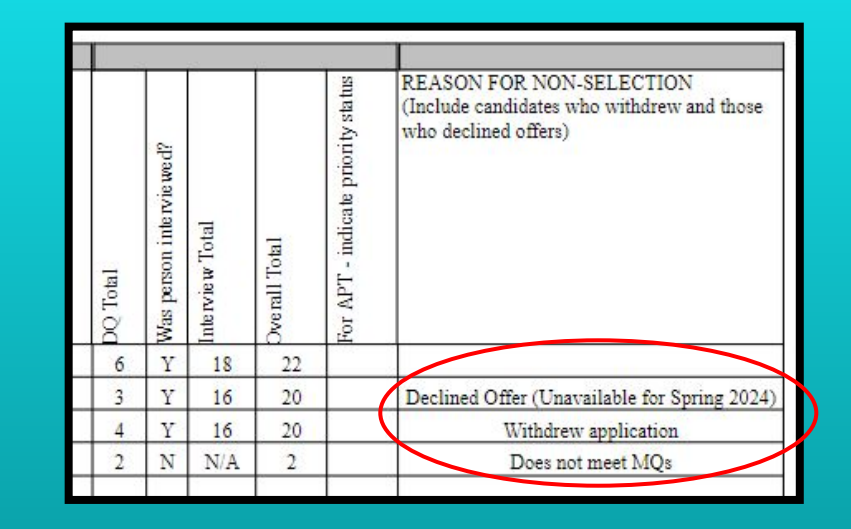

Total the scores for DQs and the Interview and calculate the **Overall Total**. Indicate if the applicant was interviewed and, if applicable, why they were not selected (see examples).

Completing Form 17

|                                                                                        | Minimum Qualificatio  | 05                                                                   |                                                                                                    |                                                               | Desirable O                                                          | ualifications                                          |                                                                                        |          |                         |               |             |                                   | E                                                                                         |
|----------------------------------------------------------------------------------------|-----------------------|----------------------------------------------------------------------|----------------------------------------------------------------------------------------------------|---------------------------------------------------------------|----------------------------------------------------------------------|--------------------------------------------------------|----------------------------------------------------------------------------------------|----------|-------------------------|---------------|-------------|-----------------------------------|-------------------------------------------------------------------------------------------|
| NALES OF APPLICANTS<br>AND SELECTEE (Additional page<br>mary to added as<br>pecessary) | Master's in Dance; OF | Bachelor's in Dance<br>AND 3 years of related<br>work experience; OR | Master recognition by<br>Drama Performance<br>Community AND 10<br>years of related work<br>experience | Teaching<br>experiences at the<br>community college<br>level. | Demostrated ability<br>to work with<br>community college<br>students | Work experience<br>related to courses<br>to be taught. | Demonstrated<br>ability to<br>communicate<br>effectively and<br>work<br>cooperatively. | 00 Total | Nes person interviewed? | ale wew Total | benil Totel | or APT - indicate priority status | PEASON FOR NON-SELECTION<br>(Include cambidate who withdrew and th<br>who decland a dera) |
| Doe, John                                                                              | Y                     | Y                                                                    | N                                                                                                    | 2                                                             | 1                                                                    | 2                                                      | 1                                                                                      | 6        | Y                       | 18            | 22          |                                   |                                                                                           |
| Smith, Jane                                                                            | N                     | Y                                                                    | N                                                                                                    | 1                                                             | 1                                                                    | 0                                                      | 1                                                                                      | 3        | Y                       | 16            | 20          | 1                                 | Declined Offer (Unavailable for Spring )                                                  |
| Duck, Donald                                                                           | N                     | N                                                                    | Y                                                                                                    | I                                                             | 1                                                                    | 1                                                      | 1                                                                                      | 4        | Y                       | 16            | 20          |                                   | Withdrew application                                                                      |
| Cricket, Jiminy                                                                        | N                     | N                                                                    | N                                                                                                    | 0                                                             | 0                                                                    | 1                                                      | 1                                                                                      | 2        | N                       | N/A           | 2           |                                   | Does not meet MQs                                                                         |
|                                                                                        |                       |                                                                      |                                                                                                    |                                                               |                                                                      |                                                        |                                                                                        |          |                         |               |             |                                   |                                                                                           |
|                                                                                        |                       |                                                                      |                                                                                                    |                                                               |                                                                      |                                                        |                                                                                        |          |                         |               |             |                                   |                                                                                           |

When filling out <u>Form 17</u>, ensure that the **Position No.** and the **Name of the Committee Member** fields (viewable after pressing **Print**) are completed. Submit form to Screening Committee Chair to tally the scores and rank.

Completing Form 17

|         |                                 | UNIDED FOR UNIDED OF UNIDED OF ADDIED                      | ANI COMPANY COLLECT                           |                 |                |
|---------|---------------------------------|------------------------------------------------------------|-----------------------------------------------|-----------------|----------------|
|         |                                 | LECTURER PC                                                | DOL UST                                       |                 |                |
|         | <sub>Campus:</sub> Kapiolani CC | (Due in HR Office by July 15 an<br>Division: Arts and Scie | nd December 1 each year)<br>ENCES Department: | Arts and Humani | ties           |
|         | Job Title: Lecturer, CC (J      | ART - Applied and Studio) 2023                             | -02296                                        |                 |                |
| No.     |                                 | Applicant's Name (Last, First, M.L.)                       |                                               | Entry Year      | Expiry Year    |
| 1       |                                 |                                                            |                                               | 2024            | 2026           |
| 2       |                                 |                                                            |                                               | 2024            | 2026           |
|         |                                 |                                                            |                                               |                 |                |
|         |                                 |                                                            |                                               |                 |                |
| - 1     |                                 |                                                            |                                               |                 |                |
|         |                                 |                                                            |                                               |                 |                |
|         |                                 |                                                            |                                               |                 |                |
| _       |                                 |                                                            |                                               |                 |                |
| Depart  | ment Chair/Coordinator:         |                                                            |                                               | 12/1            | 9/23           |
| Vice Cl | ancellor/Dean/Director:         | (Signature)                                                | (Printed Name)                                | 12/1            | (Date)<br>9/23 |
|         |                                 | (Signature)                                                | (Printed Name)                                |                 | (Date)         |

The Screening Committee Chair will submit one (1) **Form 17** with the Screening Committee's consolidated scores/ranking to the HR POC.

• Attach form to the signed lecturer pool list document.

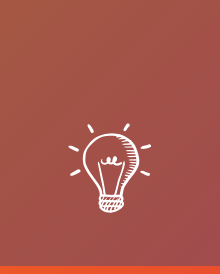

#### Let's Practice: Completing the Initial Step Placement Form

Scenario

We are hiring Candidate, Charley Horse, for a lecturer position to teach accounting courses.

- Candidate:
  - has not previously taught at Kapi'olani CC
  - has taught at Chaminade University of Honolulu
  - has also been a lecturer at University of Hawai'i at Manoa
  - has a Ph.D. in Accounting

University of Hawai'i Community Colleges For Lecturers Homebased at Kapi'olani Community College Initial Lecturer Step Placement Form

UHID: 123456789

Name: Horse, Charley

Last, First, M.I.

Start with employees UH ID Number and Name

List all credits taught and include documentation for proof of credits for all courses.

- Include:
  - Year
  - Semester
  - Course Alpha
  - Course Number
  - Course Title
  - # of Sections
  - # of Credits
  - Campus/Institution

Beginning with your present and most recent creditable teaching experience (see attached guidelines and criteria), provide the information requested below. If additional space is required, continue on a separate sheet and attach. Documentation for employment must be attached in order to receive gredit. Documentation must verify the year, semester, course alpha, course number, course title, and credits for each class taught. Examples of acceptable documentation include: official memoranda from the Dean or other academic official, SBs or PNFs or Form 6s (both assignment and termination), or any other documentation which verifies the required information. Credit will not be given for a course(s) that has not yet begun.

| Period of Employment |            | Course              | Course | Course Title                   |         | Creditable<br>experies<br>Sys | e teaching<br>nce - UH<br>tem | N       | on-UH System<br>lits (25 cr. Limit) |
|----------------------|------------|---------------------|--------|--------------------------------|---------|-------------------------------|-------------------------------|---------|-------------------------------------|
| Year                 | Sem/Qtr    | - The second second |        |                                | beenons | Credits                       | Campus                        | Credits | Institution                         |
| 2020                 | Spring     | ACC                 | 310    | Introduction to Accounting III | 1       | 3                             | Manoa                         |         |                                     |
| 2020                 | Fall       | ACC                 | 310    | Introduction to Accounting III | 1       | 3                             | Manoa                         |         |                                     |
| 2021                 | Spring     | ACC                 | 310    | Introduction to Accounting III | 1       | 3                             | Manoa                         |         |                                     |
| 2021                 | Fall       | ACC                 | 310    | Introduction to Accounting III | 1       | 3                             | Manoa                         |         |                                     |
| 2022                 | Spring     | ACC                 | 310    | Introduction to Accounting III | 1       | 3                             | Manoa                         |         | 0                                   |
| 2022                 | Fall       | ACC                 | 310    | Introduction to Accounting III | 1       | 3                             | Manoa                         |         |                                     |
| 2023                 | Spring     | ACC                 | 310    | Introduction to Accounting III | 2       | 6                             | Manoa                         |         |                                     |
| 2023                 | Fall       | ACC                 | 310    | Introduction to Accounting III | 2       | 6                             | Manoa                         |         |                                     |
| 2017                 | Spring     | AC                  | 202    | Principles of Accounting II    | 2       |                               |                               | 6       | Chaminade                           |
| 2017                 | Fall       | AC                  | 202    | Principles of Accounting II    | 2       |                               |                               | 6       | Chaminade                           |
| 2018                 | Spring     | AC                  | 202    | Principles of Accounting II    | 2       |                               |                               | 6       | Chaminade                           |
| 2018                 | Fall       | AC                  | 202    | Principles of Accounting II    | 2       |                               |                               | 6       | Chaminade                           |
| 2019                 | Spring     | AC                  | 202    | Principles of Accounting II    | 2       |                               |                               | 6       | Chaminade                           |
| 2019                 | Fall       | AC                  | 202    | Principles of Accounting II    | 2       |                               |                               | 6       | Chaminade                           |
| Credita              | ble advanc | ed degre            | e*     | 25                             | *       | 30                            | + (                           | 36      | - <b>N</b>                          |
|                      |            |                     |        |                                |         |                               |                               | 2       | 5 max                               |

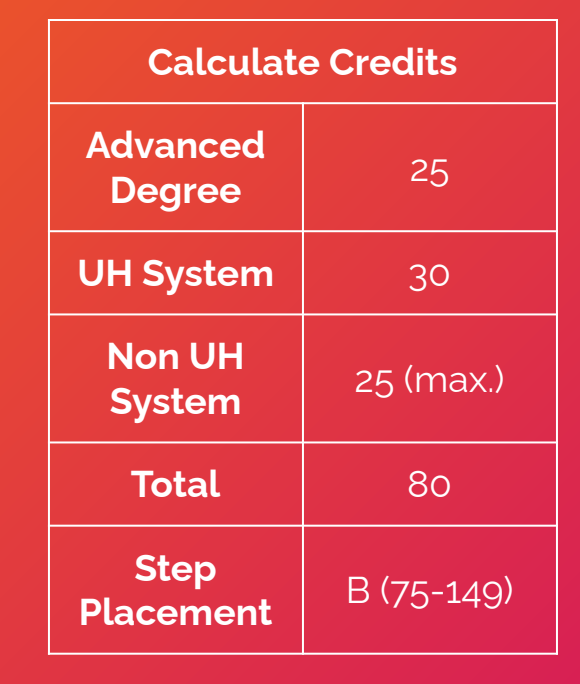

**NOTE**: For multiple sections, manually input the total number of credits.

\*25 credits - Official transcripts that verify the completion of all degree requirements must accompany this form. If transcripts are being requested, they must be sent directly from the granting institution to the Office of Academic Affairs.

I certify that all statements in this application are true and correct to the best of my knowledge, and I agree and understand that any misstatements of material facts herein may cause forfeiture of all rights to any employment with the University of Hawaii.

I further understand that the credits I have requested on this application represent my total claim for credits toward my initial step placement. I understand that I am forfeiting credit for any experience dated on or before the date of my signature on this form and not listed hereon.

Signature of Lecturer

Date

Revised 5/14/20

Ensure that form is signed and dated by the lecturer

| Total UL Eystem Credits Approved:<br>Total Non-UH System Credits Approved (25 max):<br>Creditable Advanced Degree Approved (25 credits):<br>Other. | TOTAL Credits Approved:  Recommended Step Placement: Effective (Semester/Year): |
|----------------------------------------------------------------------------------------------------|---------------------------------------------------------------------------------|
| Dean of                                                                                                    |                                                                                 |
| Comments:                                                                                                    |                                                                                 |
| Signature:                                                                                                    | Date:                                                                           |
| Name:                                                                                                    |                                                                                 |
| Vice Chancellor for Academic Affairs                                                                                                    |                                                                                 |
| Comments.                                                                                                    |                                                                                 |
| Signature:                                                                                                    | Date:                                                                           |
|                                                                                                    |                                                                                 |

Send the packet to **HR POC** to fill out the top section on the second page

| Total UH System Cred<br>Total Non-UH System<br>Creditable Advanced I<br>Other: | its Approved:<br>Credits Approved (25 max):<br>legree Approved (25 credits): | TOTAL Credits Approved:<br>Recommended Step Placement:<br>Effective (Semester/Year): |  |
|--------------------------------------------------------------------------------|------------------------------------------------------------------------------|--------------------------------------------------------------------------------------|--|
| Dean of<br>Comments:                                                           |                                                                              |                                                                                      |  |
| Signature:                                                                     |                                                                              | Date:                                                                                |  |
| Name:<br>Vice Chancellor for<br>Comments:                                      | Academic Affairs                                                             |                                                                                      |  |
| Signature:                                                                     |                                                                              | Date:                                                                                |  |
| Name:                                                                          |                                                                              |                                                                                      |  |

HR POC will forward the form to **the Dean** of the academic group to sign and date

| Total UH System Credits Approved:<br>Total Non-UH System Credits Approved (25 max):<br>Creditable Advanced Degree Approved (25 credits):<br>Other: | TOTAL Credits Approved:<br>Recommended Step Placement:<br>Effective (Semester/Year): |   |
|----------------------------------------------------------------------------------------------------|--------------------------------------------------------------------------------------|---|
| Dean of                                                                                                    |                                                                                      |   |
| Comments:                                                                                                    |                                                                                      |   |
| Signature:                                                                                                    | Date:                                                                                |   |
| Name:                                                                                                    |                                                                                      |   |
| Vice Chancellor for Academic Affairs                                                                                                    |                                                                                      |   |
| Comments:                                                                                                    |                                                                                      |   |
| Signature:                                                                                                    | Date:                                                                                |   |
| Nama                                                                                                    |                                                                                      | - |

The Dean will then route the form to the VC of Academic Affairs for signature

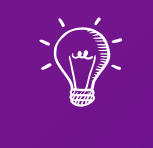

#### Part 2 of 3: Hiring Paperwork, Form 20, and Paperwork Tracking System

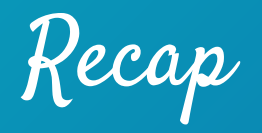

We have, so far discussed:

- ✓ Job Advertisements
- ✓ Job Applications
- ✓ Offer Letters

Learning Outcomes

The following topics that will be covered in this section regarding the Lecturer Hire process:

- 1. Understanding Lecturer Compensation
- 2. Reviewing Hiring Paperwork
- 3. Referencing the Paperwork Tracking System
- 4. Practice using Google Forms to find lecturer hire paperwork
- 5. Practice Form 20's
# Hiring a Lecturer

Compensation

Appointment Period

Per <u>AP 9.560</u>:

- Lecturers appointed to teach courses in regular academic programs will have their pay spread over 4.5 months (9 pay periods) for each full semester of service.
- Pay Period:
  - Fall: September 1 to January 15
  - Spring: January 16 to May 31

Lecturer Compensation

Lecturer compensation is based on Step Placement and Teaching Equivalency (TE), which can be calculated as follows:

| Monthly Salary = (TE x Step Rate)/4.5<br>months               |
|---------------------------------------------------------------|
| Pay Period Salary = (TE x Step Rate)/9 pay<br>periods         |
| Step Rate is determined by the Bargaining<br>Unit 07 contract |

### Example:

- Lecturer John Doe is teaching 9 TEs at Step B (\$2,188 per TE)
  - Total semester fee: \$19,692 (9 TEs x \$2,188 per TE)
  - Monthly Salary: (9 x \$2,188) / 4.5 = \$4,376 per month
  - Pay Period Salary: (9 x \$2,188) / 9 = \$2,188 per pay period

Pay Dates (Spring 2024)

| Appointment Period: 1/16/2024 - 5/31/2024 |           |  |  |  |  |
|-------------------------------------------|-----------|--|--|--|--|
| Pay Period                                | Pay Date  |  |  |  |  |
| 1/16/2024 - 1/31/2024                     | 2/5/2024  |  |  |  |  |
| 2/1/2024 - 2/15/2024                      | 2/20/2024 |  |  |  |  |
| 2/16/2024 - 2/29/2024                     | 3/5/2024  |  |  |  |  |
| 3/1/2024 - 3/15/2024                      | 3/20/2024 |  |  |  |  |
| 3/16/2024 - 3/31/2024                     | 4/5/2024  |  |  |  |  |
| 4/1/2024 - 4/15/2024                      | 4/19/2024 |  |  |  |  |
| 4/16/2024 - 4/30/2024                     | 5/3/2024  |  |  |  |  |
| 5/1/2024 - 5/15/2024                      | 5/20/2024 |  |  |  |  |
| 5/16/2024 - 5/31/2024                     | 6/5/2024  |  |  |  |  |

Lag Payroll Deadlines - 2024 (Click here)

# Pay Dates (Summer 2024)

| Session I Appointment Period: 5/20/2024 - 6/28/2024 |           |  |  |  |  |  |
|-----------------------------------------------------|-----------|--|--|--|--|--|
| Pay Period                                          | Pay Date  |  |  |  |  |  |
| 5/16/2024 - 5/31/2024                               | 6/20/2024 |  |  |  |  |  |
| 6/1/2024 - 6/15/2024                                | 7/5/2024  |  |  |  |  |  |
| 6/16/2024 - 6/30/2024                               | 7/19/2024 |  |  |  |  |  |
| Session II Appointment Period: 7/1/2024 - 8/9/2024  |           |  |  |  |  |  |
| 7/1/2024 - 7/15/2024                                | 8/5/2024  |  |  |  |  |  |
| 7/16/2024 - 7/31/2024                               | 8/20/2024 |  |  |  |  |  |
| 8/1/2024 - 8/15/2024                                | 9/5/2024  |  |  |  |  |  |

After-The-Fact Payroll Deadlines - 2024 (Click here)

Hiring a Lecturer Paperwork Timeline

# Timeline for Lecturer Paperwork

| October 15  | Department's list of lecturers for Spring Semester. Send the spreadsheet to HR and CC: VCAS, Brian Furuto, Budget Manager, Shirl Fujihara, Department Chair and Dean. |
|-------------|----------------------------------------------------------------------------------------------------|
| November 15 | Submit all completed hiring paperwork for Spring Semester including the signed and approved Form 20 to HR                                                             |
| December 10 | Submit any amended (for changes in credit hours or cancellations) signed and approved Form 20 to HR for Spring Semester                                               |
| January 16  | Spring Semester – Lecturer appointment begins                                                                                                    |
| February 1  | NeoGov OnBoard will be refreshed and ready for Summer Semester                                                                                                    |
| March 15    | Department's list of lecturers for Summer Semester. Send the spreadsheet to HR and CC: VCAS, Brian Furuto, Budget Manager, Shirl Fujihara, Department Chair and Dean. |
| April 15    | Submit all completed hiring paperwork for Summer Semester including the signed and approved Form 20 to $\ensuremath{HR}$                                              |
| May 10      | Submit any amended (for changes in credit hours or cancellations) signed and approved Form 20 to HR for Summer Semester                                               |

You may download the full version of the timeline by clicking here.

## Lecturer Deadlines

| Semester Deadline | Email list of lecturers<br>spreadsheet to<br><u>kapcchr@hawaii.edu</u><br>and CC the following:<br>1. VCAS<br>2. Dean<br>3. Department<br>Chair | Submit all completed<br>hiring paperwork for<br>the semester including<br>the signed and<br>approved Form 20 to<br>HR. | Submit any amended<br>(for changes in TEs or<br>cancellations) signed<br>and approved Form 20<br>to HR |  |
|-------------------|----------------------------------------------------------------------------------------------------|----------------------------------------------------------------------------------------------------|----------------------------------------------------------------------------------------------------|--|
| Fall              | June 15                                                                                                    | July 15                                                                                                    | August 10                                                                                              |  |
| Spring            | October 15                                                                                                    | November 15                                                                                                    | December 10                                                                                            |  |
| Summer            | March 15                                                                                                    | April 14                                                                                                    | May 10                                                                                                 |  |

You may download the full version of the timeline by clicking here.

Hiring a Lecturer Assigning Hiring Paperwork

# Assigning Paperwork

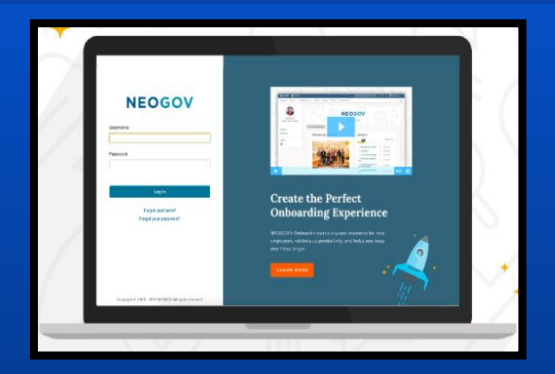

## Electronically

- NeoGov Onboard Platform
- Log in to **<u>onboard.neogov.com</u>** and assign the appropriate checklist to the lecturer.
- You can refer to the reference guide <u>here</u>.

| Semester: Fall / Spring / Summer<br>TEs:                                | Lecturer:                                                                                              | Department:                                                                              |
|-------------------------------------------------------------------------|----------------------------------------------------------------------------------------------------|------------------------------------------------------------------------------------------|
| Forms                                                                   | & Documents (For Department to attach and su                                                           | abmit to HR)                                                                             |
|                                                                         | Required                                                                                               | Not Required                                                                             |
| Form 20<br>Personnel Action Form (PAF)                                  | Yes                                                                                                    | N/A                                                                                      |
| Application for Employment                                              | Yes (Required for all new kires<br>and returning lecturer who has not<br>taught in last six semesters) | No (Not required for returning lectures<br>who have taught within last six<br>semesters) |
| Official Transcripts                                                    | Yes (Required for all new kires)                                                                       | No (Returning lecturers should have a copy on file)                                      |
| Offer Letter                                                            | Yes (Required every semester)                                                                          | N/A                                                                                      |
| "Initial" Step Placement                                                | Yes (Required for New Hire)                                                                            | No (Returning Lecturers)                                                                 |
| Establish Employee UH Username and<br>Multi-Factor Authentication (MFA) | Yes (Required for New Hire)                                                                            | No (Returning Lecturers)                                                                 |

or Hiro Document Checklin

## Manually

- Email forms to Lecturers
- Download the forms from the <u>checklist</u> and email them to the lecturer.
- Have the lecturer send you the form securely via <u>UH FileDrop.</u>

## Send **ALL** documents, including the lecturer checklist, as **ONE PACKET** to your HR POC.

NeoGov ()nboarding

UNIVERSITY of HAWAI'I KAPI'OLANI COMMUNITY COLLEGE Ke Kulanui Kaiaulu 'o Kapi'olani

About Us V Apply Now V Find Your Major/Program V Pay

### **Reference Guides**

- Online Leave System Employee Guide (pdf)
- Multi-Factor Authentication (MFA) (MFA Instructions) (pdf)
- Hawai'i Information Portal (HIP)
- Position Management Request Form Guide (Kuali Build)
- + Form 20 Guide (Kuali Build)
- · Department ID List (pdf) Complete list of Department IDs, formerly referred to as EAC (Employing Agency Code)

#### Adobe Acrobat PDF Resources

- Instructions for Digital Signatures (pdf)
- Combining and Splitting PDF Files (pdf)

#### Conflict of Interest (COI)

- Electronic Form Tutorial Video
- Electronic Form Reference Guide

#### **NeoGov Resources**

- NeoGov On-boarding Manual (pdf)
- NeoGov On-boarding New Employee Instructions (pdf)
- NeoGov On-boarding Cheat-Sheet

PeopleSoft Resources (UH Login Required)

- Employee Self-Service Cheat Sheet
- Workflow Approval Cheat Sheet
- Workflow Approval Delegation Guide

All training/manuals can be found on <u>kapiolani.hawaii.edu</u> > Human Resources > Reference Guide > NeoGov Resources

### **NeoGov Onboarding**

<u>Manual</u> - Provides detailed instructions on how to add a new hire, assign checklist to new hire, and more!

# Hiring Paperwork

#### Lecturer Hire Document Checklist

Instructions: The department must complete this checklist for each Lecturer Hire. Submit the Form 20, this checklist, and all required documents to respective HR POC. Deadlines to submit Lecturer Hire documents: Fall Semester: August 10; Spring Semester: December 10; Summer Semester: May 10.

| Semester: Fall / Spring / Summer<br>TEs:                                                 | Lecturer:                                                                                              | Department:                                                                              |  |  |  |  |  |  |
|------------------------------------------------------------------------------------------|----------------------------------------------------------------------------------------------------|------------------------------------------------------------------------------------------|--|--|--|--|--|--|
| Forms & Documents (For Department to attach and submit to HR)                            |                                                                                                    |                                                                                          |  |  |  |  |  |  |
| Required Not Required                                                                    |                                                                                                    |                                                                                          |  |  |  |  |  |  |
| Form 20<br>Personnel Action Form (PAF)                                                   | Yes                                                                                                    | N/A                                                                                      |  |  |  |  |  |  |
| Application for Employment                                                               | Yes (Required for all new hires<br>and returning lecturer who has not<br>taught in last six semesters) | No (Not required for returning lecturer<br>who have taught within last six<br>semesters) |  |  |  |  |  |  |
| Official Transcripts                                                                     | Section 24 Yes (Required for all new hires)                                                            | No (Returning lecturers should have a copy on file)                                      |  |  |  |  |  |  |
| Offer Letter                                                                             | Sec (Required every semester)                                                                          | N/A                                                                                      |  |  |  |  |  |  |
| "Initial" Step Placement                                                                 | Sec (Required for New Hire)                                                                            | No (Returning Lecturers)                                                                 |  |  |  |  |  |  |
| Establish Employee UH Username and<br>Multi-Factor Authentication (MFA)<br>(Online Only) | Yes (Required for New Hire)                                                                            | No (Returning Lecturers)                                                                 |  |  |  |  |  |  |

Lecturer Hire Document Checklist (Click here)

Hiring Paperwork

| 5028                                                                                                    |                          |                                             |                                               |                                           |
|----------------------------------------------------------------------------------------------------|--------------------------|---------------------------------------------|-----------------------------------------------|-------------------------------------------|
|                                                                                                    |                          | Kapi'olani Com<br>For<br>Casual/Lecturer/Ov | munity College<br>m 20<br>verload Appointment |                                           |
|                                                                                                    | <                        | Reference for detailed instruc              | tions: http://go.hawaii.edu/JTu               | Last updated on: 9/7/202                  |
| Type of Appointment *                                                                                            |                          | Is this a revised For                       | m 20? *                                       | Reason for Revision * 🕢                   |
| ***                                                                                                    | •                        |                                             | •                                             |                                           |
| Casual Hire (to hire a candidate)<br>Casual Hire (to post ad on NeoGe<br>Lecturer Hire<br>Overload<br>Semester * | ov)                      |                                             | Warrant Distribution                          | n*                                        |
| •••                                                                                                    |                          | •                                           | (***)                                         | 1.10                                      |
| Department *                                                                                                    | Unit *                   |                                             | Department ID * 😗                             |                                           |
| Department Contact * 🕢                                                                                           | Supervis<br>Chair *<br>Q | or/Department                               | Dean Secretary 🥝<br>Q                         | Dean/Vice<br>Chancellor/Chancellor *<br>Q |
| Principal Investigator (if any)                                                                                  | 9                        |                                             | Home Department                               | Chair/Supervisor (if any) 😰               |

## KapCC Form 20

- Form to hire a lecturer for a given semester
- Revised Form 20s are submitted to update semester details

|   | Ye | s |
|---|----|---|
| - |    | ĩ |

Hiring Paperwork

|                                              | EMPLOYMENT APPLICATION                                                                                                    |                                                                                 | Job Applica                      |
|----------------------------------------------|----------------------------------------------------------------------------------------------------|---------------------------------------------------------------------------------|----------------------------------|
| UNIVERSITY<br>of Hawai'1*                    | UNIVERSITY OF HAWAII<br>2440 Campus Road, Administrative Services Bldg. #2<br>Honolulu, Hawaii 96822<br>http://www.hawaii.edu | Received: 11:01<br>AM<br>For Official Use Only:<br>QUAL:<br>DNQ:<br>DExperience | • Requi                          |
| SISTEM                                       |                                                                                                    | Dother:                                                                         | <ul> <li>Copie</li> </ul>        |
|                                              | PERSONAL                                                                                                    | LINFORMATION                                                                    | purpo                            |
| POSITION TITLE:                              | EXAM ID#:                                                                                                    |                                                                                 | puipe                            |
| NAME: (Last, First, Middle)                  | SOCIAL SECURITY NU                                                                                                    | MBER:                                                                           |                                  |
| ADDRESS: (Street, City, State/Province, Zip/ | Postal Code) EMAIL ADDRESS:                                                                                                   |                                                                                 |                                  |
| HOME PHONE:                                  |                                                                                                    |                                                                                 |                                  |
| HOME PHONE.                                  |                                                                                                    |                                                                                 |                                  |
| DRIVER'S LICENSE:                            |                                                                                                    |                                                                                 |                                  |
|                                              |                                                                                                    |                                                                                 |                                  |
|                                              | PREFERENCES<br>Nothing Entered For This Section                                                                               |                                                                                 |                                  |
|                                              | Nothing Entered for this section                                                                                              |                                                                                 |                                  |
| DATES                                        | EDUCATION                                                                                                    |                                                                                 |                                  |
| DATES.                                       | SCHOOL NAME.                                                                                                    |                                                                                 |                                  |
| LOCATION:(City, State/Province)              | DID YOU GRADUATE? DEGREE REC                                                                                                  | CEIVED:                                                                         |                                  |
|                                              | -163 -110                                                                                                    |                                                                                 |                                  |
|                                              |                                                                                                    |                                                                                 |                                  |
| Application for Employment                   | Yes (Required for all new hires                                                                                               | and 🗌 No (Not)                                                                  | required for returning lecturers |

## **b** Application

- Required to hire lecturer
- Copies are kept for records purposes

Hiring Paperwork

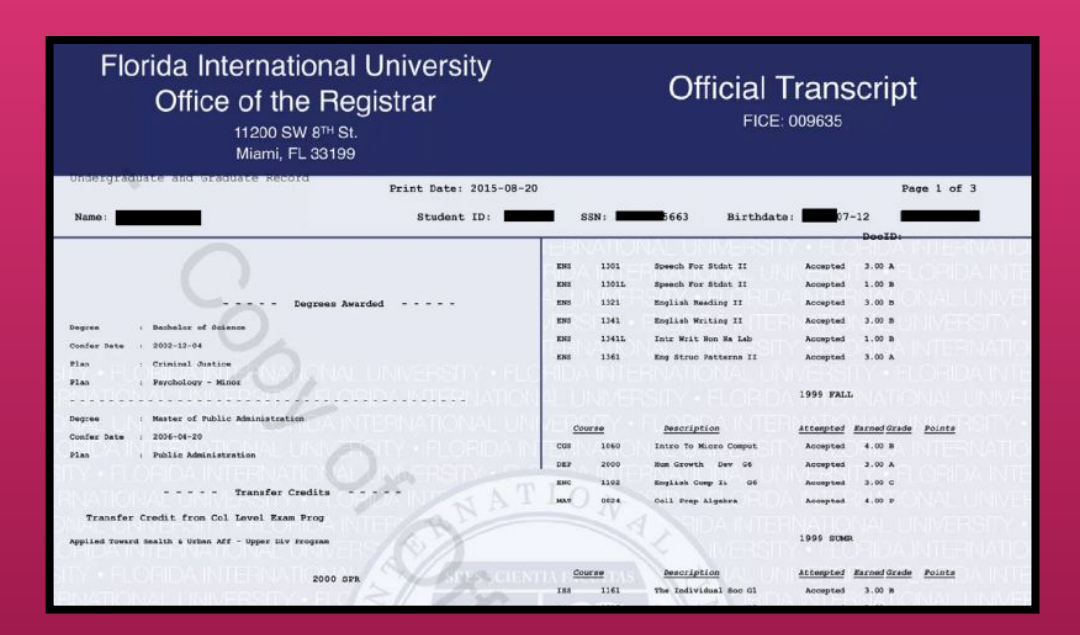

## **Official Transcripts**

- Official transcripts are required at the time of hire.
- Official transcripts are acceptable during the application process
- For transcripts from international institution, a <u>course-by-course</u> <u>analysis</u> is required.

Official Transcripts

No (Returning lecturers should have a copy on file)

Hiring Paperwork

Template: Lecturer Fall or Spring (black font = required; blue font = as appropriate for your department)

<Date>

<Name> <Address>

Dear Mr./Ms. <Name>:

On behalf of the Kapi'olani Community College, <college/school>, I am pleased to formally offer you appointment as a lecturer in the <department or program>, effective <date> through <fall XXXX or spring XXX semester>. Please note that this offer is by exception as you do not meet the minimum requirements of the lecturer position in the <department or program>. In cases where there are no lecturer applicants who meet the minimum qualifications, the College is able to select the best candidate among the under-qualified and offer a semesterlong appointment by exception. Your employment is contingent upon course enrollment, funding, and operational considerations. Your appointment will include responsibility for teaching the following course(s):

<CRN>, <course #>, <course title>, <number of credit hours/teaching equivalencies>, course date/days and time, building/room number

In accordance with the lecturer fee schedule, you will be compensated at Step <>>, which is \$X,XXX per credit hour of instruction or equivalent. For payroll purposes, your appointment will begin <September 1 or January 16> and end <January 15 or May 31>. (The following is optional language: "Therefore, your first paycheck may be issued on <date>, pending completion and processing of required forms and barring any unforeseen circumstances) This is a temporary appointment.

### **Offer Letter**

- Written contract that confirms the terms of employment.
- Offer letter templates
  - Fall/Spring
  - <u>Summer</u>
  - Year Round

| Offer Leffe |    |
|-------------|----|
|             | ۲r |
| OTION LOUIS | 12 |

N/A

Hiring Paperwork

#### University of Hawai'i Community Colleges For Lecturers Homebased at Kapi'olani Community College Initial Lecturer Step Placement Form

UH ID:

Name:

Last, First, M.I.

Beginning with your present and most recent creditable teaching experience (see attached guidelines and criteria), provide the information requested below. If additional space is required, continue on a separate sheet and attach. **Documentation for employment must be attached in order to receive credit**. Documentation must verify the year, semester, course alpha, course number, course title, and credits for each class taught. Examples of acceptable documentation include: official memoranda from the Dean or other academic official, SBs or PNFs or Form 6s (both assignment and termination), or any other documentation which verifies the required information. Credit will not be given for a course(s) that has not yet begun.

| Period of Employment |         | Course | Course                | Title   | # of<br>Sections | Creditable<br>experies<br>Syst | editable teaching<br>experience - UH<br>System |  | on-UH System<br>lits (25 cr. Limit) |
|----------------------|---------|--------|-----------------------|---------|------------------|--------------------------------|------------------------------------------------|--|-------------------------------------|
| Year                 | Sem/Qtr | Aipna  | Alpha Number Sections | Credits | Campus           | Credits                        | Institution                                    |  |                                     |
|                      | 2       |        |                       |         |                  |                                |                                                |  |                                     |
|                      |         |        |                       |         |                  |                                |                                                |  |                                     |
|                      |         |        |                       |         |                  |                                |                                                |  |                                     |
|                      |         |        |                       |         |                  |                                |                                                |  |                                     |
|                      |         |        |                       |         |                  |                                |                                                |  |                                     |

## **Initial Step Placement**

- This determines what lecturer step (A, B, or C) to place the new hire, which is indicated in the Initial Lecturer Step Placement Letter
- Form is completed prior to generating and sending the initial step placement letter and offer letter to the new lecturer

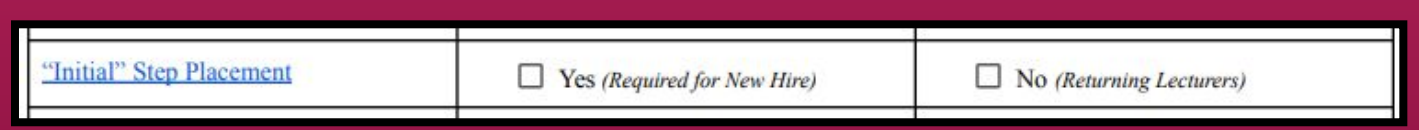

Hiring Paperwork

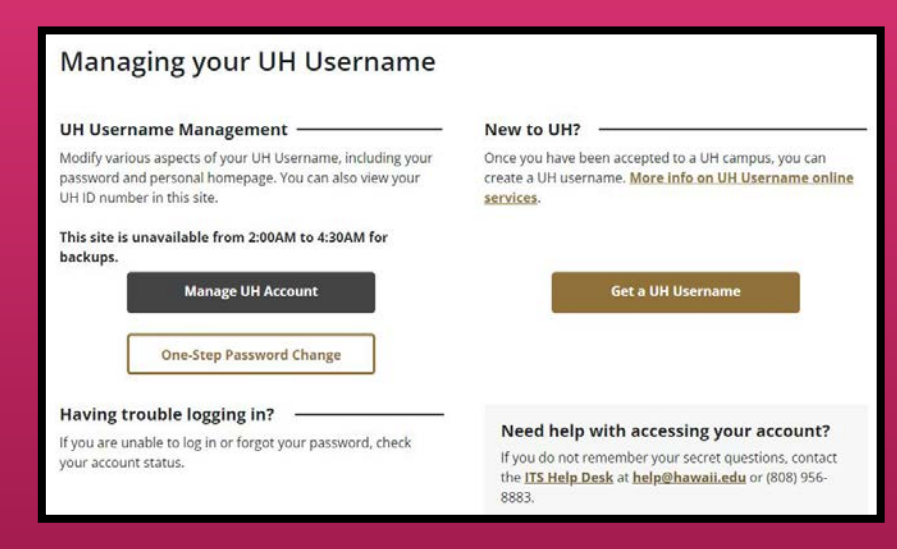

### Establish Employee UH Username

- Various online services, such as Google email, can be accessed through UH username
- Former UH students will have the same username and ID number when they become an employee
- Those who have not been in any type of UH affiliation will need to generate a UH username by clicking the "Get a UH Username" button

Establish Employee UH Username and Multi-Factor Authentication (MFA)

Yes (Required for New Hire; Online Only)

No (Returning Lecturers)

Hiring Paperwork

#### **UH** Login

#### What is UH Login?

UH Login is the new standard web login screen for the University of Hawaii. Many UH services, such as Google@UH and KFS, already use UH Login, and over time we expect many more online services to use it as well.

| (A) | · primary    |  |
|-----|--------------|--|
| U   | • (***)eeeee |  |
|     | Login        |  |

UH Login is a single sign-on (SSO) service, so once you have logged into one UH Login-enabled service, you won't usually need to login to other UH Login-enabled services for a couple hours.

UH Login supports Multi-Factor Authentication (MFA). MFA uses a registered mobile phone, landline, or hard token to provide an added level of protection. With MFA, no one can login using just your UH Username and password, they would also need your registered device. Once you sign up for MFA, you will be prompted for your registered device after providing your usual UH Username and password for any web service using UH Login. You can check the *Remember me for 1 day* box so that you will not be prompted for your registered device the remainder of the day within the web browser being used.

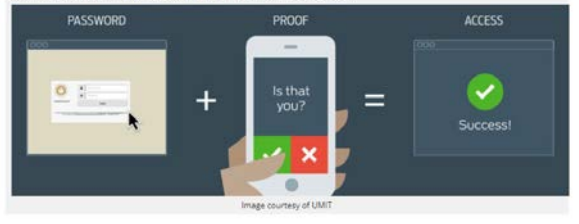

## Multi-Factor Authentication (MFA)

- Set up authentication method for UH login
- Precautionary measure meant to strengthen security of the UH System and system access

Establish Employee UH Username and Multi-Factor Authentication (MFA)

Yes (Required for New Hire; Online Only)

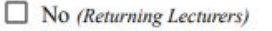

Hiring Paperwork

University of Hawai'i Personnel Record

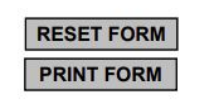

To set-up your UH ID, email account, and place you on payroll, please provide the following:

|                            |                                                                             |                                                                                                    | Gender:                                                                                                    |
|----------------------------|-----------------------------------------------------------------------------|----------------------------------------------------------------------------------------------------|----------------------------------------------------------------------------------------------------|
| First                      |                                                                             | Middle                                                                                                    | 7.5                                                                                                    |
| State of Hawaii or UH Syst | tem (if applicabl                                                           | e):                                                                                                    |                                                                                                    |
|                            |                                                                             | Phone No.:                                                                                                    | 22<br>25                                                                                                    |
|                            |                                                                             | Marital Stat                                                                                                    | us: Single Married                                                                                                    |
| cial Security Number:      |                                                                             | -0                                                                                                    |                                                                                                    |
| In Case of E               | mergency                                                                    |                                                                                                    |                                                                                                    |
|                            |                                                                             | Relationship                                                                                                    | E                                                                                                    |
| Othe                       | er Contact Inform                                                           | nation:                                                                                                    |                                                                                                    |
|                            | First<br>State of Hawaii or UH Sys<br>cial Security Number:<br>In Case of E | First State of Hawaii or UH System (if applicabl cial Security Number: In Case of Emergency Other Contact Inform | First Middle State of Hawaii or UH System (if applicable): Phone No.: Marital Stat stal Security Number: In Case of Emergency Relationship Other Contact Information: |

## **Personnel Record Card**

- Provides information to HR in order to set up UH ID, email account, and payroll placement
- Serves to update information on file for returning employees
- Emergency contact information is very important.

Hiring Paperwork

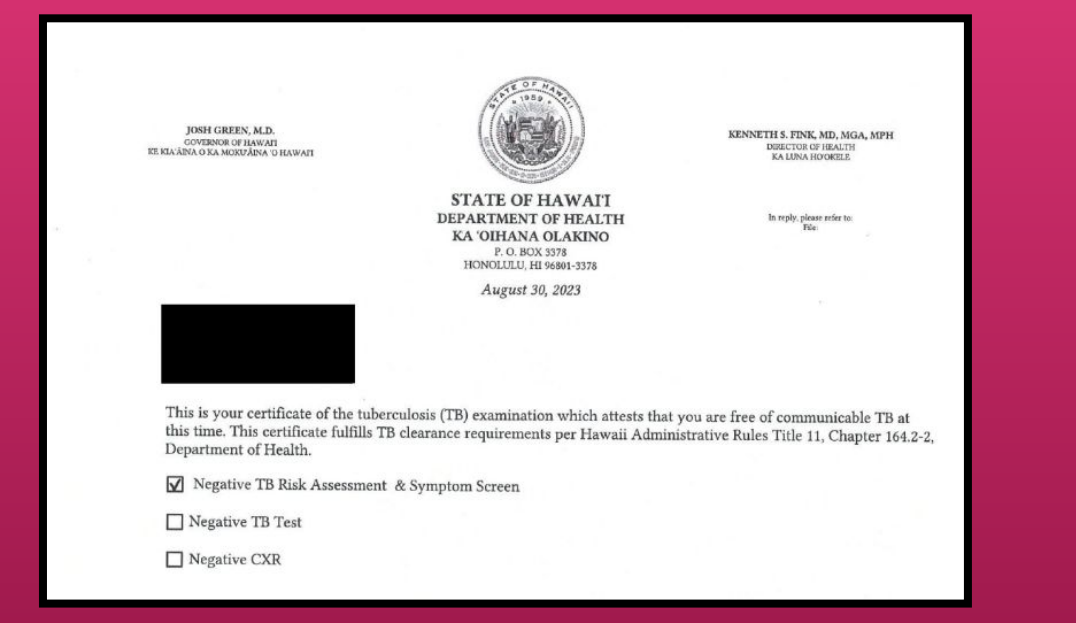

## Valid Tuberculosis Clearance Certification

- States that the employee is free of communicable TB at the time of appointment
- Can be issued by the state or from a health care provider

Valid TB Clearance Certification

Yes (Required for New Hire and Rehires with 12 month break of employment)

No (Returning Lecturers)

Hiring Paperwork

ERS-209 (1/2011) Act 179/SLH 2010 (01 01 2011)

> EMPLOYEES' RETIREMENT SYSTEM OF THE STATE OF HAWAII 201 Merchant Street, Suite 1400, Honolulu, Hawaii 96813-2980

#### CERTIFICATION OF COMPLIANCE WITH REQUIREMENTS FOR EMPLOYMENT OF A RETIRANT

Complete this form if you receive a retirement allowance from the Employees' Retirement System of the State of Hawaii (ERS) and have been or will be hired by the State or a county in a position that is excluded from ERS membership (including labor shortage or difficult-to-fill positions).

This form does not have to be completed if you will be reenrolled as an active member of the ERS. If you are reenrolled as an active member of the ERS, your retirement benefits will be suspended until you retire again.

Check with your employer to find out whether your position is a labor shortage or difficult-to-fill position. Check with the ERS to find out whether your position is excluded from ERS membership. Positions that are excluded from ERS membership include but are not limited to:

- Short-term or temporary appointments of three months (90 days) or less;
- Substitute teachers;
- Positions that are less than 50% full-time equivalent; and
- Session employees of the legislature.

#### PART I (TO BE COMPLETED AND SIGNED BY THE RETIRANT)

RETIRANT NAME (LAST, FIRST, M.I.)

SOCIAL SECURITY NUMBER DAYTIME PHONE

**Clear Form** 

## **ERS-209**

- Form only for retirees who have received allowance from ERS
- To ensure that the position is excluded from ERS membership

ERS-209

Certification Of Compliance With Requirements For Employment Of A Retirant

Yes (If retiree with ERS)

No (Not retiree with ERS or retiree continuing as a lecturer from Fall to Spring Semester)

Hiring Paperwork

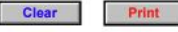

Certification of State of Hawai'i Employees' Retirement Service (ERS) Membership

Employee Name: \_\_\_\_\_ Title: \_\_\_\_\_

Campus/School/Program: \_\_\_\_\_

 Have you previously worked half-time (.50 FTE) or more for more than 3 months for the State or County OR as a UH lecturer teaching 7/8 or more semester hours for 4-year/2-year campuses, respectively?

Yes (answer questions below)

\_\_\_\_ No (skip following questions and sign and date below)

2. Have you been a member of the State Employees' Retirement System (ERS)?

Yes

\_\_\_\_\_ No (skip following questions and sign and date below)

3. When did you last start State/County employment?

(month/year)

## UH Form 107 Imployees' N/A Certification of State of Hawai's Employees' Retirement Service (ERS) Membership N/A

## UH Form 107

 States that the employee is currently/has been/is not enrolled in ERS membership

Hiring Paperwork

| Print Form                                                                                                    |                                                                                                    |                                                                                                    |                                                                                                    |                                                                     |                                                            |                                |
|----------------------------------------------------------------------------------------------------|----------------------------------------------------------------------------------------------------|----------------------------------------------------------------------------------------------------|----------------------------------------------------------------------------------------------------|---------------------------------------------------------------------|------------------------------------------------------------|--------------------------------|
| Clear Form                                                                                                    | UNIVERSIT<br>ACT 179 ACKNOW<br>BOR EM<br>(Civil Service Employ                                                                                                    | Y OF HAWAI'I<br>LEDGEMENT I<br>PLOYEES<br>yee use form HRD :                                                                                                    | FORM<br>380)                                                                                                    |                                                                     | UHI                                                        | Form 109                       |
| Name:<br>Campus/School/Program                                                                                                    | Joi                                                                                                    | b Title:                                                                                                    | Pos No                                                                                                    |                                                                     | •                                                          | that ER                        |
| The Employees' Retirement Sy<br>Revenue Code (Code). The Co<br>without a bona fide separation<br>Form ERS-212 on Act 179,                                                                                                    | stem of the State of Hawaii is intended t<br>de prohibits distribution of retirement b<br>from State or County service, the retire<br>SLH 2010 from ERS shall be provide                                                                                                    | to be a qualified retire<br>enefits prior to an em<br>e may not be conside<br>ad with this acknow                                                                                                    | ement plan under Section 401(a) of the<br>ployee's retirement. If a retiree is re-<br>ered to be retired for purposes of the C<br>wledgement form.                                                                                                    | e Internal<br>employed<br>Code.                                     |                                                            | be disti<br>employ             |
| After December 31, 2010, an E<br>membership without suspensic<br>from State, County or the Ress<br>to the retirant's retirement for<br>Short-term<br>Less than 5<br>Other posit<br>Positions e<br>or that are<br>or in other<br>An ERS retirant may be re-emp<br>(12) consecutive calendar mor<br>retirement for the return to w<br>Board of F<br>Shortage C | RS "retirant" (retiree) may not be re-em<br>n of the retirant's benefits unless (1) the<br>arch Corporation of the University of Ha<br>the return to work by the retirant. Posit<br>or temporary appointments of three mo<br>0% FTE (full-time equivalent),<br>nos described in section 6-21-14, Hawai<br>(cluded by the ERS Board of Trustees pu<br>specifically described in other sections o<br>parts of the HRS (such as HRS section 2)<br>aloyed in certain positions without suspe<br>th break from State, County or RCUH er<br>rk by the retirant. These positions are<br>tegents (100% full-time equivalent), in<br>ategory or Act 179 Difficult-to-Fill as deta | ployed in a State or a<br>ERS retirant has tak<br>wai'l (RCUH) employ<br>ions that are exclude<br>nths (90 days) or less<br>i administrative Rulei<br>irsuant to Hawaii Rev<br>f HRS chapter 88 (su<br>018-2).<br>nsion of the retirant's<br>nployment and (2) th<br>which the position is<br>ermined by the Unive | county position which is excluded from<br>ken a six (6) consecutive calendar mor<br>ment and (2) there was no agreement<br>ad from ERS membership include:<br>s,<br>s, or<br>rised Statutes ("HRS") section 88-43<br>ch as HRS section 88-54.2)<br>s benefits if (1) the ERS retirant has ta<br>there was no agreement made prior to<br>deemed to be Act 179 Labor<br>tristy President. | n ERS<br>th break<br>: made prior<br>ken a twelve<br>the retirant's | •                                                          | Neede<br>before                |
|                                                                                                    | EMDLOVEE'S ACK                                                                                                    |                                                                                                    | IT                                                                                                    |                                                                     |                                                            |                                |
| UH Form 109<br>ERS Act 179 Acknowle<br>BOR Employees                                                                                                    | dgement Form for                                                                                                    | □ Yes                                                                                                    |                                                                                                    |                                                                     | No (Lecturers contin<br>Spring Semester or Ye<br>ecturers) | uing from Fall to<br>ear Round |

## UH Form 109 (ERS Acknowledgment)

- Serves as an acknowledgment that ERS contributions are not to be distributed prior to an employee's retirement
- Needed to get ERS confirmation before the appointment

Hiring Paperwork

Last Name First

#### WORK SCHEDULE DISCLOSURE FORM

1. University Commitments: List work commitments to be performed during the next six months.

| Campus &<br>Dept. | Appointment<br>Period | Appointment Title<br>(Instr., Lectr., etc) | Course<br>Number/Title | If Instructional<br>Cr/Contact Days/Times | Contact Person<br>Name/Phone, if known |
|-------------------|-----------------------|--------------------------------------------|------------------------|-------------------------------------------|----------------------------------------|
|                   |                       |                                            |                        |                                           |                                        |
|                   |                       |                                            | -                      |                                           |                                        |
|                   |                       |                                            |                        |                                           |                                        |

 Applications Pending at the University of Hawaii: List applications which are pending at other Till departments/campuses (Example: Lecture Appointment Pending)

| Campus | Department/Division | Contact Person (Name/Phone, if known) |
|--------|---------------------|---------------------------------------|
|        |                     |                                       |
|        |                     |                                       |
|        |                     |                                       |

3. Outside (Non-University) Work Commitments and Schedule

a) Briefly describe present employment and geographical location

## UH Form 22 (Work Schedule Disclosure Form)

- Form to coordinate scheduling between appointments/work obligations
- Required for Lecturer Hires.

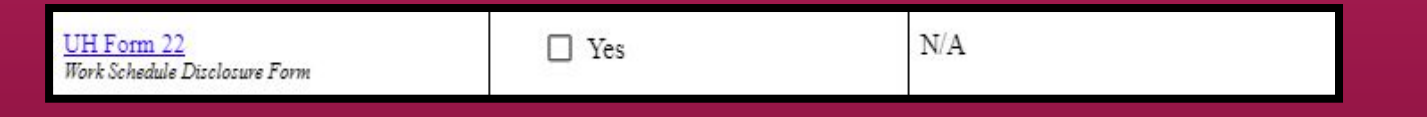

Hiring Paperwork

Please return the completed form to your department Personnel Officer.

CONFIDENTIAL

#### University of Hawai'i

#### **Employee Self-Identification**

The University of Hawai'i complies with recordkeeping requirements under federal and State civil rights laws and regulations. In accordance with these laws, the University invites employees to voluntarily self-identify their gender or sex and race or ethnicity. Submission of this information is **voluntary** and refusal to provide it will not subject you to any adverse treatment. The information obtained will be kept **confidential** and may only be used in accordance with the provisions of applicable laws, executive orders, and regulations.

| Name:                                                                                                    | UH ID: |  |  |  |  |  |  |  |
|----------------------------------------------------------------------------------------------------|--------|--|--|--|--|--|--|--|
| University of Hawai'l is required to report sex and/or gender data for federal reporting purposes. Please<br>check one of the categories below: |        |  |  |  |  |  |  |  |
| check one of the categories bei                                                                                                    | OW:    |  |  |  |  |  |  |  |

#### What is your current gender identification? (Optional)

To learn more about gender identity and related terms, please visit our Commission on LGBTQ+ Equality website: https://www.hawaii.edu/offices/president/lgbtq/terms-definitions/

Are you Hispanic/Latino?

Hispanic or Latino - A person of Cuban, Mexican, Puerto Rican, South or Central

## UH Form 27 (EEO Background Form)

- Self-identification form for the purpose of compliance with federal and state civil rights laws
- Completion of this form is voluntary but recommended

UH Form 27 Equal Employment Opportunity/Affirmative Action

Ethnic Background Form

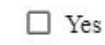

Hiring Paperwork

## UNIVERSITY of HAWAI'I°

**Equal Employment Opportunity and Affirmative Action Office** 

## Invitation to Self-Identify Veteran Status and/or Disability

Please participate in this brief survey.

The University of Hawaii is an affirmative action employer, committed to employing and advancing in employment qualified persons with disabilities and qualified protected veterans.

As a federal contractor, we have a responsibility to survey all applicants and employees regarding their veteran and disability status. Your response to this survey is strictly **voluntary**. If you do not complete the survey form, this will in no way adversely affect your employment. As a safeguard, any information you provide will be submitted directly to the campus FEO/AA Officer. The information will be used for federal reporting purposes and will

## Invitation to Self Identify Veteran Status and/or Disability

- Employees may voluntarily complete this survey to self-identify their disability and/or veteran status
- Information is used for confidential federal reporting purposes

Hiring Paperwork

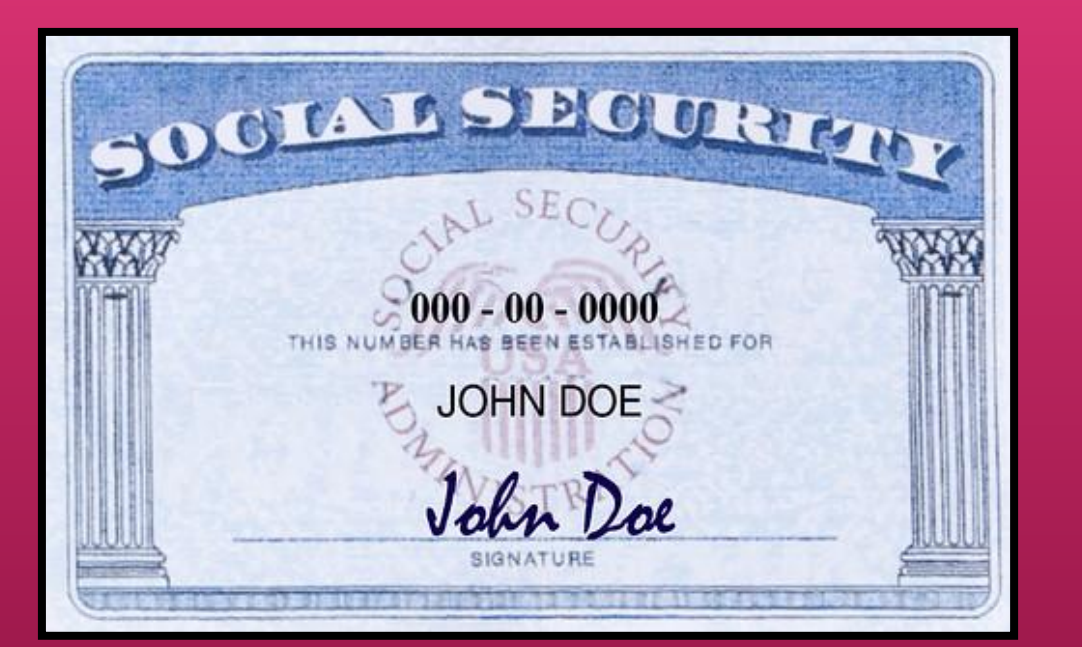

## **Photocopy of Social Security Card**

- Used for payroll and identity verification purposes in the hiring process
- Required to verify compliance with IRS regulations

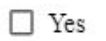

Hiring Paperwork

|                                                                                                    |                                                                                                    | Emj<br>U.                                                                                                    | Department El<br>Department of<br>S. Citizenship a                                                                                                | igibility Ver<br>Homeland Send Immigration                                                                                                    | rificatio<br>curity<br>Services                                                  | on                                                         |                                                                                   | USCIS<br>Form I-9<br>OMB No.1615-0047<br>Expires 07/31/2026                                               |
|----------------------------------------------------------------------------------------------------|----------------------------------------------------------------------------------------------------|----------------------------------------------------------------------------------------------------|----------------------------------------------------------------------------------------------------|----------------------------------------------------------------------------------------------------|----------------------------------------------------------------------------------|------------------------------------------------------------|-----------------------------------------------------------------------------------|----------------------------------------------------------------------------------------------------|
| TART HERE: Employed<br>illing to comply with the<br>NTI-DISCRIMINATION<br>mployees for document<br>upplement B, Reverifica<br>Section 1. Employees<br>section 1. Employees                                                                                   | NOTICE: All<br>ation to verify i<br>tion and Rehin<br>Information                                                       | are the form international for complementation in the formation in the treating end of the acception of the acception. | nstructions are av<br>eting this form. Se<br>n choose which acc<br>Section 1, or speci<br>mployees differently<br>ation: Employees<br>a job offer | allable to employe<br>e below and the j<br>eptable documenta<br>y which acceptable<br>based on their citis<br>must complete                                                                                                    | es when constructions<br>tion to prese<br>documenta<br>enship, imm<br>and sign S | mpleting f<br>ent for Form<br>tion employ<br>nigration sta | this form. Employers<br>yees must preser<br>atus, or national<br>f Form I-9 no la | oyers are liable for<br>cannot ask<br>it for Section 2 or<br>origin may be illegal.<br>ter than the first |
| Last Name (Family Name)                                                                                                    | but not belo                                                                                                    | First N                                                                                                    | lame (Given Name)                                                                                                    | Mid                                                                                                    | lle Initial (if ar                                                               | y) Other L                                                 | ast Names Used (i                                                                 | f any)                                                                                                    |
| Address (Street Number an                                                                                                    | id Name)                                                                                                    |                                                                                                    | Apt. Number (if any                                                                                                    | ) City or Town                                                                                                    |                                                                                  | _                                                          | State                                                                             | ZIP Code                                                                                                  |
| Date of Birth (mm/dd/yyyy)                                                                                                    | U.S. So                                                                                                    | cial Security Nu                                                                                                    | mber Employee                                                                                                    | 's Email Address                                                                                                    |                                                                                  |                                                            | Employee's Te                                                                     | lephone Number                                                                                            |
| r and aware that redera<br>provides for false stateme<br>use of false document<br>connection with the c.<br>this form. I attest, und<br>of perjury, that this ini<br>including my selection<br>attesting to my citizen<br>immigration status, is<br>correct. | ment and/or<br>nts, or the<br>s, in<br>ompletion of<br>ler penalty<br>formation,<br>n of the box<br>ship or<br>true and | I. A cit     1. A cit     2. A no     3. A lav     4. A no     If you check It     USCIS A-                            | zen of the United Stat<br>notizen national of the<br>vful permanent residen<br>notizen (other than Ite<br>em Number 4., enter i<br>Number or For  | In the second second se | structions.)<br>umber.)<br>above) autho                                          | rized to work                                              | suntil (exp. date, if a sport Number and                                          | Iny)                                                                                                    |
| Signature of Employee                                                                                                    |                                                                                                    |                                                                                                    |                                                                                                    | HUGT                                                                                                    | Today's D                                                                        | ate (mm/dd/)                                               | (4444)                                                                            |                                                                                                    |
| Section 2. Employer<br>business days after the e<br>buthorized by the Secret<br>locumentation in the Ad                                                                                                    | Review and<br>mployee's firs<br>ary of DHS, do<br>ditional Inform                                                       | Verification<br>t day of emplo<br>ocumentation<br>ation box; see                                                       | n: Employers or the<br>oyment, and must pl<br>from List A OR a co<br>Instructions.                                                                | ir authorized repre-<br>nysically examine, of<br>mbination of docum                                                                                                    | entative mu<br>or examine o<br>entation fro                                      | st complete<br>consistent v<br>m List B an                 | e and sign Section<br>with an alternative<br>id List C. Enter a                   | on 2 within three<br>procedure<br>ny additional                                                           |
|                                                                                                    |                                                                                                    | List A                                                                                                    | OR                                                                                                    | List B                                                                                                    |                                                                                  | AND                                                        | Li:                                                                               | st C                                                                                                    |
| ocument Title 1                                                                                                    |                                                                                                    |                                                                                                    |                                                                                                    |                                                                                                    |                                                                                  |                                                            |                                                                                   |                                                                                                    |

□ Yes

Form I-9

## Form I-9

No (Lecturers continuing from Fall to

Spring Semester or Year Round

Lecturers)

- Form used to verify the identity and employment authorization of individuals hired for employment in the United States
- Original signature required
- See additional information on next slide

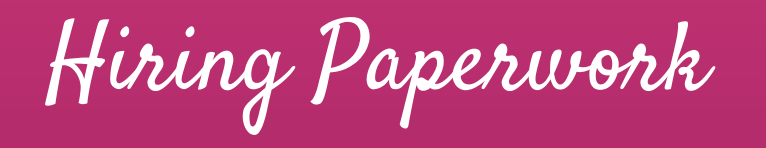

#### LISTS OF ACCEPTABLE DOCUMENTS

All documents containing an expiration date must be unexpired. \* Documents extended by the issuing authority are considered unexpired. Employees may present one selection from List A or a combination of one selection from List B and one selection from List C. Examples of many of these documents appear in the Handbook for Employers (M-274).

| LIST A<br>Documents that Establish Both Identity<br>and Employment Authorization                                                                                 | OR                                                                                                    | LIST B<br>Documents that Establish Identity AN                                                                                                    | LIST C<br>D Documents that Establish Employment<br>Authorization                                                                                                    |  |  |
|----------------------------------------------------------------------------------------------------|----------------------------------------------------------------------------------------------------|----------------------------------------------------------------------------------------------------|----------------------------------------------------------------------------------------------------|--|--|
| 1. U.S. Passport or U.S. Passport Card     2. Permanent Resident Card or Alien<br>Registration Receipt Card (Form I-551)     3. Foreign passport that contains a | <ol> <li>Driver's license or ID card issued by a State or<br/>outlying possession of the United States<br/>provided it contains a photograph or<br/>information such as name, date of birth,<br/>gender, height, eye color, and address</li> </ol> |                                                                                                    | A Social Security Account Number card,<br>unless the card includes one of the following<br>restrictions:     (1) NOT VALID FOR EMPLOYMENT     (2) VALID FOR WORK ONLY WITH |  |  |
| temporary I-551 stamp or temporary<br>I-551 printed notation on a machine-<br>readable immigrant visa                                                            |                                                                                                    | <ol> <li>ID card issued by federal, state or local<br/>government agencies or entities, provided it<br/>contains a photograph or information such as</li> </ol> | INS AUTHORIZATION (3) VALID FOR WORK ONLY WITH DHS AUTHORIZATION 2. Certification of report of birth issued by th Department of State (Forms DB-1350,                      |  |  |
| 4. Employment Authorization Document<br>that contains a photograph (Form I-766)                                                                                  |                                                                                                    | name, date of birth, gender, height, eye color,<br>and address                                                                                                  |                                                                                                    |  |  |
| <ol><li>For an individual temporarily authorized<br/>to work for a specific employer because<br/>of his or her status or parole:</li></ol>                       |                                                                                                    | 4. Voter's registration card                                                                                                    | S-545, FS-240)<br>3. Original or certified copy of birth certificate                                                                                                    |  |  |
| a. Foreign passport; and                                                                                                    |                                                                                                    | 5. U.S. Military card or draft record                                                                                                    | issued by a State, county, municipal<br>authority, or territory of the United States<br>bearing an official seal                                                           |  |  |
| b. Form I-94 or Form I-94A that has<br>the following:                                                                                                    |                                                                                                    | <ol> <li>Military dependent's ID card</li> <li>U.S. Coast Guard Merchant Mariner Card</li> </ol>                                                                | 4. Native American tribal document                                                                                                    |  |  |
| <ul> <li>(1) The same name as the<br/>passport; and</li> <li>(2) An endersement of the</li> </ul>                                                                |                                                                                                    | 8. Native American tribal document                                                                                                    | 5. U.S. Citizen ID Card (Form I-197)                                                                                                    |  |  |
| <li>(2) An endorsement of the<br/>individual's status or parole as<br/>long as that period of</li>                                                               |                                                                                                    | 9. Driver's license issued by a Canadian<br>government authority                                                                                                | <ol> <li>Identification Card for Use of Resident<br/>Citizen in the United States (Form I-179)</li> </ol>                                                                  |  |  |

See page 2 of the Form I-9 for lists of Acceptable Documents for Verification

Hiring Paperwork

The Department POC will schedule time to meet with the selected candidate to sign I-9 and complete their **Lecturer Hire Document Checklist** paperwork

| When Completing the I-9 Form:                                                             |                                                                                                    |                                                                                        |  |  |  |  |
|-------------------------------------------------------------------------------------------|----------------------------------------------------------------------------------------------------|----------------------------------------------------------------------------------------|--|--|--|--|
| Original documents are<br>needed for the I-9 form<br>(see page 2 of the <u>I-9 form</u> ) | Section 1 of I-9 must be<br>completed and signed no<br>later than their first day of<br>appointment | Employer must complete<br>Section 2 of I-9 within 3<br>business days of<br>appointment |  |  |  |  |

NOTE: Revised **<u>I-9 Form</u>** now required as of November 1, 2023

Hiring Paperwork

|                                        | EMPLOYE                | ES' RETIREMENT S<br>201 Merchant Sti<br>Honolulu, Hawa<br>Phone: 5 | SYSTEM – STAT<br>reet, Suite 1400<br>aii 96813-2980<br>86-1735 | TE OF HAWA     | 11            |         |                             |
|----------------------------------------|------------------------|--------------------------------------------------------------------|----------------------------------------------------------------|----------------|---------------|---------|-----------------------------|
|                                        |                        | MEMBERSHIP ENF                                                     | ROLLMENT FO                                                    | RM             | Clea          | r Form  |                             |
| PART I (MEMBER                         | TO COMPLETE – PL       | EASE PRINT)                                                        |                                                                |                |               |         |                             |
| Name                                   |                        |                                                                    |                                                                | S.S.No.        |               |         |                             |
| Las                                    | t I                    | First                                                              | Middle                                                         | and the second |               |         |                             |
| Former Name (as S                      | tate/County employee   | e)                                                                 |                                                                | Birth          | Date          | 1       | /                           |
| Mailing Address<br>Marital Status [] N | Number / Street        | / PO Box<br>Home/Cell P                                            | City<br>hone No.                                               | State Z        | ip Code       | ] Fema  | le [] Male                  |
| Are you currently en                   | nployed by another Si  | tate/County agency?                                                | No 门 Ye                                                        | es (Specify be | low)          |         |                             |
| [ ] State [                            | ] County of            | Departme                                                           | nt/Division/Scho                                               | ol             | 11-11-11-11-1 |         |                             |
|                                        | ving a copy of the bro | chure entitled "Your                                               | Employees' Ret                                                 | tirement Syste | em"           | _(Emplo | yee <mark>Initials</mark> ) |
| acknowledge recei                      |                        |                                                                    |                                                                |                |               |         |                             |

## ERS-1 (ERS Enrollment Form)

- Part 1 to be completed by benefits-eligible employees to enroll as members of the Employee's Retirement System (ERS)
- Benefits-eligible employees continuing to teach from Fall to Spring would not need to complete and re-submit this form

ERS-1

No (Lecturers continuing from Fall to Spring Semester or with less than 8 TEs)

Hiring Paperwork

#### FOR ACTIVE MEMBERS AND FORMER EMPLOYEES ONLY. RETIREES MUST COMPLETE FORM EC&B-67.

| ERS Form 1-A<br>Rev. 3/2018            | EMP<br>City Financial Tower, 201 M<br>CONTRIBUTORY/HYB | STATE OF HAW<br>LOYEES' RETIREM<br>Merchant Street, Suite<br>http://ers.chawaii | AII<br>ENT SYSTEM<br>1400, Honolulu, Hawaii 96813-2980<br>.gov Clear Form<br>GNATION OF BENEFICIARY |                       | benefits-eligible<br>designate their l<br>beneficiaries for      |
|----------------------------------------|--------------------------------------------------------|---------------------------------------------------------------------------------|----------------------------------------------------------------------------------------------------|-----------------------|------------------------------------------------------------------|
| Name:                                  | (M.I.)                                                 | (Last)                                                                          | Social Security No.:<br>Date of Birth:/                                                             |                       | payable by the t<br>pass away befor                              |
| City/State:                            | Existing Member<br>New Member<br>Former Employee       | _Zip Code:                                                                      | Department: Home Phone: Cell Phone: Business Phone:                                                 |                       | required                                                         |
| <u>XS Form 1-A</u><br>∑S Beneficiary D | esignation                                             |                                                                                 | Yes (Lecturers with 8 or more TEs)                                                                  | No (Lect<br>Spring Se | urers continuing from Fall to<br>mester or with less than 8 TEs) |

## ERS Form 1-A (Beneficiary Designation)

- Form to be completed by -eligible employees to te their beneficiary or aries for certain benefits by the ERS if employees ay before they retire
- signature and notary

105

Hiring Paperwork

| EUTF ACTIVE EMPLOYEE<br>EC-1 HEALTH BENEFITS ENROLLMENT FO |                                                                          |                                                  |                           |                                    |                        | ORM                             | DOE employees submit to:<br>DOE employees submit to:<br>DOE-EBU<br>PO Box 2360<br>Honolulu, HI 96804 |
|------------------------------------------------------------|--------------------------------------------------------------------------|--------------------------------------------------|---------------------------|------------------------------------|------------------------|---------------------------------|----------------------------------------------------------------------------------------------------|
|                                                            |                                                                          | EMPL                                             | OYEE DA                   | ГА                                 |                        |                                 |                                                                                                    |
| Complete ea                                                | nch section thoroughly. Please print clear<br>Type (Must check one box): | New Hire                                         |                           | Qualifying E                       | vent                   | Open Enro                       | liment                                                                                               |
| New Hire or                                                | Qualifying Event Date:                                                   |                                                  | Qualifying                | Event Des                          | cription:              |                                 |                                                                                                    |
| Full Name:<br>Mailing<br>Address:                          | Last Name, First Name, Middle Initial<br>Street Name Apt No.             |                                                  | Reside<br>Addres          | nce<br>s: Street                   | Social S<br>Name Apt N | Security No.: _                 |                                                                                                    |
| Marital Statu                                              | City, State Zip Code<br>s: Single Married Domestic<br>Marriage Date:     | Partner                                          | Gender:                   | City, S                            | State Zip Cod          | e<br>Birthdate:                 |                                                                                                    |
| Home Phone                                                 | e: Cell Pho                                                              | one:                                             |                           | Business                           | Email:                 |                                 |                                                                                                    |
| Spouse/Part<br>Note: If you w                              | ner Name:<br>Il be adding your spouse/partner to your health             | h plans, you must als                            | SSN:                      | Personal                           | Email:                 | Birthdate:<br>ident Information | section.                                                                                             |
| DO NOT SK                                                  | IP THIS SECTION. Read the "EC-1 En                                       | COVERA<br>rollment Form In<br>emium contribution | GE START<br>structions" a | DATE<br>nd complet<br>of the pay s | e this section         | on before movi                  | ing on. Mark one option.<br>date of coverage occurs.                                                 |

## EC-1 (Health Benefits Enrollment Form)

- Form to be completed by benefits-eligible employees to elect specific health plans and to cover their eligible dependents.
- Submission deadline is 45 days from effective date of hire (9/1 or 1/16).
- Required documentation for dependents can be viewed on <u>EUTF Website</u>

 EC-1
 Yes (Lecturers with 8 or more TEs)
 No (Lecturers continuing from Fall to Spring Semester or with less than 8 TEs)

Hiring Paperwork

| HAWAII EMI<br>BEALTH BENT                                                                                                    | HAWAII EMPLOYER UNION<br>BEALTH RENETTS TRUST FUND                                                                                                    |  |  |  |  |
|----------------------------------------------------------------------------------------------------|----------------------------------------------------------------------------------------------------|--|--|--|--|
| ۲                                                                                                    | 201 Marchard Timed, Sude 1190<br>Homedul, vi 20113<br>Olav, 1000 1345-700<br>Tuli Free 1(800, 324-303)<br>116 Free 1(800, 324-303)<br>116 Free 1(800, 324-303)                                                                                                    |  |  |  |  |
| Notification Date: May 22, 2022                                                                                                    | Reply Deadline: June 30,2022                                                                                                    |  |  |  |  |
| MICKEY MOUSE<br>1234 MAIN STREET<br>HILO, HI 98720                                                                                                    | HB Number: 0000000                                                                                                    |  |  |  |  |
| Subject: It's Time to Enroll in Health Banefits-Y                                                                                                    | our Action is Required!                                                                                                    |  |  |  |  |
| Dear MICKEY MOUSE:                                                                                                    |                                                                                                    |  |  |  |  |
| Want to sign up for employer sponsored health ber<br>Employer-Union Health Benefits Trust Fund (EUTF                                                                                                    | efts? Now is the time! You can enroll in the Hawaii<br>) from now until June 30, 2022.                                                                                                    |  |  |  |  |
| As a newly eligible employee, you have the opport<br>Learn more about all the health tienefit options ava<br>can decide which plans are right for you and your t                                                                                                    | mity to enroll in employer sponsored health benefits<br>dable by visiting time insufficiently. New<br>anity                                                                                                    |  |  |  |  |
| How do Lencol?                                                                                                    |                                                                                                    |  |  |  |  |
| Simply follow the steps below:                                                                                                    |                                                                                                    |  |  |  |  |
| <ol> <li>Log in to the Hawaii Employer-Union H<br/><u>Inter IntelNetnetRs Insertion</u> and environ<br/>your treats theoremis (HD) hypothesis and<br/>MMDD/YYYY format - last 3 sights of 5<br/>you will need to register using this run<br/>challenge questions.</li> </ol> | eath Benefits Trust Fund website for members at<br>it by June 30, 2022, Your user ID for the website is<br>doiver. Your password is your date of birth in<br>SN. Please note: the first time you enter this website<br>ber. You will also need to set up your password and                                                                                                    |  |  |  |  |
| <ol> <li>Once you have successfully registered<br/>see the "New Hire/Newly Eligible" enro<br/>the enrollment process.</li> </ol>                                                                                                    | on the horse page, located in the blue barver you will<br>liment event. Click "Start" and complete all the steps of                                                                                                    |  |  |  |  |
| <ol> <li>After completing all of the enrolment of<br/>to the bottom and click on the box man<br/>"Complete Enrollment".</li> </ol>                                                                                                    | eps, go to the "Complete your Envoltment" page, scroll<br>set, "Lagree to Terms and Conditions" then click on                                                                                                    |  |  |  |  |
| If applicable, you must submit all required supports<br>June 30, 2022 If you don't enroll by June 30, 2022<br>that bench and a semiclosed half in June 30.                                                                                                    | g documents at the end of the enrulment process by<br>you cannot enroll in health benefit overage until the<br>sets you cannot enroll an early and the part of the part of the par |  |  |  |  |

#### Need.Help.7

If you have any questions, please contact the EUTF at 1(808) 585-7390 or tol-free at 1(800) 295-0089, Monday through Friday, 7:45am - 4:30pm HST (except State holidays).

DUTY's Mission: We care for the health and sed heing of our beneficiaries by strong to provide quality levels plans that are affordable, reliable, and need their changing needs. We provide informed service that is excellent, courtexus, and compassionable.

City Financial Town, 201 Marchant Street, Suite 1700, Honolulu, M 96213

## **EUTF Invitation Letter to Self-Enroll**

• Letter sent to **new hires** or **newly-eligible employees** to register and self-enroll for health coverage via <u>EUTF Member Self-Service Portal</u>.

Hiring Paperwork

#### **Beneficiary Designation**

| Employer name<br>Hawaii Employer-Union Health Benefits Trust Fund (EUTF) |                                         |                                 |                          | Policy number<br>34606 |               |                                                                                    |
|--------------------------------------------------------------------------|-----------------------------------------|---------------------------------|--------------------------|------------------------|---------------|------------------------------------------------------------------------------------|
|                                                                          |                                         |                                 |                          |                        |               | Insured's name (first, middle initial, last)<br>Address (street, city, state, zip) |
| Email address                                                            |                                         |                                 |                          |                        |               |                                                                                    |
| Insured's date of birth                                                  | Policyowner (if different than insured) |                                 | Policyowner's phone numb |                        | s phone numbe |                                                                                    |
| This designation ap                                                      | plies to all coverages.                 |                                 |                          |                        |               |                                                                                    |
| PRIMARY BENEFI                                                           | CIARY(IES) - The perso                  | on or persons named will receiv | ve the benefit.          |                        |               |                                                                                    |
| Beneficiary full name/trust name                                         |                                         | Date of birth/trust date        | Tax ID (SSN or EIN)      |                        | Share %       |                                                                                    |
| Address (street, city, state, zip) and phone number                      |                                         |                                 | Relationship to insured  |                        |               |                                                                                    |
| Beneficiary full name                                                    |                                         | Date of birth                   | Tax ID (SSN)             |                        | Share %       |                                                                                    |
| Address (street, city, state, zip) and phone number                      |                                         |                                 | Relationship to insured  |                        |               |                                                                                    |
| Beneficiary full name                                                    |                                         | Date of birth                   | Tax ID (SSN)             |                        | Share %       |                                                                                    |
| Address (street, city, state, zip) and phone number                      |                                         |                                 | Relationship to insured  |                        |               |                                                                                    |
| Beneficiary full name                                                    |                                         | Date of birth                   | Tax ID (SSN)             |                        | Share %       |                                                                                    |
| Address (street, city, state, zip) and phone number                      |                                         | Relationship to insured         |                          |                        |               |                                                                                    |

## Life Insurance Beneficiary Form

- Form to be completed by benefits-eligible employees
- Used to designate their beneficiary or beneficiaries who will be receiving the Life Insurance benefit in case they pass away while they are active employees of the State of Hawaii
- The EUTF Group Term Life Insurance is administered by Securian Financial

Life Insurance Beneficiary Form

Securian Life Insurance Beneficiary Designation/Change for Life Insurance Yes (Lecturers with 8 or more TEs)

No (Lecturers continuing from Fall to Spring Semester or with less than 8 TEs)
Hiring Paperwork

Social Security Administration

### Statement Concerning Your Employment in a Job Not Covered by Social Security

| Employee Name | Employee ID# |  |
|---------------|--------------|--|
| Employer Name | Employer ID# |  |

Your earnings from this job are not covered under Social Security. When you retire, or if you become disabled, you may receive a pension based on earnings from this job. If you do, and you are also entitled to a benefit from Social Security based on either your own work or the work of your husband or wife, or former husband or wife, your pension may affect the amount of the Social Security benefit you receive. Your Medicare benefits, however, will not be affected. Under the Social Security law, there are two ways your Social Security benefit amount may be affected.

#### Windfall Elimination Provision

Under the Windfall Elimination Provision, your Social Security retirement or disability benefit is figured using a modified formula when you are also entitled to a pension from a job where you did not pay Social Security tax. As a result, you will receive a lower Social Security benefit than if you were not entitled to a pension from this job. For example, if you are age 62 in 2013, the maximum monthly reduction in your Social Security benefit as

### Form SSA-1945 (Job Not Covered by Social Security)

- Form must be reviewed and signed by employees who are NOT benefits-eligible
- Acknowledgment that the Lecturer does not contribute to Social Security benefits

Form SSA-1945

Statement Concerning your Employment in a Job Not Covered by Social Security

Hiring Paperwork

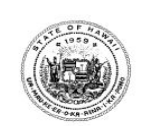

STATE OF HAWAII PTS DEFERRED COMPENSATION RETIREMENT PLAN for Part-Time, Temporary, and Seasonal/Casual Employees (Participating Employers include: State of Hawaii and County of Kauai)

#### ENROLLMENT FORM for the following Employer:

State of Hawaii County of

Please type or print in ink. Complete ALL information. Failure to complete and return this form may delay or prevent receiving your distribution check after you separate from service.

Send your completed form to: National Benefits Services, LLC, P.O. Box 6980, West Jordan, UT 84084

#### SECTION I - IDENTIFYING EMPLOYMENT INFORMATION

| NAME (LAST, FI | RST, MIDDLE INITIA | L)       |            | SOCIAL SECURITY NUMBER DATE OF BIRTH DATE OF BIRTH |
|----------------|--------------------|----------|------------|----------------------------------------------------|
| ADDRESS        |                    |          |            | DEPARTMENT                                         |
| CITY           | STATE              | ZIP CODE | HOME PHONE | DIVISION/SCHOOL                                    |
|                |                    |          |            | POSITION TITLE(S)                                  |

#### SECTION II -BENEFICIARY INFORMATION

Primary Beneficiary Information (Person to whom you wish to leave your money in case of your death.)

| NAME (LAST, FIRST, MIDDLE INITIAL) | RELATIONSHIP | SOCIAL SECURITY # |          |
|------------------------------------|--------------|-------------------|----------|
| ADDRESS                            | CITY         | STATE             | ZIP CODE |

### PTS Deferred Compensation Retirement Plan Enrollment Form

- Enrollment in deferred compensation retirement plan offered to part-time, temporary, and casual employees
- Original signature required

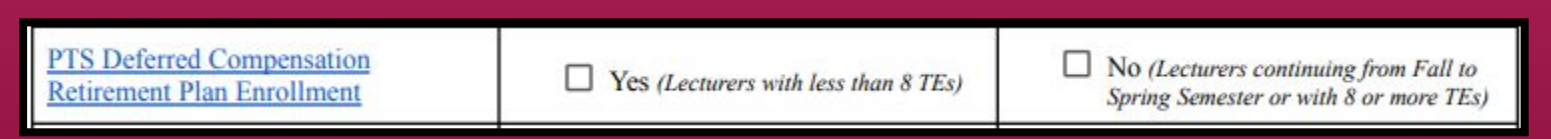

Hiring Paperwork

A9.335 Attachment

DISCLOSURE OF THE EMPLOYMENT OF RELATIVES in the same department/college/office

TO: Chancellor

FROM:

Dean/Director/Provost

SUBJECT: Employment of Relatives

I hereby report the appointment/employment of a relative of an employee. The referenced individuals are:

Name of First Employee:

Name of Second Employee: \_\_\_\_\_

A supervisor-subordinate relationship exists/does not exist (*cross out inapplicable phrase*) between the cited employees.

### UH Form 88 (Disclosure of the Employment of Relatives)

- Required even in the event that no relatives are employed at KapCC
- If no relatives are employed at KapCC, write N/A and sign

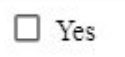

Hiring a Lecturer Paperwork Tips and Reminders

Exceptions

Two types of exception memos:

- Approval to Hire by Exception (<u>15 TEs or more</u>)
- Approval to Hire by Exception (Below MQ)

AP 9.560: https://www.hawaii.edu/policy/archives/apm/pers/a9560.pdf

Exception (15 TEs or more)

Lecturers are temporary, part-time employees:

"Lecturers should not, as a general concept, be hired to teach a full instructional load equivalent of regular faculty i.e. 15 credit hours for Community Colleges and 12 credit hours on four-year campuses per semester within the University system since lecturers are hired to meet temporary, part-time requirements."

AP 9.560: https://www.hawaii.edu/policy/archives/apm/pers/a9560.pdf

# Approval to Hire by Exception (15 TEs or more)

| 9                                   |                    | PI'OL                                  | AWAI'I*<br>ANI<br>Ollege |                                          |                             |                                     |                  |       | Justification:                                                 | nt for Lecturers was conducted.                                                                       |            |
|-------------------------------------|--------------------|----------------------------------------|--------------------------|------------------------------------------|-----------------------------|-------------------------------------|------------------|-------|----------------------------------------------------------------|----------------------------------------------------------------------------------------------------|------------|
| MEMORAN<br>Date:                    | NDUM               |                                        |                          |                                          |                             |                                     |                  |       | There are no<br>Future actions to be t<br>qualified lecturers. | other qualified Lecturers available.<br>taken to avoid appointments ≥15 TEs: Department will continue | to recruit |
| To:                                 |                    | , Vice Chancellor for Academic Affairs |                          |                                          |                             |                                     |                  |       | 1                                                              |                                                                                                    |            |
| VIA:                                |                    |                                        | , (                      | Dean of                                  |                             |                                     |                  |       |                                                                |                                                                                                    |            |
| From:<br>Subject:<br>This is to for | Appro<br>mally req | oval to Appoi                          | , [<br>nt Lecturer       | Department Ch<br>to Teach                | air of<br>Teaching Ec       | quivalencies (TE<br>to the fo       | )* <'<br>Ilowing | 'ear> | Requestor:                                                     | Department Chair Signature                                                                            | Date       |
| additional cla<br>Total include     | d the foll         | hich will nee<br>lowing reque          | cessitate an<br>st ( T   | appointment o<br>(Es). <i>Please lis</i> | of TEs (<br>st additional c | (total TE Load).<br>courses ≥15 TEs | taught           |       | Approve:                                                       | Vice Chancellor for Academic Affairs Signature                                                        | Date       |
| Course                              | CRN                | Account #                              | TE/CR                    | Step Rate                                | Amount                      | Start Date                          | End Date         |       |                                                                |                                                                                                    |            |

Approval to Hire Memo [15 TEs or More] (Click here)

Exception (Below MQ)

### Below MQ:

"Minimum Qualifications have been designed to cover those disciplines which are known or presumed to cover the needs for community college faculty. These MQ listings do not need to be applied to personnel teaching non-credit courses unless those courses are to be considered for inclusion/conversion into certificate and degree programs. New disciplines may arise over time and unique situations may occur on a given campus that do not fit in well with these guidelines."

Link to OVPCC: https://uhcc.hawaii.edu/ovpcc/administrative/hr/faculty/mqs

# Approval to Hire by Exception (below MQ)

|                                                                              |                                                                 | D                                                   | ivision of<br>epartment of                                                                           | ŧ                 |                          | Justification:                                                                                                    |
|------------------------------------------------------------------------------|-----------------------------------------------------------------|-----------------------------------------------------|----------------------------------------------------------------------------------------------------|-------------------|--------------------------|----------------------------------------------------------------------------------------------------|
|                                                                              | PI'OLANI<br>PI'OLANI<br>AUNITY COLLEGE                          |                                                     |                                                                                                    |                   |                          | Does not meet the MQs but has compensating qualifications. Specify:                                                                                                    |
| IEMORANDUM                                                                   |                                                                 |                                                     |                                                                                                    |                   |                          | Other. Specify:                                                                                                    |
|                                                                              | ,                                                               | Vice Chancel                                        | lor for Acade                                                                                        | mic Affairs       |                          | The Department tried to locate all individuals on the Lecturer Pool who were not already fully committed and                                                                                                    |
| a:                                                                           |                                                                 | Dean of                                             |                                                                                                    |                   |                          | qualified regarding this assignment. None are available.                                                                                                    |
| om:                                                                          | ,                                                               | Department of                                       | of                                                                                                   |                   |                          |                                                                                                    |
| bject: Approv                                                                | al to Hire Lecturer b                                           | y Exception for                                     | <y< td=""><td>/ear&gt;</td><td></td><th>Approve: Vice Chancellor for Academic Affairs Date</th></y<> | /ear>             |                          | Approve: Vice Chancellor for Academic Affairs Date                                                                                                    |
| his is to formally requ<br>ass(es), which will ne<br>otal included the follo | est approval, to appo<br>essitate an exceptio<br>wing request ( | int lecturer,<br>to meeting the<br>TEs). please li: | approved mi                                                                                          | that will be taug | to the following ations. | Note: Any discipline for which lecturers were not recruited for the term specified will be advertised for the next lecturer ad following<br>an Exception. An approval for an exception is <b>required for each semester/summer session</b> . Lecturers who do not meet the minimum<br>qualifications are not placed on the campus or department Lecturer Pool. Lecturers hired by exception must meet the minimum<br>qualifications in three years and upon meeting the MQs should notify the department chair and provide the appropriate documents |
| Course CRN /                                                                 | ccount # TE/CR                                                  | Step Rate                                           | Amount                                                                                               | Start Date        | End Date                 | (transcripts, etc.)                                                                                                    |

Approval to Hire by Exception Memo (Click here)

NOTE: Send a copy to the Lecturer so they know they were hired by exception.

# Lecturers with Outside Employment

Per <u>AP 9.560</u>:

- If employed full-time elsewhere (other than UH employment)
- Scheduled to teach no more than 6 TEs per semester or 9 TEs during the academic year
  - Includes all workload in the UH System

Retiree Lecturer

Retirees should be scheduled for less than 0.5 FTE or less than 8TEs so that their pension may continue without interruption

- ERS-209 form required to be completed:
  - If continuing to teach from Fall to Spring, retiree would not need to complete and re-submit.
  - Form needs to be completed if there is a break in employment

Graduate Assistant as Lecturer

Graduate Assistants' (teaching) appointment must be approved by Grad Division (via <u>GA Workload</u> <u>Approval</u>) before an offer is made

• See L1 GA pay rates for reference.

Hiring a Lecturer Paperwork Tracking System

Lecturer Paperwork Tracking System

| File Edit Vie | ew Insert Format Data Tools       | Extensions Help                                                                                                    |   |   |
|---------------|-----------------------------------|----------------------------------------------------------------------------------------------------|---|---|
| 5 4 8         | € 100% • \$ % .0 <sub>↓</sub> .00 | 123 Defaul $\bullet$ - 14 + <b>B</b> $I \Leftrightarrow \underline{A} \Leftrightarrow \underline{B} \bullet \underline{C} \bullet \underline{C} \bullet $ |   | ^ |
| + jtc Ret     | ference Sheet                     |                                                                                                    |   |   |
| A             | 8                                 | ¢                                                                                                    | D | E |
|               |                                   | Reference Sheet                                                                                                    |   |   |
|               | Pending Paperwork                 | Paperwork required to generate a PNF/Form 6 is pending                                                                                                    |   |   |
| PNF/Form      | Processed                         | Form 20 was processed and hire transaction was submitted in PeopleSoft                                                                                                    |   |   |
|               | Approved                          | Hire transaction was approved by all authorities including Fiscal Authority, Appointing Officer and Principal Investigator (if any)                                                                                                    |   |   |
|               |                                   |                                                                                                    |   |   |
| Lester Deal   | In the pool 😊                     | Lecturer has submitted a complete application on NeoGov which is reviewed and approved by Department Chair                                                                                                    |   |   |
| Lecturer Pool | Not in the pool 😔                 | Lecturer has not submitted a complete application on NeoGov. Therefore, the candidate cannot be hired.                                                                                                    |   |   |
|               |                                   |                                                                                                    |   |   |
|               | Lecturer (New Hire)               | Lecturer hired for the first time or hired after not teaching for two semester                                                                                                    |   |   |
|               | Lecturer (Re-Hire)                | Lecturer re-hired from Fall to Spring or Fall to Fall                                                                                                    |   |   |
|               | Year Round Lecturer (New)         | Lecturer appointed as a Year-Round Lecturer for the first time                                                                                                    |   |   |
| Appointment   | Year Round Lecturer (Reappointed) | Lecturer re-appointed as a Year-Round Lecturer                                                                                                    |   |   |
| type          | Year Round Lecturer (Continued)   | Lecturer continuing as a Year-Round Lecturer from Fall to Spring or Spring to Fall                                                                                                    |   |   |
|               | Faculty Overload                  | Faculty teaching additional classes                                                                                                    |   |   |
|               | Graduate Assistant Overload       | Graduate division teaching additional classes                                                                                                    |   |   |
|               |                                   |                                                                                                    |   |   |
|               | Pending                           | Paperwork not submitted by Department to HR                                                                                                    |   |   |
|               | Original Pending                  | Paperwork submitted by Department to HR but original copy is pending (used for ERS-1A and PTS)                                                                                                    |   |   |
|               | Revision Pending                  | Paperwork submitted by Department to HR but due to some changes in information (such as no of TEs) a revised copy is yet to be submitted                                                                                                    |   |   |
| Hiring        | Incomplete                        | Paperwork submitted by Department to HR but is incomplete or has missing information                                                                                                    |   |   |
| Paperwork     | Received                          | Paperwork submitted by Department to HR                                                                                                    |   |   |
|               | Processed                         | Paperwork reviewed by HR                                                                                                    |   |   |
|               | Mailed                            | Paperwork mailed out by HR to ERS, EUTF, NBS, UHPA etc.                                                                                                    |   |   |
|               | N/A                               | Paperwork is not required or applicable due to Appointment Type                                                                                                    |   |   |
|               |                                   |                                                                                                    |   |   |
|               |                                   |                                                                                                    |   |   |
|               |                                   |                                                                                                    |   |   |
|               |                                   |                                                                                                    |   |   |
|               |                                   |                                                                                                    |   |   |
|               |                                   |                                                                                                    |   |   |

Lecturer Paperwork Tracking System (Click here)

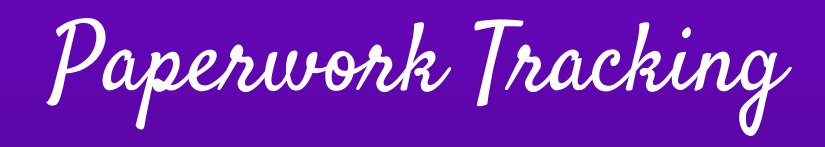

|                |              |                                            |                                                                              |                                          | *Requ              | ired to initiate payroll'                 | •               |             |                                        | h          | · · · · · · · · · · · · · · · · · · · |                         |
|----------------|--------------|--------------------------------------------|------------------------------------------------------------------------------|------------------------------------------|--------------------|-------------------------------------------|-----------------|-------------|----------------------------------------|------------|---------------------------------------|-------------------------|
| <u>Form 20</u> | Offer Letter | Hire by<br>Exception<br>Memo (below<br>MQ) | <u>Hire by</u><br><u>Exception</u><br><u>Memo (15 or</u><br><u>more TEs)</u> | Request to hire from<br>Different Campus | Job<br>Application | <u>TB Clearance</u><br><u>Certificate</u> | <u>Form 1-9</u> | UH Form 107 | <u>Personnel</u><br><u>Record Card</u> | SSN Card   | UH Form 109                           | Official<br>Transcripts |
| Received +     | Received +   | N/A +                                      | N/A 👻                                                                        | N/A +                                    | On-File 👻          | On-File 👻                                 | On-File 👻       | Received -  | On-File 🔹                              | On-File 🔹  | On-File 🔹                             | On-File 👻               |
| Received -     | Received 👻   | N/A 👻                                      | N/A +                                                                        | N/A -                                    | On-File 👻          | On-File 👻                                 | On-File 👻       | N/A 👻       | On-File 👻                              | On-File 👻  | On-File 🔻                             | On-File 👻               |
| Received +     | Received +   | N/A 👻                                      | N/A 👻                                                                        | N/A +                                    | On-File 👻          | On-File 👻                                 | On-File 👻       | Received 👻  | On-File 👻                              | On-File 👻  | On-File 👻                             | On-File 👻               |
| Received -     | Received +   | N/A 👻                                      | N/A 👻                                                                        | N/A -                                    | On-File 👻          | On-File 👻                                 | On-File 👻       | N/A 👻       | On-File 👻                              | On-File 👻  | On-File 🔻                             | On-File 👻               |
| Received -     | On-File 👻    | N/A 🔫                                      | N/A 👻                                                                        | N/A -                                    | On-File 👻          | On-File 🔹                                 | On-File 🔻       | On-File 👻   | On-File 👻                              | On-File 🔻  | On-File 🔻                             | On-File 👻               |
| Received -     | Received -   | N/A 🔫                                      | N/A 👻                                                                        | N/A -                                    | On-File 👻          | On-File 👻                                 | On-File 👻       | Received 👻  | On-File 👻                              | On-File 🔻  | On-File 👻                             | On-File 👻               |
| Received -     | Received +   | N/A 👻                                      | N/A 👻                                                                        | Received 👻                               | On-File 👻          | On-File +                                 | On-File 👻       | Received 👻  | On-File 👻                              | On-File 👻  | On-File 👻                             | On-File 👻               |
| Received +     | Received +   | N/A 🔫                                      | N/A 👻                                                                        | N/A -                                    | On-File 👻          | On-File 👻                                 | On-File 👻       | N/A 👻       | On-File 👻                              | On-File 👻  | On-File 🔻                             | On-File 👻               |
| Received -     | Received 👻   | N/A 👻                                      | N/A 👻                                                                        | N/A -                                    | On-File 👻          | On-File 👻                                 | On-File 👻       | Received 👻  | On-File 👻                              | On-File 👻  | Received +                            | On-File 👻               |
| Received +     | Received +   | N/A 🔫                                      | N/A 👻                                                                        | N/A -                                    | On-File 👻          | On-File 👻                                 | On-File 👻       | Pending 👻   | On-File 👻                              | Received 👻 | Received +                            | Pending 👻               |
| Revision       | Revision     | N/A 👻                                      | N/A 👻                                                                        | N/A 👻                                    | On-File 🔻          | On-File 🔻                                 | On-File 🔻       | Pending 🝷   | On-File 🔻                              | Received * | Received *                            | Pending -               |
| Received -     | N/A 👻        | N/A 👻                                      | N/A 👻                                                                        | N/A 👻                                    | N/A 👻              | On-File 👻                                 | N/A 🔫           | N/A 👻       | On-File 👻                              | On-File 👻  | N/A 👻                                 | On-File 👻               |

Lecturer Hire Paperwork - Required to Initiate Payroll

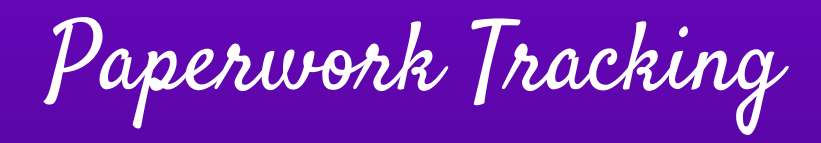

|            | (         | *Require                                                           | d irrespective of numb    | er of TEs* |           |                                     |              | *for 8 or i  | more TEs*   | <b>ノ</b>       | *for less th         | nan 8 TEs* |
|------------|-----------|--------------------------------------------------------------------|---------------------------|------------|-----------|-------------------------------------|--------------|--------------|-------------|----------------|----------------------|------------|
| GCN        | EEO Form  | <u>Work</u><br><u>Schedule</u><br><u>Disclosure</u><br><u>Form</u> | ERS 209<br>(for Retirees) | UH Form 88 | COI Form  | GA Workload<br>Approval(for<br>GAs) | <u>ERS-1</u> | ERS-1A       | <u>EC-1</u> | Life Insurance | Not covered<br>by SS | PTS Form   |
| On-File 🔻  | On-File 🔻 | Received 👻                                                         | N/A 👻                     | On-File 🔻  | On-File 🔹 | N/A 👻                               | Mailed 👻     | Received 👻   | Mailed 👻    | Received 👻     | N/A 🔫                | N/A 👻      |
| On-File 🔻  | On-File 👻 | Received -                                                         | Mailed 👻                  | On-File 👻  | On-File 👻 | N/A 👻                               | N/A 🔫        | N/A 👻        | N/A 👻       | N/A -          | Received 👻           | N/A 👻      |
| On-File 👻  | On-File 👻 | Received -                                                         | N/A 👻                     | On-File 🔻  | On-File 👻 | N/A 👻                               | Mailed 👻     | Incomplete 👻 | Mailed 👻    | Pending -      | N/A 🔫                | N/A 👻      |
| On-File 👻  | On-File 👻 | Received -                                                         | N/A 👻                     | On-File 👻  | Pending 🔻 | N/A 👻                               | N/A 👻        | N/A 👻        | N/A 👻       | N/A 🔫          | Received +           | Mailed 👻   |
| On-File 🔻  | On-File 🔻 | Received -                                                         | N/A 🔫                     | On-File 🔻  | On-File 💌 | N/A 👻                               | On-File 💌    | On-File 🔻    | On-File 🔻   | On-File 💌      | N/A 🔻                | N/A 🔫      |
| On-File 👻  | On-File 🔻 | Received -                                                         | N/A 👻                     | On-File 👻  | On-File 👻 | N/A 🔫                               | Mailed 👻     | Received 👻   | Mailed 👻    | Pending 🝷      | N/A 🔫                | N/A -      |
| On-File 👻  | On-File 🔻 | Received -                                                         | N/A 🔫                     | On-File 👻  | On-File 👻 | N/A 👻                               | Received -   | Received 👻   | Received -  | N/A -          | N/A 🔫                | N/A 👻      |
| On-File 👻  | On-File 👻 | Received 👻                                                         | Mailed 👻                  | On-File 👻  | On-File 👻 | N/A 👻                               | N/A 👻        | N/A 👻        | N/A 👻       | N/A 👻          | Received 👻           | N/A 👻      |
| On-File 👻  | On-File 👻 | Received -                                                         | N/A 👻                     | On-File 👻  | On-File 👻 | N/A 👻                               | Received -   | Received 👻   | Mailed 👻    | Received 👻     | N/A 👻                | N/A 👻      |
| Received 👻 | Pending 👻 | Received 👻                                                         | N/A 👻                     | Received 👻 | Pending 👻 | N/A 👻                               | N/A 👻        | N/A 👻        | N/A 👻       | N/A 👻          | Received +           | Received + |
| Received - | Pending - | Revision                                                           | N/A -                     | Received * | Pending • | N/A 👻                               | Pending -    | Pending •    | Pending -   | N/A -          | Received *           | Received * |

Paperwork Required depending on the Range of TEs Assigned

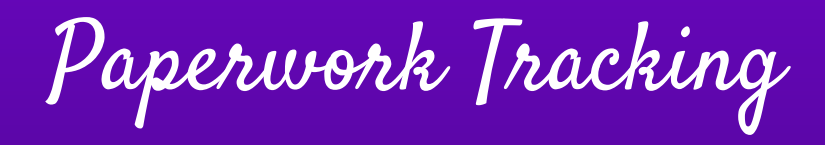

University of Hawai'i® System Title IX and The Office of Institutional Equity

CASE MANAGEMENT SYSTEM RESOURCES @

9 Report to UH @ Get Help & Support - Learn More -Climate Survey + Policies & Procedures - Training -

A → Training → Online Training - Employees

#### Training **Training Overview**

### **Online Training - Employees**

Employee Training FAQs below

Request Live Training by OIE

**Online Training - Employees** 

Title IX Training

Workplace Non-Violence Training Vector Solutions Online Training

Resources Vector Online Training Employee FAQs

Online Title IX Training -Students

Title IX Training Archive

#### **Title IX Training**

#### Click here to access Preventing Harassment & Discrimination for Employees

Athletics staff, volunteers, and other non-UH users will access the training using this link: Vector Online Training Guest Site 13. Please contact your HR representative, campus Title IX Coordinator, or Administrator for assistance and clarification.

#### Duration: Approximately 3 hours.

Description: This course prepares faculty and staff to cultivate and maintain a workplace culture resistant to discrimination, harassment and retaliation. Faculty and staff will be equipped with the information and skills that promote intervention, empathy, and allyship. This course includes a section specific to requirements under Title IX and the Clery Act.

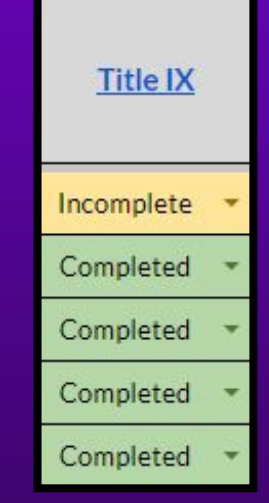

Title IX Training (Click Here)

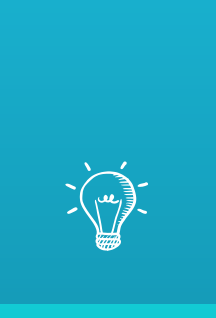

# Let's Practice: Assigning Paperwork via Google Form

Assigning Paperwork

Scenario

We are hiring candidate, Chris P. Bacon, for a lecturer position in the Spring 2024 Semester.

- Candidate:
  - Is a semester based employee
  - HAS previously taught at Kapi'olani CC in Fall 2023
  - Taught 6 TEs in Fall 2023
  - Teaching **9 TEs** in Spring 2024

Link: Hiring Paperwork Google Form

# Assigning Paperwork

| Hiring Pape                               | erwork 🐆                                                                      |                                         |             |
|-------------------------------------------|-------------------------------------------------------------------------------|-----------------------------------------|-------------|
| Are you looking for<br>You are mistaken b | Mr. Giraffe 🐆 to help you find the l<br>because Mr. Giraffe is busy eating ic | ist of required paperwork'<br>e-cream 💎 | ?           |
| Worry not! 😁 This                         | form will help you find the right pap                                         | erwork. 💪                               |             |
| Hit "Next" when you                       | u are ready 👇                                                                 |                                         |             |
| jaciel@hawaii.edu                         | Switch account                                                                | @                                       | Draft saved |
| * Indicates required                      | question                                                                      |                                         |             |
|                                           |                                                                               |                                         |             |

Check the box to record your responses.

# Assigning Paperwork

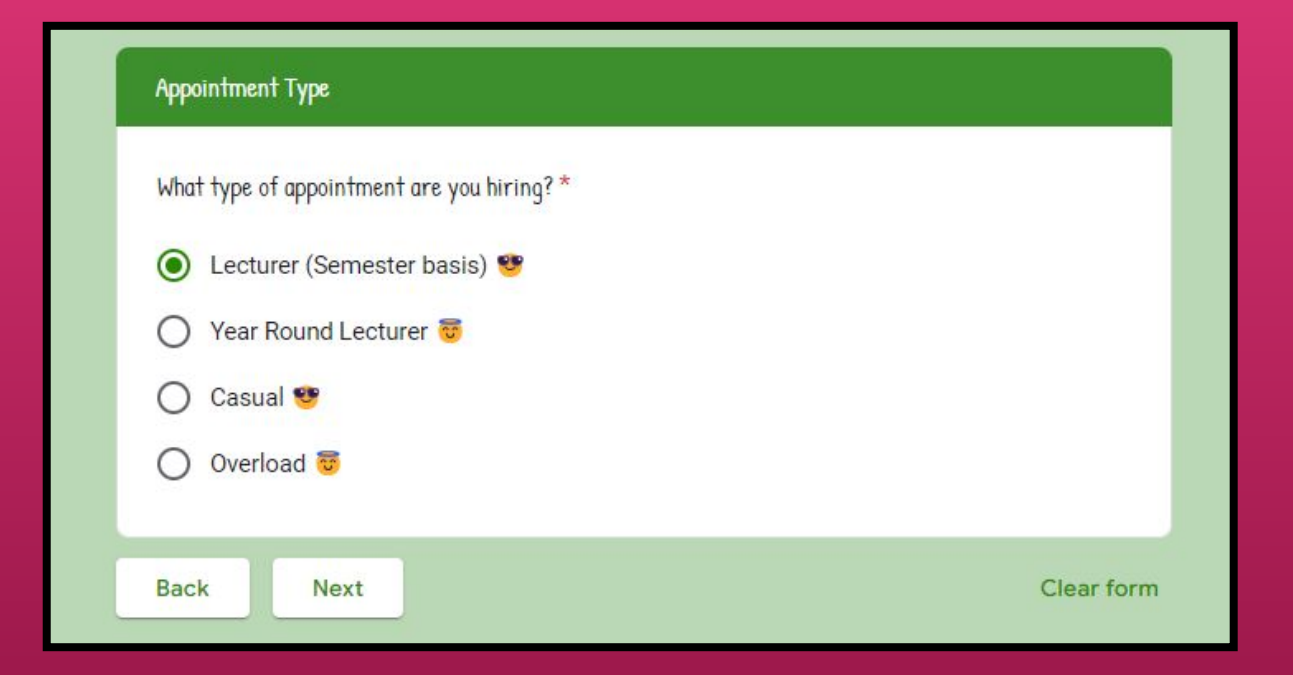

### Select the appropriate appointment type.

Assigning Paperwork

| Please indicat | e the semester * |  |
|----------------|------------------|--|
| O Fall Ser     | nester 🌍         |  |
| Spring         | Semester 🔮       |  |

### Select the appropriate semester

Assigning Paperwork

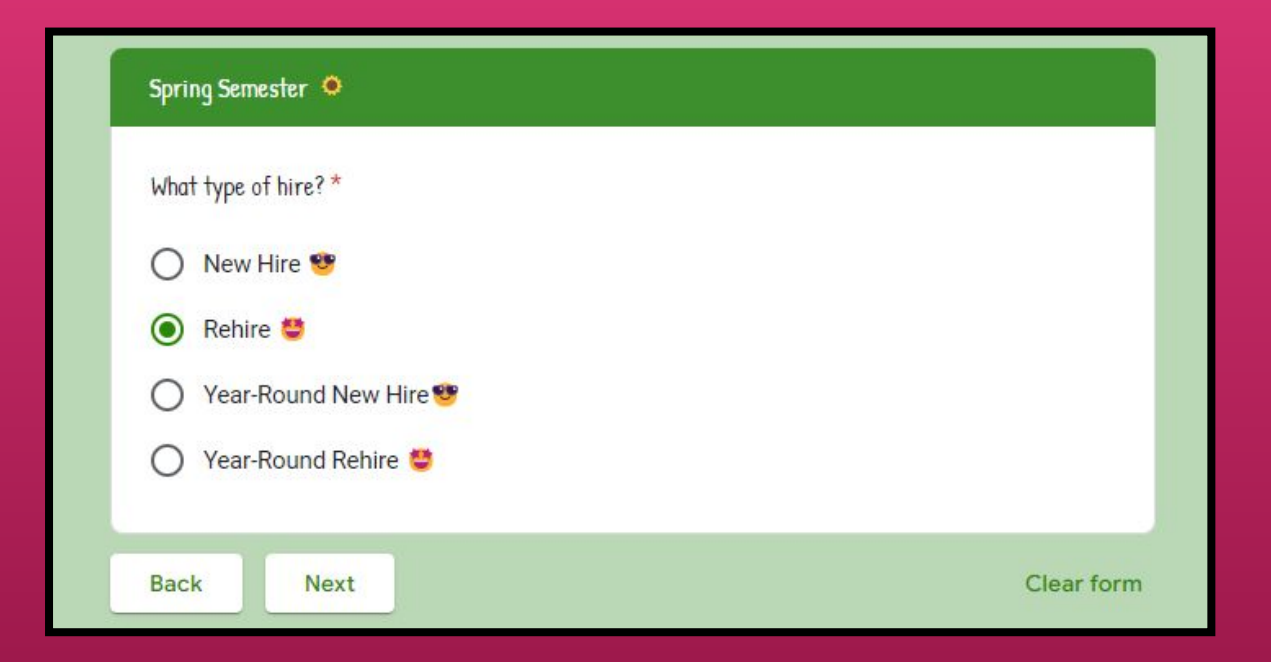

### Select the type of hire

# Assigning Paperwork

### 🔍 Spring Rehire 🔮 What type of rehire is this? \* No change in TE range (less than 8 TEs to less than 8 TEs OR 8 or more TEs to 8 or more TEs) from Fall to Spring Increase in TEs (from less than 8 TEs to 8 or more TEs) from Fall to Spring Decrease in TEs (from 8 or more TEs to less than 8 TEs) from Fall to Spring From Spring (prior academic year) to Spring (current academic year) teaching less 0 than 8 TEs From Spring (prior academic year) to Spring (current academic year) teaching 8 or O more TEs Next Clear form Back

### Select the type of rehire

# Assigning Paperwork

#### Increase in TEs (from less than 8 TEs to 8 or more TEs) from Fall to Spring 🔸

- Form 20
- Offer Letter
- Work Schedule Disclosure Form
- Form EC-1
- ERS 1 Form
- ERS- 1A Form (Originial Required)
- Life Insurance Beneficiary Form

Next

· Request to hire from home campus (if joint appointment)

Note: This is for information purposes only and should not be printed to be submitted to HR. You are still required to print checklist from Ohana and submit along with Hiring Paperwork.

For manual way to complete the hiring paperwork: Download the entire checklist from 'Ohana at ohana.kapiolani.hawaii.edu/docs/lecturer-hire/

OR

Back

For easier and faster way to complete the hiring paperwork, go to NeoGov Onboard and assign the checklist: <u>onboard.neogov.com</u> (Reference Guide: <u>https://ohana.kapiolani.hawaii.edu/wp-content/uploads/bp-attachments/1814/NeoGov-Onboarding-Cheat-Sheet.pdf</u>)

Clear form

The form will then generate the list of forms needed for the lecturer.

Assigning Paperwork

- Form 20
- Offer Letter
- Work Schedule Disclosure Form
- Form EC-1
- ERS 1 Form
- ERS- 1A Form (Originial Required)
- Life Insurance Beneficiary Form
  - Request to hire from home campus (if joint appointment)

These are the forms that Chris P. Bacon would need for his Spring appointment.

Assigning Paperwork

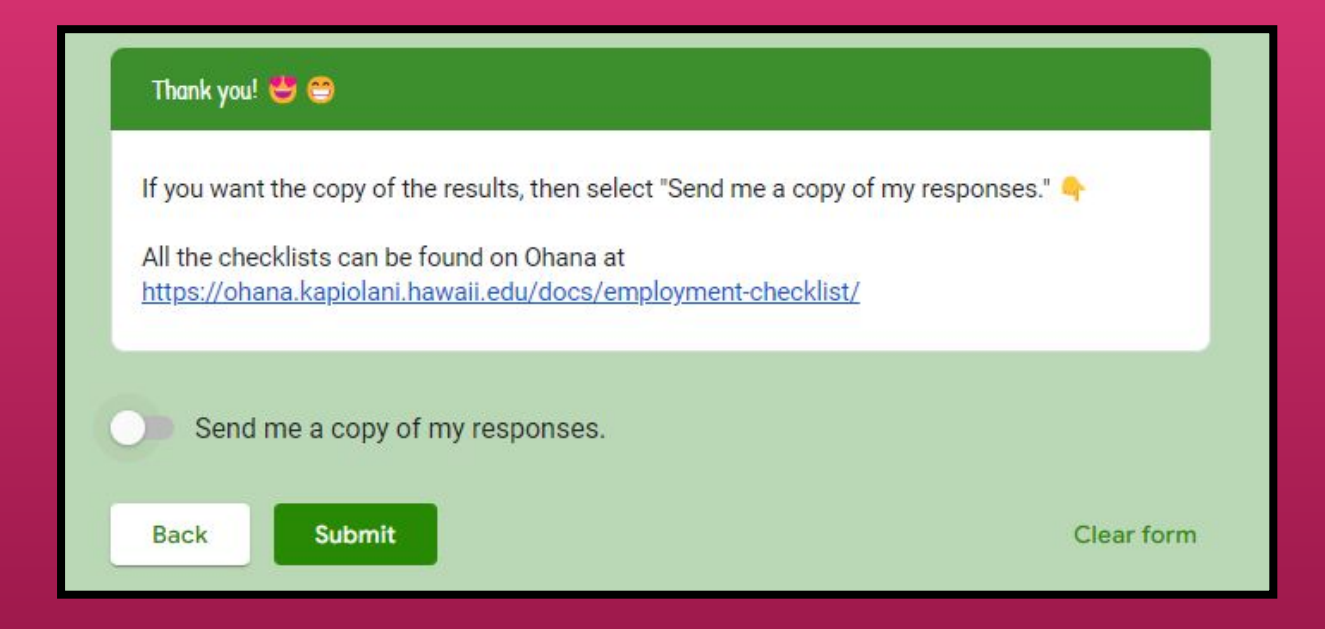

The form will then give you the option to send a copy of your responses to your email.

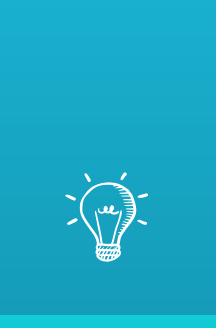

# Let's Practice: Completing Form 20 to Hire

Form 20 to ffire

The Form 20 will be completed and signed in the following order:

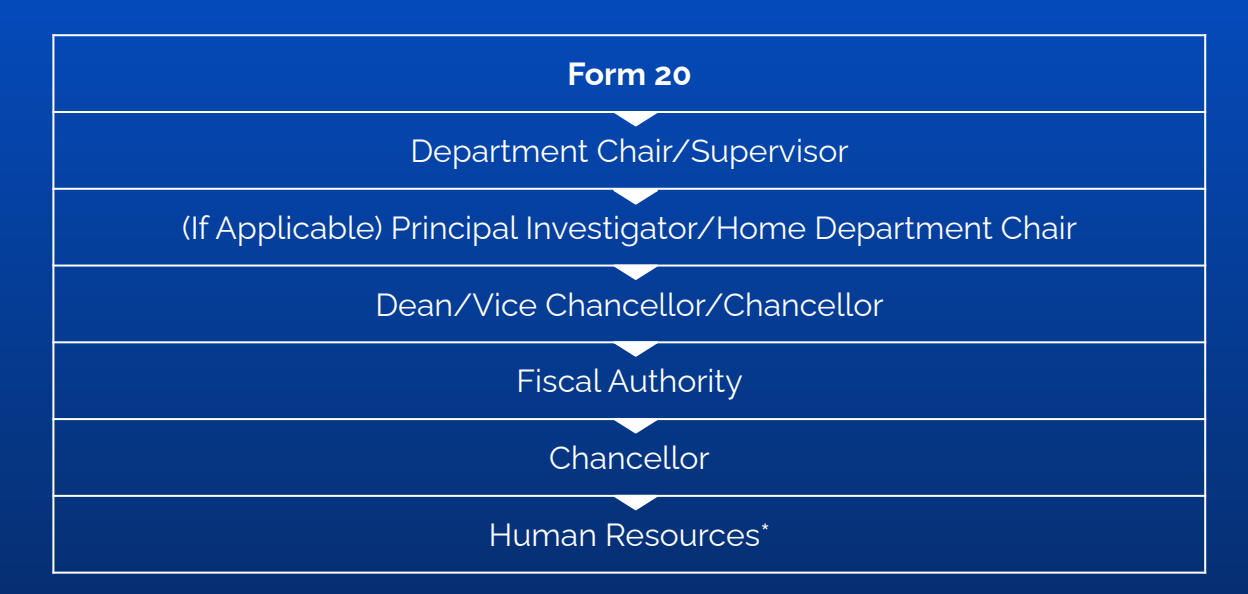

\*PeopleSoft Workflow: PI (If Applicable) > Fiscal Authority > Chancellor

## Form 20 to Hire

|                                         | UH Username |   |
|-----------------------------------------|-------------|---|
| AND AND AND AND AND AND AND AND AND AND | UH Password | 0 |
| Forgot Password?                        | Login       |   |

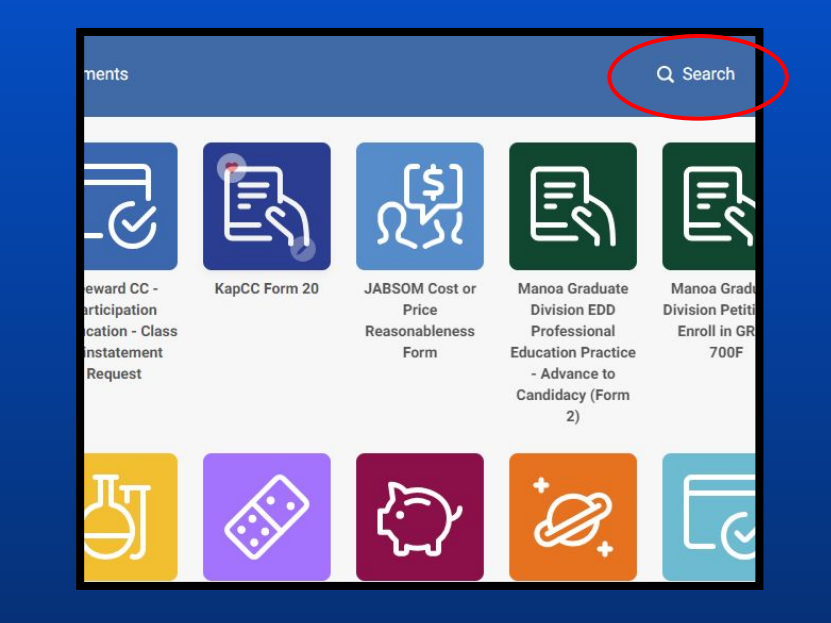

Begin by going to <u>Kuali Build Homepage</u> and search for KapCC Form 20. Please email <u>kappcchr@hawaii.edu</u> if you do no have access to Kuali Build.

## Form 20 to Hire

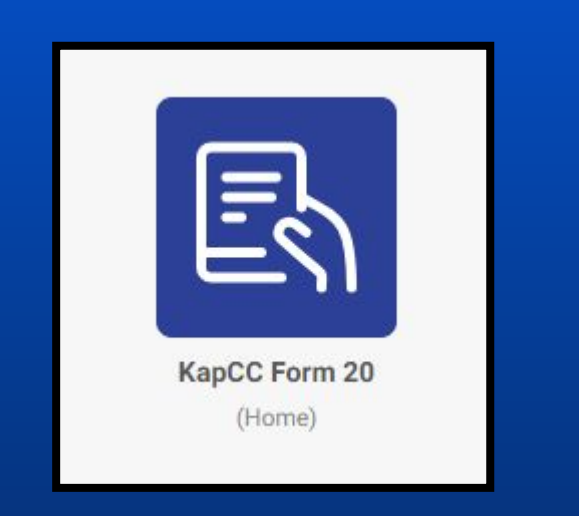

|                                   |                   | Kapi'olani Com<br>For<br>Casual/Lecturer/O<br>Reference for detailed inervice | munity College<br>m 20<br>verfoad Appointment<br>stone: http://ga.havail.eou/JTu | Last spis                         | ited on: 9/7/20 |  |  |
|-----------------------------------|-------------------|-------------------------------------------------------------------------------|----------------------------------------------------------------------------------|-----------------------------------|-----------------|--|--|
| Type of Appointment *             |                   | Is this a revised Form 20?*                                                   |                                                                                  | Reason for Revision * 0           |                 |  |  |
| ***                               | •                 | ••••                                                                          | •                                                                                |                                   |                 |  |  |
| Department Information            |                   |                                                                               |                                                                                  |                                   |                 |  |  |
| Semester *                        |                   |                                                                               | Warrant Distribution *                                                           |                                   |                 |  |  |
| ***                               |                   | \$                                                                            | )                                                                                |                                   |                 |  |  |
| Department *                      | Unit *            |                                                                               | Department ID * 👩                                                                |                                   |                 |  |  |
|                                   | •                 |                                                                               |                                                                                  |                                   |                 |  |  |
| Department Contact * 🕢            | Supervisor/D<br>Q | epartment Chair *                                                             | Dean Secretary 🔕<br>Q                                                            | Dean/Vice Chancellor/Chancel<br>Q | lor *           |  |  |
| Principal Investigator (if any) 🕢 |                   |                                                                               | Home Department Chair/Supervisor (if any) 🕢                                      |                                   |                 |  |  |

Locate **KapCC Form 20** and click on it to open the app.

You will be directed to this form. Follow the details to complete the form on the following slides.

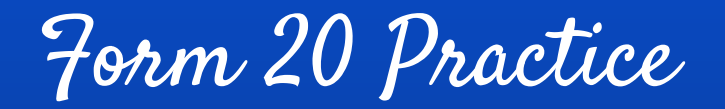

| Rapod Point 20 Created at Jan 4 | , 2024 - TU.ZI AIM DIGAT                                                                            |                          |                       |                                                                                   |                                           |     |
|---------------------------------|----------------------------------------------------------------------------------------------------|--------------------------|-----------------------|-----------------------------------------------------------------------------------|-------------------------------------------|-----|
|                                 | 5028                                                                                                |                          |                       |                                                                                   |                                           |     |
|                                 | Kapi'olani Con<br>Fo<br>Casual/Lecture/C<br>Beference for detailed instri                           |                          |                       | munity College<br>m 20<br>verload Appointment<br>tions: http://go.hawaii.edu/.JTu | Last updated or: 9/7/22                   | 223 |
|                                 | Type of Appointment *                                                                               |                          | Is this a revised For | rm 20? *                                                                          | Reason for Revision * 📀                   |     |
|                                 | Casual Hire (to hire a candidate)<br>Casual Hire (to post ad on NeoGov<br>Lecturer Hire<br>Overload | 0                        |                       |                                                                                   |                                           |     |
|                                 | Semester *                                                                                          |                          |                       | Warrant Distribution                                                              | 1*                                        |     |
|                                 |                                                                                                    |                          | •                     |                                                                                   | la                                        | •]  |
|                                 | Department *                                                                                        | epartment * Unit *       |                       | Department ID * 🕢                                                                 |                                           |     |
|                                 | Department Contact * 🕖<br>Q                                                                         | Supervis<br>Chair *<br>Q | or/Department         | Dean Secretary 🚱                                                                  | Dean/Vice<br>Chancellor/Chancellor *<br>Q |     |
|                                 | Principal Investigator (if any) 🕥                                                                   | •                        |                       | Home Department                                                                   | Chair/Supervisor (if any) 🕖               |     |

Next choose Lecturer Hire

## Form 20 Practice

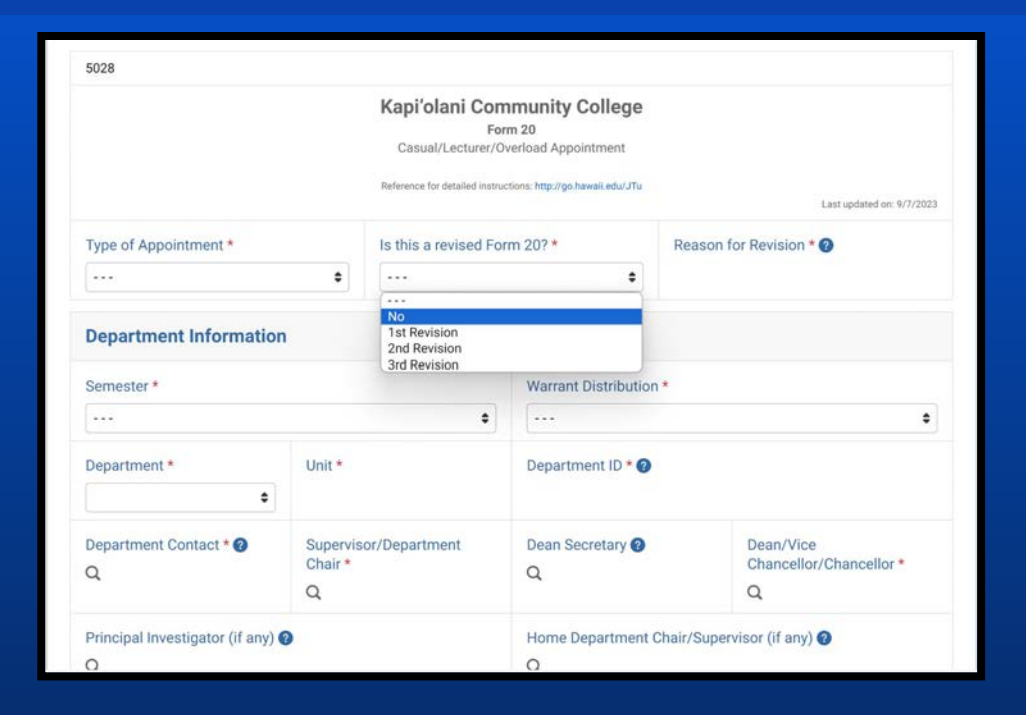

If this is a revision, select which revision. If not, just select No

## Form 20 Practice

| Semester *                      |                                       | Warrant Distribution * |                                           |  |  |
|---------------------------------|---------------------------------------|------------------------|-------------------------------------------|--|--|
|                                 | \$                                    | ) [                    |                                           |  |  |
| Department *                    | Unit *                                | Department ID * 🔞      | Department ID * 🕜                         |  |  |
| Department Contact * ?          | Supervisor/Department<br>Chair *<br>Q | Dean Secretary 😨<br>Q  | Dean/Vice<br>Chancellor/Chancellor *<br>Q |  |  |
| Principal Investigator (if any) | 0                                     | Home Department Chair/ | Supervisor (if any) 📀                     |  |  |
| Q                               |                                       | Q                      |                                           |  |  |

Complete the **Department Information** section with the appropriate information.

## Form 20 Practice

| ppointment Period To * | Building Name * | Room No. * ? |
|------------------------|-----------------|--------------|
|                        |                 |              |
|                        | <b>↓ ↓</b>      |              |
|                        |                 |              |
|                        |                 |              |
|                        |                 |              |

Complete the **Candidate Information** section with the appropriate information. Make sure for **Account Codes** you include the percentage in parentheses.

Form 20 Practice

| Lecturer Appointment                                                       |                 |                                  |             |                 |                    |                 |                        |  |
|----------------------------------------------------------------------------|-----------------|----------------------------------|-------------|-----------------|--------------------|-----------------|------------------------|--|
| Lecturer Application reviewed for completeness and minimum qualification * |                 |                                  |             |                 |                    |                 |                        |  |
| Step *                                                                     | Cost per TE * 🥐 |                                  | Total TEs * |                 | Total Credits *    |                 | Total Compensation * ? |  |
| Memo/Letters * Attachments * ? Select a File                               |                 | Attachments * ?<br>Select a File |             | Additional Memo | o/Letters (if any) | Attach<br>Selec | ments (if any) 🕜       |  |

Complete the **Lecturer Appointment** section with the appropriate information. \*Please remember to attach any **necessary documents** needed to this Form 20.
Form 20 Practice

| Course Title | CRN | Start Date | End Date | TEs  | Credits | Cross-Listed Course 📀 | Cancellation |
|--------------|-----|------------|----------|------|---------|-----------------------|--------------|
|              |     |            |          |      |         |                       | Yes          |
|              |     |            |          | sum: | sum:    |                       |              |

Complete the Lecturer/Overload Course List section with the appropriate information.

\*For more than one course, select add another row.

| Type of Appointment             | Lecturer Hire                                           |
|---------------------------------|---------------------------------------------------------|
| Is This a Revised Form 20?      | No [Yes if sent back and include Reason for Revision]   |
| Semester                        | Select appropriate semester                             |
| Warrant Distribution            | Select assigned Warrant Distribution for position       |
| Department                      | Select Department                                       |
| Unit                            | Select Department Unit                                  |
| Department ID                   | Enter Department ID#                                    |
| Department Contact              | Enter and select Department Point of Contact            |
| Supervisor/Department Chair     | Enter and select designated Supervisor for the position |
| Dean Secretary                  | Enter and select Dean Secretary lif applicable]         |
| Dean/Vice Chancellor/Chancellor | Enter and select Administrative Head                    |

| Type of Appointment       | Lecturer Hire                                                                  |  |
|---------------------------|--------------------------------------------------------------------------------|--|
| Principal Investigator    | Enter and select Principal Investigator [if applicable]                        |  |
|                           | [Only required for appointments with account code beginning with 4, 5, or 6]   |  |
| Home Department           | Enter and select Home Department Chair/Supervisor of employee                  |  |
| Chair/Supervisor          | [Only applicable for Lecturers with primary appointment outside of department] |  |
| Name                      | Enter name of selected candidate                                               |  |
| Employee ID               | Enter UH ID# for selected candidate [not NeoGov Person ID]                     |  |
| Appointment Period From   | Select first day of Appointment                                                |  |
| Appointment Period To     | Select last day of Appointment                                                 |  |
| Building Name             | Select Building Name                                                           |  |
| Room No.                  | Select Building Room Number                                                    |  |
| Account Codes and Percent | Enter Account Code and then Percentage in brackets                             |  |
|                           | [Ex. KA223456 (50%) KA345612 (50%)]                                            |  |

| Type of Appointment | Lecturer Hire                                                                                                    |
|---------------------|----------------------------------------------------------------------------------------------------|
| Lecturer Pool List  | Check the box if the lecturer is in the Pool List                                                                                   |
| Step                | Select appropriate Step Placement<br>(The placement that is on the latest Initial Step Placement or Lecturer Step Update<br>forms.) |
| Cost per TE         | Choose appropriate cost per TE based on the step chosen                                                                             |
| Total TEs           | Write the total number of <b>TEs</b> the lecturer will be teaching                                                                  |
| Total Credits       | Write the total number of <b>Credits</b> the lecturer will be teaching                                                              |
| Total Compensation  | Calculate the total compensation for the employee<br>(This can be calculated by: <u>Number of TEs x Cost per TE</u> )               |
| Memo/Letters        | Choose appropriate memo/letter if applicable                                                                                        |
| Attachments         | Upload signed offer letter                                                                                                    |

| Type of Appointment           | Lecturer Hire                                                                                  |
|-------------------------------|------------------------------------------------------------------------------------------------|
| Additional Memo/Letters/Forms | Upload additional documents as needed                                                          |
| Attachments                   | Upload additional documents as needed                                                          |
| Course Title                  | List Course Title                                                                              |
|                               | (Write out each course, even if the lecturer is teaching multiple sections of the same course) |
| Start Date                    | Write out the start date                                                                       |
| End Date                      | Write out the start date                                                                       |
| TEs                           | Write out the number of TEs for each course                                                    |
| Credits                       | Write out the number of Credits for each course                                                |
| Cross-Listed Course           | Write the course name if cross-listed (if applicable)                                          |
| Cancellation?                 | Check this box for a cancelled class.                                                          |

# Form 20 to Hire

|                             |                         |                           | Dis | card | Save | Submit |
|-----------------------------|-------------------------|---------------------------|-----|------|------|--------|
|                             |                         |                           |     |      |      |        |
|                             |                         |                           |     |      |      |        |
| unity College               |                         |                           |     |      |      |        |
| 0<br>oad Appointment        |                         |                           |     |      |      |        |
| s: http://go.hawaii.edu/JTu |                         | Last updated on: 9/7/2023 |     |      |      |        |
|                             | Peason for Pavision * 0 |                           |     |      |      |        |
|                             | Reason for Revision ~   |                           |     |      |      |        |

Once all information is filled out, click **Save**, then review all of your information. Once you've reviewed and made sure all information is correct, click **Submit**.

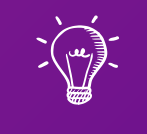

# Part 3 of 3: Onboarding, Offboarding, and Lecturer Step Update

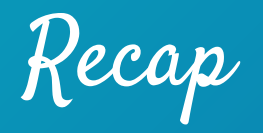

We have so far discussed:

- ✓ Job Advertisements
- ✓ Job Applications
- ✓ Offer Letters
- ✓ Hiring Paperwork
- ✓ Form 20s
- ✓ Paperwork Tracking System

Learning Outcomes

The following topics will be covered regarding the Lecturer Hire process:

- 1. Onboarding
- 2. Lecturer Step Updates
- 3. Viewing & Downloading PNFs and Form 6s
- 4. Managing Changes to Appointment
- 5. Offboarding

## Lecturer Hire

Onboarding

Onboarding Process

Once the Lecturer has accepted and signed the offer letter, the Department POC will complete the **KapCC Form 20** and route for approval:

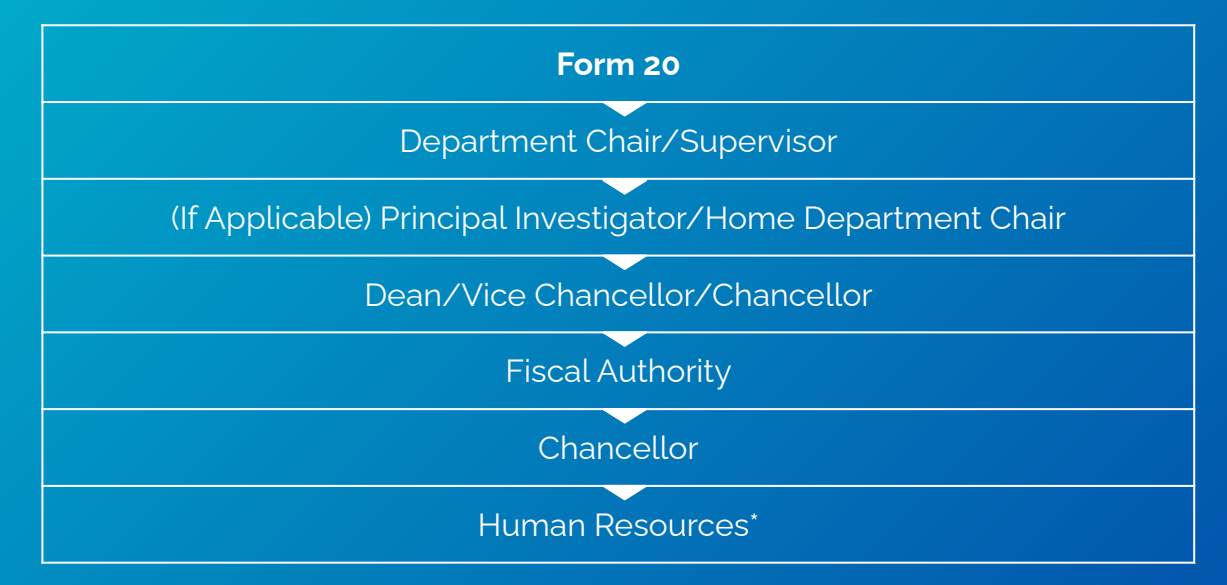

\*PeopleSoft Workflow: PI or Home DC (If Applicable) > Fiscal Authority > Chancellor

# Onboarding Process

| Payroll Not                                                                                                    | ification Form                                                                                                    | Annual: 15,160.68                                                                                                    |
|----------------------------------------------------------------------------------------------------|----------------------------------------------------------------------------------------------------|----------------------------------------------------------------------------------------------------|
| University Of Hawaii                                                                                                    | PNF date: 01/18/2024                                                                                                    | Semi-mo; 1.684.52                                                                                                    |
| SSN: XXX-XX                                                                                                    | Document number:<br>Empl ID:                                                                                                    | Pay Account                                                                                                    |
| Job Data Trans Nbr:<br>P/R: F94 Warrant Distrib: 921 Ret/FICA: 24 H                                                                                                    | UH Appt Dt: 08/01/2019 Appt From/To: 01/16/2024 05/31/2024                                                                                               | Pay Type Account Code<br>BASER KA                                                                                          |
| P/A Description<br>PAY 440 A40 PAY ADJ OTH - FLAT AMOUNT                                                                                                    | Find     1 of 1 () Last       Effective Date     Partial Pay Info     Pos No     Empl Rcd       01/16/2024     0002LECB     0                            | Comments: (EmpIRcd: 0; 01/18/2024<br>Step placement from A to<br>This appt. ends May 31,                                   |
| 22837435         KAPIOLANI CC / GEN-LANGUAGE ARTS /<br>PSP Type           PSP Type         PSP To Date           From Position         Find         First (4) 1 of 1 (6) La | ENGLISH AS A SECOND LANGUAGE<br>PSP Amount<br>St To Position Find First () 1 of 1 () Last                                                                | The personnel action(s) show<br>with Board of Regents policie                                                              |
| Empl Rcd 0<br>Position Title Lecturer, CC, A<br>Position Number 0002LECA<br>Salary Grade L2<br>Step A Credit Hours 8.330<br>FTE 0.555333                                    | Empl Rcd 0<br>Position Title Lecturer, CC, B<br>Position Number 0002LECB<br>Salary Grade L2<br>Step B Credit Hours 8.330<br>FTE 1.000000<br>FTE 1.000000 | Approver<br>Jacie Van de Zilver (Initiator, EmpRe<br>Justin Kashiwaeda (Fiscal Admin)<br>Darshit Dave (Appointing Officer) |
| BO 07<br>Monthly Salary 3,369.04                                                                                                    | Monthly Salary 4,050.23                                                                                                    | Return to Search                                                                                                    |

| An                                                                               | nual: 15,160.68                                                                                                    |                                                                                | Annual:                                                                | 18,226.08                                                             | BU: 07                                                      |
|----------------------------------------------------------------------------------|----------------------------------------------------------------------------------------------------|--------------------------------------------------------------------------------|------------------------------------------------------------------------|-----------------------------------------------------------------------|-------------------------------------------------------------|
| Sem                                                                              | I-mo: 1,684.52                                                                                                    |                                                                                | Semi-mo:                                                               | 2,025.12                                                              | FIE: 1.000000                                               |
| Pay Accourt                                                                      | nt                                                                                                    |                                                                                |                                                                        | Find Fi                                                               | rst 🚯 1 of 1 💽 Las                                          |
| Pay Type                                                                         | Account Code                                                                                                    | Percent                                                                        | Semi month amt                                                         | NTE Date P                                                            | osition Number                                              |
| BASER                                                                            | KA                                                                                                    | 1.00000                                                                        | 2,025.12                                                               | 00                                                                    | 002LECB                                                     |
| Comments:                                                                        | (EmpIRcd: 0; 01/18/2024 09:54                                                                                                    | 4) SPR24:                                                                      | 7CR/8.33TEs)Total:8.33                                                 | TEs@\$2,188/TE                                                        |                                                             |
|                                                                                  |                                                                                                    | 100 100 No.                                                                    |                                                                        |                                                                       |                                                             |
|                                                                                  | Step placement from A to B. Et                                                                                                    | ffective 1/16/23                                                               |                                                                        |                                                                       |                                                             |
|                                                                                  | Step placement from A to B. Et<br>This appt. ends May 31, 2024,                                                                                                    | ffective 1/16/23<br>unless the employme                                        | ent is term, prior to end o                                            | f Spring semester                                                     |                                                             |
|                                                                                  | Step placement from A to B. Et<br>This appt. ends May 31, 2024,                                                                                                    | ffective 1/16/23<br>unless the employme                                        | ent is term. prior to end o                                            | f Spring semester                                                     |                                                             |
|                                                                                  | Step placement from A to B. Ei<br>This appt. ends May 31, 2024,                                                                                                    | ffective 1/16/23<br>unless the employme                                        | ent is term. <mark>prior to</mark> end o                               | f Spring semester                                                     |                                                             |
| The perso                                                                        | Step placement from A to B. Ei<br>This appt. ends May 31, 2024,                                                                                                    | ffective 1/16/23<br>unless the employme                                        | ent is term, prior to end o<br>processed and/or                        | f Spring semester                                                     | nliance                                                     |
| The perso                                                                        | Step placement from A to B. El<br>This appt. ends May 31, 2024,<br>onnel action(s) shown at<br>d of Regents policies an                                                                                          | ffective 1/16/23<br>unless the employme<br>bove have been<br>d applicable stat | ent is term. prior to end o<br>processed and/or<br>tutes and regulatio | of Spring semester<br>approved in com                                 | pliance                                                     |
| The perso<br>with Board                                                          | Step placement from A to B. El<br>This appt. ends May 31, 2024,<br>onnel action(s) shown ab<br>d of Regents policies an                                                                                          | ffective 1/16/23<br>unless the employme<br>bove have been<br>d applicable stat | ent is term. prior to end o<br>processed and/or<br>tutes and regulatio | of Spring semester<br>approved in com<br>INS.                         | pliance                                                     |
| The perso<br>with Board                                                          | Step placement from A to B. El<br>This appt. ends May 31, 2024,<br>onnel action(s) shown ab<br>d of Regents policies an                                                                                          | ffective 1/16/23<br>unless the employme<br>bove have been<br>d applicable stat | ent is term, prior to end o<br>processed and/or<br>tutes and regulatio | f Spring semester<br>approved in com<br>INS.                          | pliance<br><sub>Date</sub>                                  |
| The perso<br>with Board<br>Approver<br>Jacie Van d                               | Step placement from A to B. Ei<br>This appt. ends May 31, 2024,<br>onnel action(s) shown ab<br>d of Regents policies an<br>de Zilver (Initiator; EmpIRcd 0)                                                      | ffective 1/16/23<br>unless the employme<br>bove have been<br>d applicable stat | ent is term, prior to end o<br>processed and/or<br>tutes and regulatio | f Spring semester<br>approved in com<br>ns.                           | pliance<br>Date                                             |
| The perso<br>with Board<br>Approver<br>Jacie Van d<br>Justin Kasl                | Step placement from A to B. El<br>This appt. ends May 31, 2024,<br>onnel action(s) shown at<br>d of Regents policies an<br>de Zilver (Initiator; EmpIRcd 0)<br>hiwaeda (Fiscal Admin)                            | ffective 1/16/23<br>unless the employme<br>bove have been<br>d applicable stal | ent is term, prior to end o<br>processed and/or<br>tutes and regulatio | f Spring semester<br>approved in com<br>nS.<br>01/18/202-             | pliance<br>Date<br>4 9:10:54.000000AM                       |
| The perso<br>with Board<br>Approver<br>Jacie Van o<br>Justin Kasł<br>Darshit Dar | Step placement from A to B. El<br>This appt. ends May 31, 2024,<br>onnel action(s) shown at<br>d of Regents policies an<br>de Zilver (Initiator; EmpIRcd 0)<br>hiwaeda (Fiscal Admin)<br>ve (Appointing Officer) | ffective 1/16/23<br>unless the employme<br>bove have been<br>d applicable stat | ent is term, prior to end o<br>processed and/or<br>tutes and regulatio | f Spring semester<br>approved in com<br>nS.<br>01/18/202<br>01/18/202 | pliance<br>Date<br>4 9:10:54.000000AM<br>4 9:54:19.000000AM |

PNF is generated following Chancellor's or Designee's approval. PNF is processed by the Payroll Office.

Inboarding Process

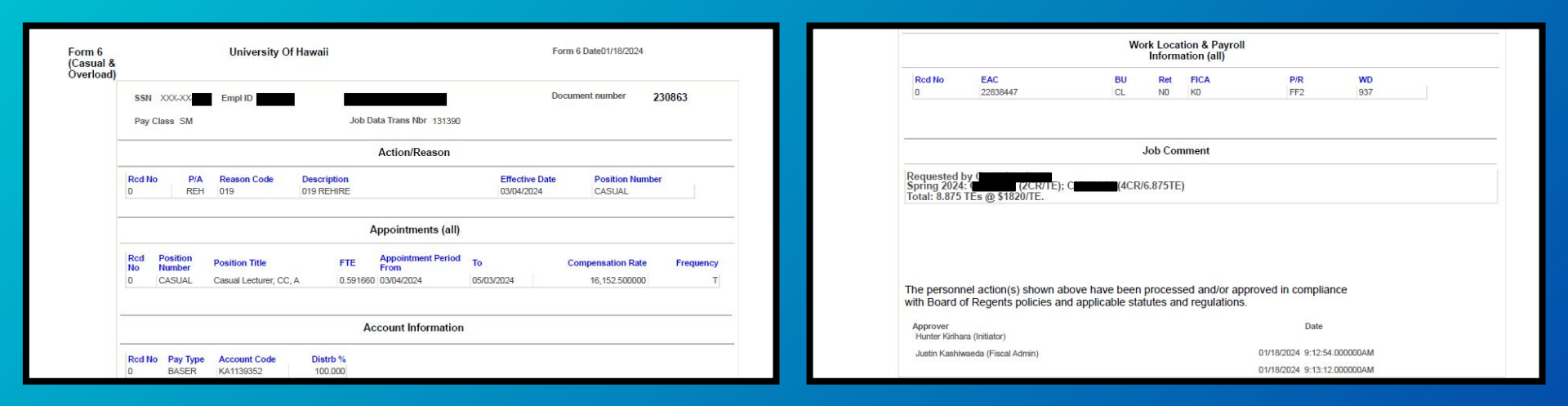

Form 6 is generated after short-term appointments are approved. Form 6 is processed by Business Office.

# (Inboarding Process

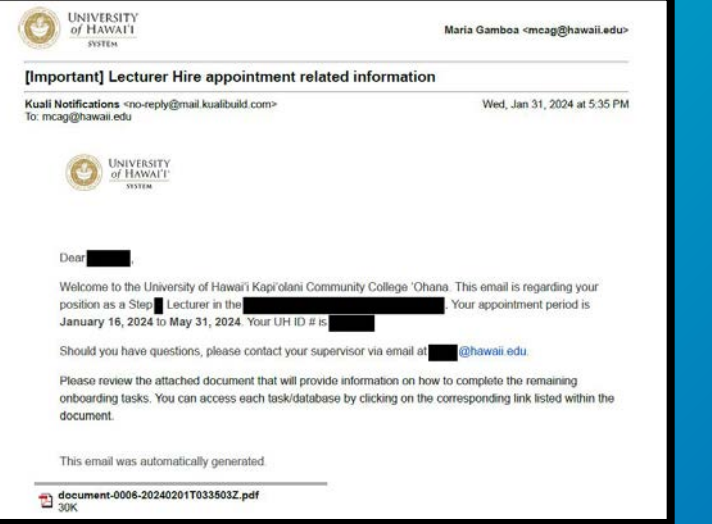

| Employee Name       |         | Employee En            | nail                 | Emplo | oyee ID                 |
|---------------------|---------|------------------------|----------------------|-------|-------------------------|
|                     |         | hawa                   | iii.edu              |       |                         |
| Administrative Unit |         |                        | Department           |       |                         |
|                     |         |                        |                      |       |                         |
| Semester            |         | Step                   |                      | Numb  | per of TEs taught       |
| Spring 2024         |         | Step                   |                      |       |                         |
| Effective Date      |         | Appointmen             | t Period: Start Date | Appoi | ntment Period: End Date |
| January 16, 2024    |         | January 8, 20          | )24                  | May 3 | 1, 2024                 |
| Supervisor          | Supervi | sor <mark>Email</mark> | Department Co        | ntact | Department Contact      |
|                     | 0       | hawaii.edu             |                      |       | @hawaii.edu             |

Once the PNF or Form 6 has been approved, a **Welcome Email** will be sent to the employee via KualiBuild.

Inboarding Process

#### Aloha and Welcome!

This email is for Lecturers teaching for the Fall/Spring semester.

#### PLEASE READ THIS CAREFULLY!

You are required to check and/or complete the following items on or within the first 5 days of your appointment period (September 1 for Fall; January 16 for Spring).

1. UH Email Address: If you do not have an active UH Email address, please go to:

www.hawaii.edu/username/ to either get a UH Username or re-activate your username.

2. Hawaii Information Portal (HIP): Please log in to HIP (<u>hihpsso.hip.hawaii.gov/</u>) and complete the following:

2.a. Enroll in Direct Deposit: 9-digit routing number, Bank Account Number, and Account Type (Checking or Savings). If your direct information is already entered and looks correct, no further changes are needed. If you do not see your information, please enter it.

2.b. Check Tax Information: You will need to enter or update your tax information. It may be at a default status i.e. single and "zero" for tax withholding. For federal tax withholding, you may use <u>IRS Tax</u> Withholding Estimator for your reference.

2.c. Designation of Beneficiary for unpaid wages: Enter in your Beneficiary's Social Security Number, and Beneficiary's Address.

#### 2.d. Note:

2.d.i. If you are continuing from the Fall semester, please double-check the information. 2.d.ii. If you do not have access to HIP, please wait 24 hours to try again before reporting it to the

Department.

#### 3. To view PNF or Form 6:

3.e. Please login to PeopleSoft (<u>ps.hawaii.edu</u>) > Click on **Employee Change Summary** to view PNF and/or Form 6 (<u>User Guide</u>).

3.f. Check your appointment, salary information, remarks/comments for a list of courses taught along with Credits/TEs, etc. If you find any discrepancies, please report them to the Department Secretary.

3.g. Important Note: You need a UH virtual private network (**VPN**) to access PeopleSoft if working outside of UH Campus Network (<u>www.hawaii.edu/its/banner/vpn/</u>). If you are not able to log in, please wait 24 hours and try again.

4. **KapCC Employee ID Card** (optional): Please complete the Kapiolani Community College ID Card Request Form: <u>https://go.hawaii.edu/2LB</u>. Please allow 2-3 business days before picking up ID.

5. Employee Parking (optional): Please complete the the following link to request for a parking permit: https://go.hawaii.edu/pL2

6. Voluntary Programs (Employee to complete and submit directly to Plan Administrator) 6.h. Lecturers with 8 TEs or more:

6.h.iii. 457 Deferred Compensation Plan (Island Savings Plan): <u>https://go.hawaii.edu/yQz</u> 6.h.iv. Flexible Spending Account (Island Flex): <u>https://go.hawaii.edu/ABS</u>

- 6.i. Lecturers with less than 8 TEs:
- 6.i.v. 403(b) Tax Sheltered Annuity Program: https://go.hawaii.edu/eQy
- 6.i.vi. HI529 (Hawaii College Savings Program): https://go.hawaii.edu/uQy

7. Notices: Acknowledge "General Confidentiality Notice" and "Part-time and Temporary Medical

and Prescription Drug Plan". Link to both: https://go.hawaii.edu/2Lw.

8. Form: Complete "Conflict of Interest Form": https://research.hawaii.edu/orc/kbCOI/

9. Trainings:

9.j. Please complete the UH Information Security Awareness Training (ISAT) Certification: https://go.hawaii.edu/2Lw.

9.k. Please complete **Title IX Training**: <u>https://go.hawaii.edu/NL2</u>. Please send a copy of the Certificate of Completion to kapcchr@hawaii.edu.

It includes appointment period and items to be completed within 5 days of the start date of the appointment.

# Onboarding Process

| Paperwork T<br>File Edit Vie | racking System - Lecturer 🛠<br>w Insert Format Data Tools | ≹ @₂ ↔<br>Extensions Help                                                                                                    | Welcome                 |
|------------------------------|-----------------------------------------------------------|----------------------------------------------------------------------------------------------------|-------------------------|
| Menus 5                      | c ⊜ 🔓 100% + \$ %                                         |                                                                                                    | Email                   |
|                              | erence Sheet                                              |                                                                                                    |                         |
| A                            | 8                                                         | c                                                                                                    |                         |
|                              |                                                           | Reference Sheet                                                                                                    | Sent                    |
|                              | Pending Paperwork                                         | Paperwork required to generate a PNF/Form 6 is pending                                                                                   |                         |
| PNF/Form                     | Processed                                                 | Form 20 was processed and hire transaction was submitted in PeopleSoft                                                                   |                         |
|                              | Approved                                                  | Hire transaction was approved by all authorities including Fiscal Authority, Appointing Officer and Principal Investigator (if any)      | Not Sent                |
|                              | In the pool                                               | Lecturer has submitted a complete application on NeoGov which is reviewed and approved by Department Chair                               | Not Sent                |
| Lecturer Pool                | Not in the pool 😔                                         | Lecturer has not submitted a complete application on NeoGov. Therefore, the candidate cannot be hired.                                   |                         |
|                              | Lecturer (New Hire)                                       | Lasturar birad for the first time or birad after not teaching for two semaster                                                           | Sent                    |
|                              | Lecturer (Re-Him)                                         | Lecturer no bird from Sall to String or Sall to Sall                                                                                     |                         |
|                              | Year Bound Lecturer (New)                                 | Lecture removed as a Year-Round Lecturer for the first time                                                                              |                         |
| Appointment                  | Year Round Lecturer (Reappointed)                         | Lecturer re-appointed as a Year-Round Lecturer                                                                                           | Sent                    |
| Type                         | Year Round Lecturer (Continued)                           | Lecturer continuing as a Year-Round Lecturer from Fall to Spring or Spring to Fall                                                       |                         |
|                              | Faculty Overload                                          | Faculty teaching additional classes                                                                                                    | No. of Concession, Name |
|                              | Graduate Assistant Overload                               | Graduate division teaching additional classes                                                                                            | Sent                    |
|                              | Pending                                                   | Paperwork not submitted by Department to HR                                                                                              |                         |
|                              | Original Pending                                          | Paperwork submitted by Department to HR but original copy is pending (used for ERS-1A and PTS)                                           | Not Sent                |
|                              | Revision Pending                                          | Paperwork submitted by Department to HR but due to some changes in information (such as no of TEs) a revised copy is yet to be submitted | Not Sent                |
| Hiring                       | Incomplete                                                | Paperwork submitted by Department to HR but is incomplete or has missing information                                                     |                         |
| Paperwork                    | Received                                                  | Paperwork submitted by Department to HR                                                                                                  | Sont                    |
|                              | Processed                                                 | Paperwork reviewed by HR                                                                                                    | Sent                    |
|                              | Mailed                                                    | Paperwork mailed out by HR to ERS, EUTF, NBS, UHPA etc.                                                                                  |                         |
|                              | N/A                                                       | Paperwork is not required or applicable due to Appointment Type                                                                          |                         |

Welcome Email column now added to the Paperwork Tracking System.

Onboarding Process

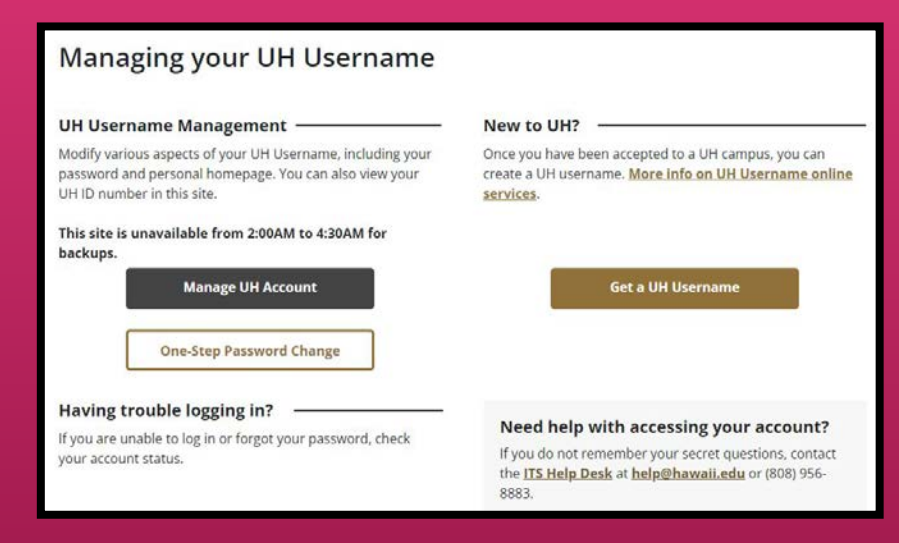

#### Establish Employee UH Username

- Various online services, such as Google email, can be accessed through UH username
- Former UH students will have the same username and ID number when they become an employee
- Those who have not been in any type of UH affiliation will need to generate a UH username by clicking the "Get a UH Username" button

Establish Employee UH Username and Multi-Factor Authentication (MFA)

# Onboarding Process

#### **UH** Login

#### What is UH Login?

UH Login is the new standard web login screen for the University of Hawaii. Many UH services, such as Google@UH and KFS, already use UH Login, and over time we expect many more online services to use it as well.

| PA. | (A) Income |  |
|-----|------------|--|
| Q   | (P Passard |  |
|     | Log III    |  |

UH Login is a single sign-on (SSO) service, so once you have logged into one UH Login-enabled service, you won't usually need to login to other UH Login-enabled services for a couple hours.

UH Login supports Multi-Factor Authentication (MFA), MFA uses a registered mobile phone, landline, or hard token to provide an added level of protection. With MFA, no one can login using just your UH Username and password, they would also need your registered device. Once you sign up for MFA, you will be prompted for your registered device after providing your usual UH Username and password for any web service using UH Login. You can check the *Remember me for 1 day* box so that you will not be prompted for your registered device the remainder of the day within the web browser being used.

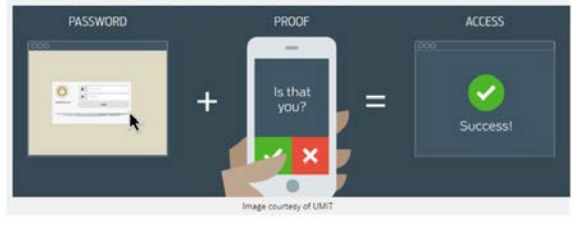

### Multi-Factor Authentication (MFA)

- Set up authentication method for UH login
- Precautionary measure meant to strengthen security of the UH System and system access

Establish Employee UH Username and Multi-Factor Authentication (MFA)

Yes (Required for New Hire; Online Only)

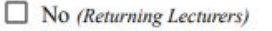

Onboarding Process

I understand that as part of my duties and responsibilities as a University of Hawai'i employee or affiliate, I may have access to Protected Data which are data subject to security and privacy considerations (and are classified as Restricted, Sensitive, and Regulated in Executive Policy 2.214). Activities may involve the collecting, managing, sharing, exchanging, using, and/or releasing such data and often may involve personally identifiable information (PII) where a data element, or a combination of data elements, when considered together, would identify an individual. Such data may include, but are not limited to:

- Student and employee contact information (home and mailing address, phone number, email address)
- Demographic data (date of birth, age, ethnicity, etc.)
- Admission and academic records
- Job applicant records (names, transcripts, etc.)
- Employment and payroll records
- Social Security Number

## UH Form 92 (General Confidentiality Notice)

- Acknowledgment to maintain a standard of confidentiality when handling restricted, sensitive, and regulated information
- To be completed on ACER

UH Form 92 General Confidentiality Notice Ves No (Lecturers continuing from Fall to Spring Semester or Year Round Lecturers)

(Inboarding Process

University of Hawai'i Part-time and Temporary Medical and Prescription Drug Plans Acknowledgement

Calendar Year:

I have been offered the opportunity to enroll in the medical and prescription drug plans for parttime and temporary employees (e.g. casual hires, 89-day non-civil service, employees at less than 50% FTE or appointment period less than 90 days, or student employees).

I have read the Part-time and Temporary Medical and Prescription Drug Plans Memo regarding medical and prescription drug plans offered to State and County employees who are not eligible to enrol in EUTF's medical/prescription drug plans.

I understand participation in the Part-Time and Temporary Employees Medical and Prescription Drug Plans is voluntary, and if I wish to enroll, I will enroll directly with HMSA or Kaiser. Any questions relating to enrollment, coverage, payments and benefits will be directed to HMSA and/or Kaiser. HMSA and Kaiser contact information is available on the Part-Time and Temporary Employees Medical and Prescription Drug Plans Memo.

Receipt acknowledged:

Signature:

Name (print):

HR Representative or designee: I have provided the Part-time and Temporary Medical and Prescription Drug Plans Memo to employee on:

Date: \_\_\_\_\_ HR Rep or designee (print name)

### Part-Time and Temporary Medical and Prescription Drug Plan Acknowledgement Form

- Online acknowledgment via <u>ACER</u> shall be completed by employees who are NOT benefits-eligible
- Acknowledgment that a medical and prescription plan was offered to part-time and temporary employees

Part-time and Temporary Medical and Prescription Drug Plan Acknowledgment Form

Yes (Lecturers with less than 8 TEs)

Date:

Onboarding Process

9/7/23, 9:19 AM

UH Conflicts of Interest Disclosure Form - Kuali Build

#### University of Hawaii Conflicts of Interest Disclosure Form

This form must be completed by all "employees" (defined in APM 5.504, Section II.K.) as required by EP 12.214. Disclosures must be provided at least annually, and updated as required by the UH executive and administrative policies.

Refer to the User Guide for Employees, the User Guide for Reviewers, and FAQ for more information.

If you have a current disclosure in the rCOI system, you do not need to complete a disclosure here.

Deadline for Employees to Submit: Annually by April 15 (2023 deadline extended to May 15)

If you have questions about conflicts of interest (COI), contact the Office of Research Compliance (ORC) at coi@hawaii.edu. If you encounter technical problems with this form (non-COI questions), submit a ticket to Office of Research Services (ORS) at http://go.hawaii.edu/eVP.

#### Conflict of Interest Disclosure Form

• Disclosure of any potential conflicts of interest an employee may face in their position

**Employee Information (Submitter)** 

 Conflicts of Interest Disclosure Form
 Image: Spring Semester or Year Round Lecturers)

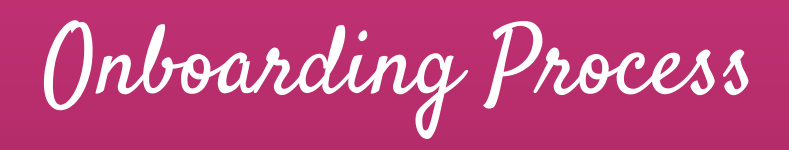

| Direct Deposit |  |
|----------------|--|
| -              |  |
|                |  |

#### Direct Deposit (HIP)

- Input account information for paycheck distribution
- Takes 1-2 pay periods to process any additions and/or changes

| Hawai'i Information Portal<br>(Update Beneficiary Designation, Direct<br>Deposit, and Tax Withholding) Within 2 to 3<br>Days After Hire Date) | Yes | No (Lecturers continuing into the<br>Spring Semester or Year Round<br>Lecturers) |
|----------------------------------------------------------------------------------------------------|-----|----------------------------------------------------------------------------------|

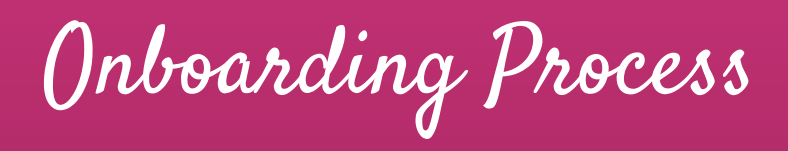

| Т | ax W | ithho | olding |  |
|---|------|-------|--------|--|
|   |      |       |        |  |
|   |      |       | 9      |  |

### Tax Withholding (<u>HIP</u>)

• Input personal (and dependent) information for federal and state tax withholding

| Hawai'i Information Portal<br>(Update Beneficiary Designation, Direct<br>Deposit, and Tax Withholding) Within 2 to 3<br>Days After Hire Date) | No (Lecturers continuing into the<br>Spring Semester or Year Round<br>Lecturers) |
|----------------------------------------------------------------------------------------------------|----------------------------------------------------------------------------------|
|----------------------------------------------------------------------------------------------------|----------------------------------------------------------------------------------|

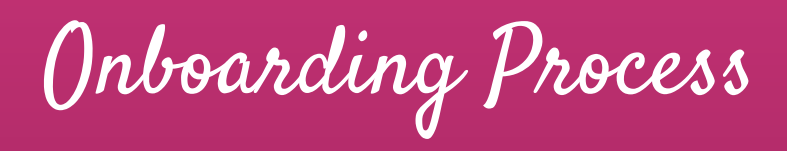

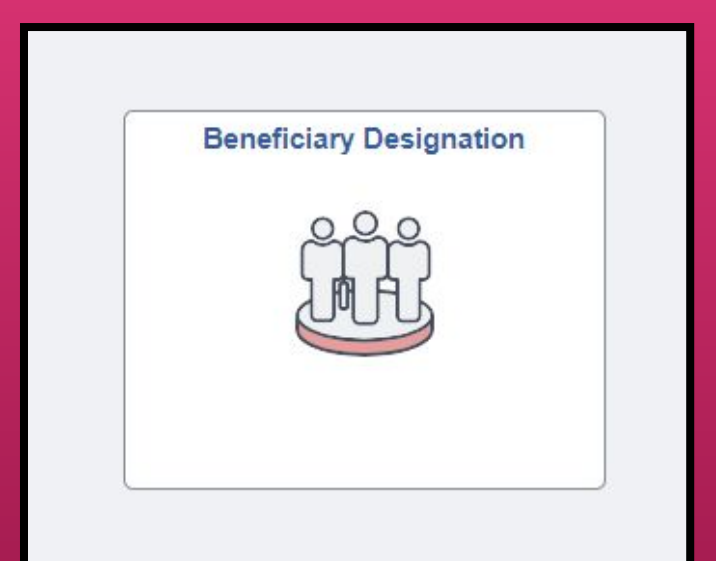

#### **Beneficiary Designation (HIP)**

• Statement of beneficiary for compensation purposes in the event of the employee's death or incapacitation

| Hawai'i Information Portal<br>(Update Beneficiary Designation, Direct<br>Deposit, and Tax Withholding) Within 2 to 3<br>Days After Hire Date) | Yes | No (Lecturers continuing into the<br>Spring Semester or Year Round<br>Lecturers) |
|----------------------------------------------------------------------------------------------------|-----|----------------------------------------------------------------------------------|
| Days After Hire Date)                                                                                                    |     | Lecturersy                                                                       |

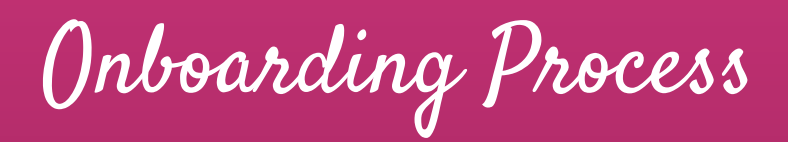

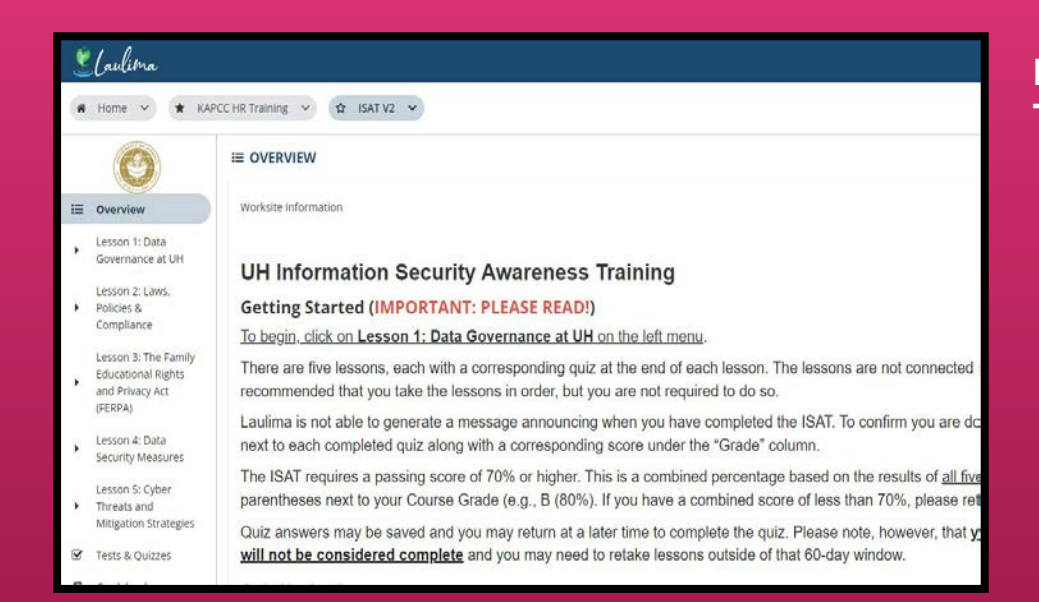

### Information Security Awareness Training (ISAT)

- Required training on managing protected data for all UH employees
- Brings awareness to and reduces the risk of inadvertent exposures or inappropriate disclosures of protected data under the University's stewardship.

No (Returning Lecturers with previous completion within the last year)

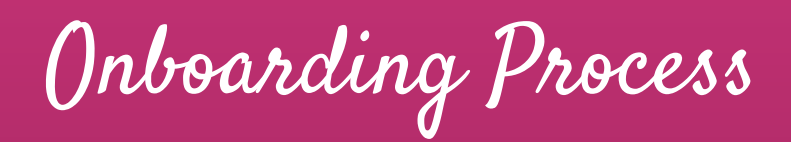

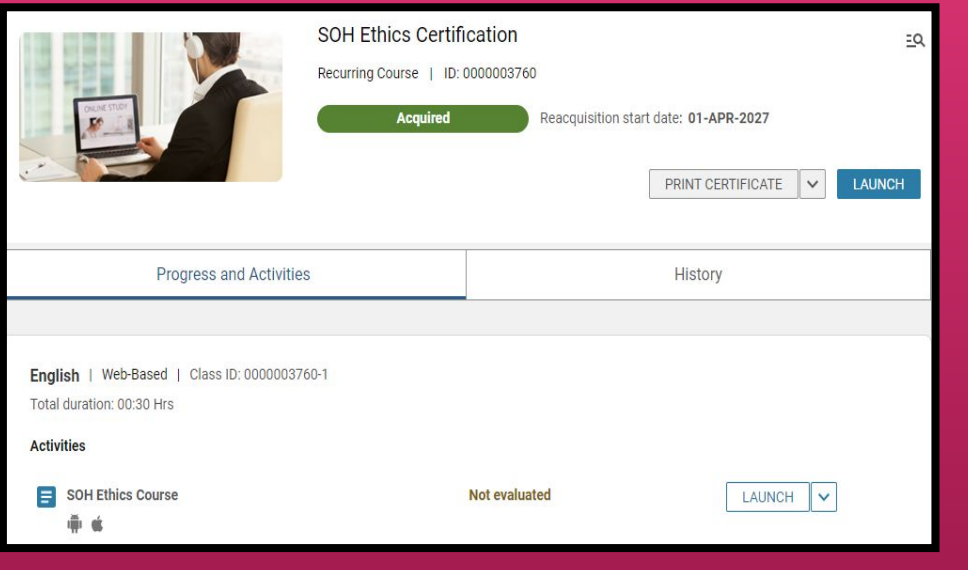

### State of Hawaii Ethics Training

- Required training reviewing the standards of ethical conduct that all State of Hawaii employees must follow
- Must be completed every 4 years
- Please submit the Certificate of Completion to the HR Office

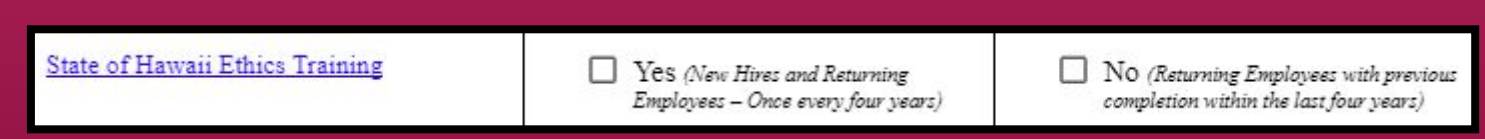

Onboarding Process

### **Online Training – Employees**

Employee Training FAQs below

#### Title IX Training

#### Click here to access Preventing Harassment & Discrimination for Employees

Athletics staff, volunteers, and other non-UH users will access the training using this link: Vector Online Training Guest Site D. Please contact your HR representative, campus <u>Title IX Coordinator</u>, or Administrator for assistance and clarification.

#### Duration: Approximately 3 hours.

**Description:** This course prepares faculty and staff to cultivate and maintain a workplace culture resistant to discrimination, harassment and <u>retaliation</u>. Faculty and staff will be equipped with the information and skills that promote intervention, empathy, and allyship. This course includes a section specific to requirements under <u>Title IX</u> and the <u>Clery Act</u>.

Ŧ

### Title IX Training

- Required training to prepare staff and faculty on maintaining a workplace culture resistant to discrimination, harassment, and retaliation
- To be completed every 2 years
- Please submit the Certificate of Completion to the HR office

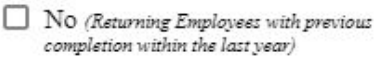

(Inboarding Process

| 0366<br>Kapi'olani Community College<br>Faculty & Staff Directory Form                                                                                                    | UH Faculty & Staff Directory<br>(Optional)                                     |
|----------------------------------------------------------------------------------------------------|--------------------------------------------------------------------------------|
| Please complete the "KapCC Faculty/Staff Directory Form" to add, delete, or update your information in the UH<br>System's online directory, which can be found at: hawaii.edu/directory Also, if you are leaving the Kapi'olani<br>Community College campus, you must complete this form to delete your name from the online directory for our<br>campus. | <ul> <li>Form to add lecturer's<br/>information to the UH Directory</li> </ul> |
| Action *                                                                                                    |                                                                                |
| +                                                                                                    |                                                                                |
| Employee Name *                                                                                                    |                                                                                |
| ۹                                                                                                    |                                                                                |
| UH Number                                                                                                    |                                                                                |

## UH Faculty & Staff Directory Form Yes N/A

(Inboarding Process

## Kapiolani Community College ID Card Request Form

Welcome to the Kapi'olani Community College Staff & Faculty/Non-Regular Employee ID Card Request form.

Although this is an online form, onsite pickup at the Office of Student Life (OSL) in Iliahi 126 is required. The Iliahi building is the same building as Subway, near Parking Lot B.

Current employees should allow 2 business days after completing this form for the application to be processed before visiting the OSL at Iliahi 126 to pick up your Staff/Faculty/Non-Regular Employee ID Card.

Returning lecturers, casual hires, and new hires, may not receive an ID until AFTER your appointment starts. Please allow for 2 business days after your appointment starts, regardless of when you submit this form, before visiting OSL at Iliahi 126 to pick up your Staff/Faculty/Non-Regular Employee ID Card.

From August 21, 2023, OSL will be open Monday, Tuesday, and Friday from 8:00 am – 2:00 pm. Wednesday and Thursday, OSL will be open from 9:00 am - 4:30 pm. OSL is CLOSED on holidays and weekends. OSL's updated hours can always be found on their website:

### KapCC Employee ID Card (Optional)

- Complete the Kapiolani
   Community College ID Card Request Form: <u>https://go.hawaii.edu/2LB</u>.
- Please allow 2-3 business days before picking up ID.

(Inboarding Process

| 626                                                                   |                                                                 |                          |  |  |
|-----------------------------------------------------------------------|-----------------------------------------------------------------|--------------------------|--|--|
|                                                                       | Kapi'olani Community College<br>Employee Parking Permit Request |                          |  |  |
| Indexes to the Vanifalas) Octoberative Others Could S. Dearder Dealer | Direct Application                                              |                          |  |  |
| recome to the represent community college stall & Faculty Parking     | Learne Adhecterer                                               |                          |  |  |
| he Permit you are applying for is effective for the period of Septemb | er 01, 2023 through August 31, 2024.                            |                          |  |  |
| lequestor's Name                                                      | Position Title *                                                | Phone Number * 👩         |  |  |
| acie L Van de Zilver                                                  |                                                                 | (808) 123 - 4567         |  |  |
| Which Office does your Department/Program directly fall               | Department/Program Name *                                       | Campus Mail Location * 🚱 |  |  |
| there are your peparaterist region aready fail                        |                                                                 |                          |  |  |
| inder?*                                                               |                                                                 |                          |  |  |

### **Employee Parking (Optional)**

- This form allows employees to request a parking permit.
- Parking permits are required if parking on campus.
- <u>https://go.hawaii.edu/pL2</u>

Voluntary Programs

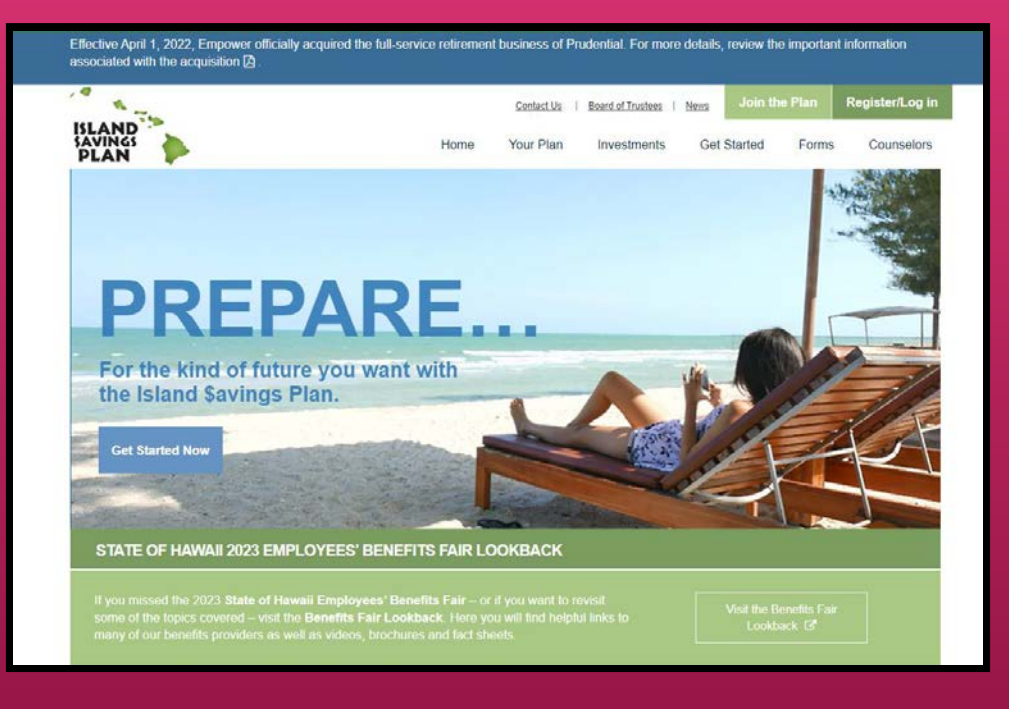

### <u>457(b) Deferred Compensation Plan</u> (Island Savings Plan or I\$P)

- Limited to benefits-eligible employees
- A retirement savings plan
- Contributions are pre-tax
- Employee to complete and submit <u>enrollment form</u> directly to Plan Administrator, Empower

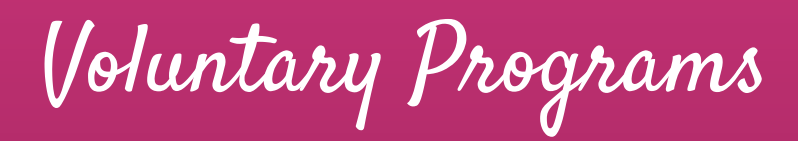

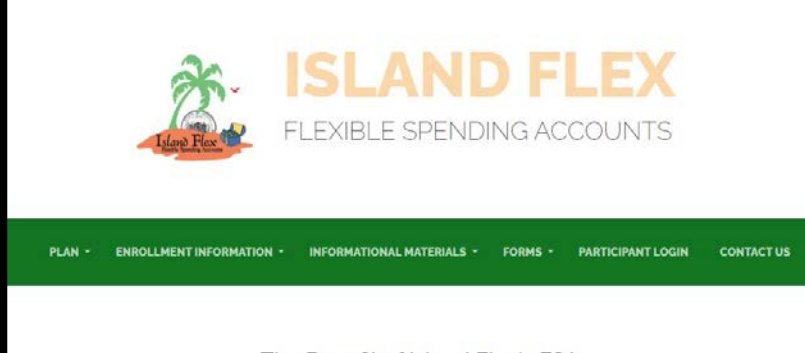

#### The Benefit of Island Flex's FSA

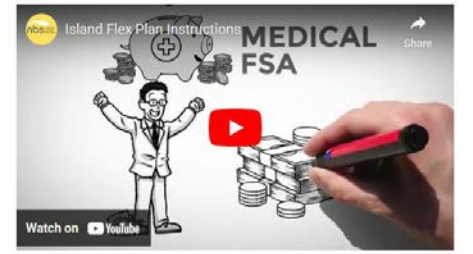

#### Flexible Spending Account (Island Flex)

- Limited to benefits-eligible employees
- Provides employees with a way to pay for their eligible health care expenses and dependent care expenses with tax-free money.
- Employee to complete and submit <u>enrollment form</u> directly to Plan Administrator, National Benefit Services (NBS)

Voluntary Programs

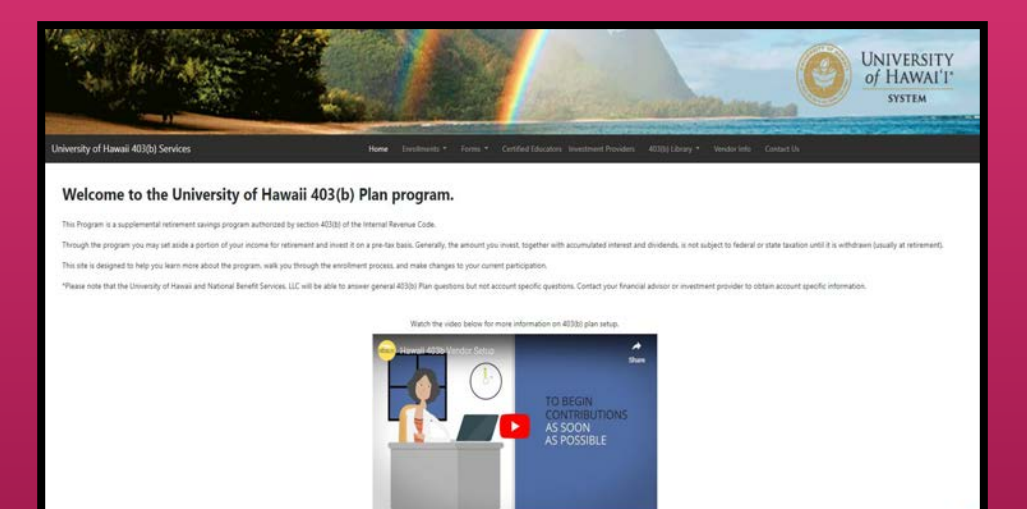

#### 403(b) Tax Sheltered Annuity Program:

- A retirement savings plan
- Allows employees to contribute a portion of their compensation on a pre-tax and/or post-tax (Roth) basis. (Can only do both if benefits eligible)
- Employee to complete and submit <u>enrollment form</u> directly to Plan Administrator, National Benefit Services (NBS)

Voluntary Programs

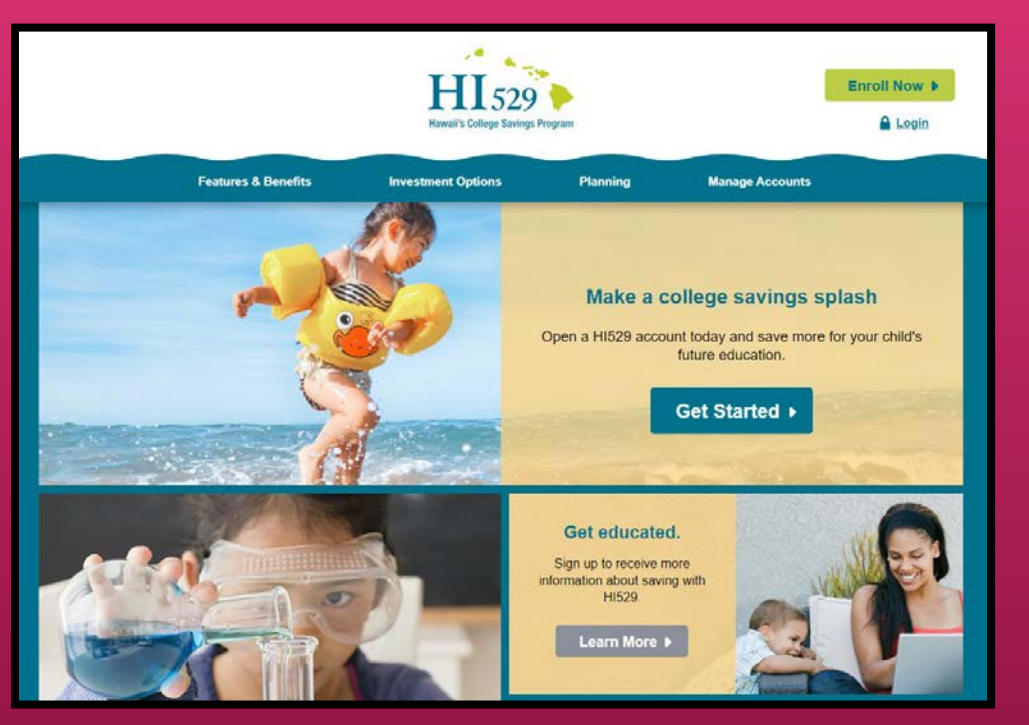

#### HI529 (Hawaii College Savings Program):

- Assists families in saving for college
- Contributions are post-tax
- To enroll, open an account at <u>www.hi529.com</u>
- Administered by State of HI Dept of Budget & Finance

## Lecturer Hire

# Payroll Deadlines and Lecturer Pay Dates

Lag Payroll Deadlines

| LAG PAYROLL - F53, F54, F57, F58, F67, F68, F94, F95, F65, F66                |          |                                                                             |                                           |                                                        |                                                          |                                                                       |  |
|-------------------------------------------------------------------------------|----------|-----------------------------------------------------------------------------|-------------------------------------------|--------------------------------------------------------|----------------------------------------------------------|-----------------------------------------------------------------------|--|
| KAPI'OLANI COMMUNITY COLLEGE INTERNAL PAYROLL DEADLINE FOR CALENDAR YEAR 2024 |          |                                                                             |                                           |                                                        |                                                          |                                                                       |  |
|                                                                               |          |                                                                             | FRINGE                                    |                                                        |                                                          |                                                                       |  |
| PAY PERIOD PAY DATE                                                           | PAY DATE | Personnel and Position<br>Management Change Forms<br>submit to HR by 9:00am | HR to submit into PeopleSoft<br>by 9:00am | Fiscal Authority<br>Approve in PeopleSoft<br>by 9:00am | Appointing Officer<br>Approve in PeopleSoft<br>by 9:00am | D55s, Meals, T/A to Payroll<br>by 11:00am & submit to HR<br>by 8:00am |  |
| 01/01/24 - 01/15/24                                                           | 01/19/24 | 12/18/23                                                                    | 12/21/23                                  | 12/26/23                                               | 12/27/23                                                 | 12/28/23                                                              |  |
| 01/16/24 - 01/31/24                                                           | 02/05/24 | 01/02/24                                                                    | 01/05/24                                  | 01/10/24                                               | 01/11/24                                                 | 01/12/24                                                              |  |
| 02/01/24 - 02/15/24                                                           | 02/20/24 | 01/16/24                                                                    | 01/19/24                                  | 01/26/24                                               | 01/29/24                                                 | 01/30/24                                                              |  |
| 02/16/24 - 02/29/24                                                           | 03/05/24 | 02/01/24                                                                    | 02/05/24                                  | 02/09/24                                               | 02/12/24                                                 | 02/13/24                                                              |  |
| 03/01/24 - 03/15/24                                                           | 03/20/24 | 02/16/24                                                                    | 02/20/24                                  | 02/27/24                                               | 02/28/24                                                 | 02/29/24                                                              |  |
| 03/16/24 - 03/31/24                                                           | 04/05/24 | 03/01/24                                                                    | 03/04/24                                  | 03/12/24                                               | 03/13/24                                                 | 03/14/24                                                              |  |
| 04/01/24 - 04/15/24                                                           | 04/19/24 | 03/18/24                                                                    | 03/21/24                                  | 03/27/24                                               | 03/28/24                                                 | 04/01/24                                                              |  |
| 04/16/24 - 04/30/24                                                           | 05/03/24 | 04/01/24                                                                    | 04/04/24                                  | 04/11/24                                               | 04/12/24                                                 | 04/15/24                                                              |  |
| 05/01/24 - 05/15/24                                                           | 05/20/24 | 04/16/24                                                                    | 04/19/24                                  | 04/26/24                                               | 04/29/24                                                 | 04/30/24                                                              |  |
| 05/16/24 - 05/31/24                                                           | 06/05/24 | 05/01/24                                                                    | 05/06/24                                  | 05/13/24                                               | 05/14/24                                                 | 05/15/24                                                              |  |
| 06/01/24- 06/15/24                                                            | 06/20/24 | 05/16/24                                                                    | 05/20/24                                  | 05/28/24                                               | 05/29/24                                                 | 05/30/24                                                              |  |

Lag Payroll Deadlines - 2024 (Click here)

NOTE: Please be aware of payroll deadlines when submitting new hire/rehire paperwork
## After-the-Fact Payroll Deadlines

|                     |          | AFTER-THE-FACT (ATF                                                         | ) PAYROLL - F55, F59, F69, F              | 77, F78, F6N, F6O                                   |                                                          |                                                                             |
|---------------------|----------|-----------------------------------------------------------------------------|-------------------------------------------|-----------------------------------------------------|----------------------------------------------------------|-----------------------------------------------------------------------------|
|                     | KAPI'O   | LANI COMMUNITY COLLEGE I                                                    | NTERNAL PAYROLL DEADLI                    | NE FOR CALENDAR YEAR 2                              | 024                                                      |                                                                             |
|                     |          |                                                                             | PEOPLESOFT (PS) APPROV                    | AL WORKFLOW DUE DATE                                |                                                          | FRINGE                                                                      |
| PAY PERIOD          | PAY DATE | Personnel and Position<br>Management Change Forms<br>submit to HR by 9:00am | HR to submit into PeopleSoft<br>by 9:00am | Fiscal Authority Approve in<br>PeopleSoft by 9:00am | Appointing Officer<br>Approve in PeopleSoft<br>by 9:00am | D55s, Meals, T/A, LWOP to<br>Payroll by 11:00am &<br>submit to HR by 8:00am |
| 12/16/23 - 12/31/23 | 01/19/24 | 12/18/23                                                                    | 12/21/23                                  | 12/26/23                                            | 12/27/23                                                 | 12/28/23                                                                    |
| 01/01/24 - 01/15/24 | 02/05/24 | 01/02/24                                                                    | 01/05/24                                  | 01/10/24                                            | 01/11/24                                                 | 01/12/24                                                                    |
| 01/16/24 - 01/31/24 | 02/20/24 | 01/16/24                                                                    | 01/19/24                                  | 01/26/24                                            | 01/29/24                                                 | 01/30/24                                                                    |
| 02/01/24 - 02/15/24 | 03/05/24 | 02/01/24                                                                    | 02/05/24                                  | 02/09/24                                            | 02/12/24                                                 | 02/13/24                                                                    |
| 02/16/24 - 02/28/24 | 03/20/24 | 02/16/24                                                                    | 02/20/24                                  | 02/27/24                                            | 02/28/24                                                 | 02/29/24                                                                    |
| 03/01/24 - 03/15/24 | 04/05/24 | 03/01/24                                                                    | 03/04/24                                  | 03/12/24                                            | 03/13/24                                                 | 03/14/24                                                                    |
| 03/16/24 - 03/31/24 | 04/19/24 | 03/18/24                                                                    | 03/21/24                                  | 03/27/24                                            | 03/28/24                                                 | 04/01/24                                                                    |
| 04/01/24 - 04/15/24 | 05/03/24 | 04/01/24                                                                    | 04/04/24                                  | 04/11/24                                            | 04/12/24                                                 | 04/15/24                                                                    |
| 04/16/24 - 04/30/24 | 05/20/24 | 04/16/24                                                                    | 04/19/24                                  | 04/26/24                                            | 04/29/24                                                 | 04/30/24                                                                    |
| 05/01/24 - 05/15/24 | 06/05/24 | 05/01/24                                                                    | 05/06/24                                  | 05/13/24                                            | 05/14/24                                                 | 05/15/24                                                                    |
| 05/16/24 - 05/31/24 | 06/20/24 | 05/16/24                                                                    | 05/20/24                                  | 05/28/24                                            | 05/29/24                                                 | 05/30/24                                                                    |

After-The-Fact Payroll Deadlines - 2024 (Click here)

**NOTE**: Please be aware of payroll deadlines when submitting new hire/rehire paperwork

Payroll Deadlines

|                |                | Example     |                                          |          |
|----------------|----------------|-------------|------------------------------------------|----------|
| Туре           | Effective Date | Pay Period  | Dept. Deadline<br>to Submit<br>Paperwork | Pay Date |
| Lag            | 1/16/2024      | 1/16 - 1/31 | 1/2/2024                                 | 2/5/2024 |
| After-The-Fact | 3/04/2024      | 3/1 - 3/15  | 3/1/2024                                 | 4/5/2024 |

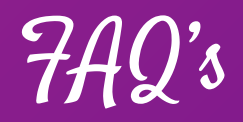

#### When can the employee expect to receive the first paycheck?

• Paychecks are generally issued 2 weeks after the start of the appointment period, although it may take longer depending on the situation.

#### What are the paydays?

• Paydays are on the 5th and 20th of every month. If the payday falls on a weekend or holiday, paychecks will be issued on the working day prior to the 5th or 20th.

#### How do the employees set up direct deposit for the salary?

• Direct deposit can be set-up on <u>Hawaii Information Portal</u>. It is recommended to set-up direct deposit within first 5 business days from effective date of hire.

### Lecturer Hire

Lecturer Step Placement (Ipdate

Lecturer Step Placement (Ipdate

- Upon crossing the corresponding credit threshold, lecturers will be responsible for submitting their Lecturer Step Placement Update Form with the appropriate forms and supporting documentation.
- Lecturer step placement updates are NOT automatic.

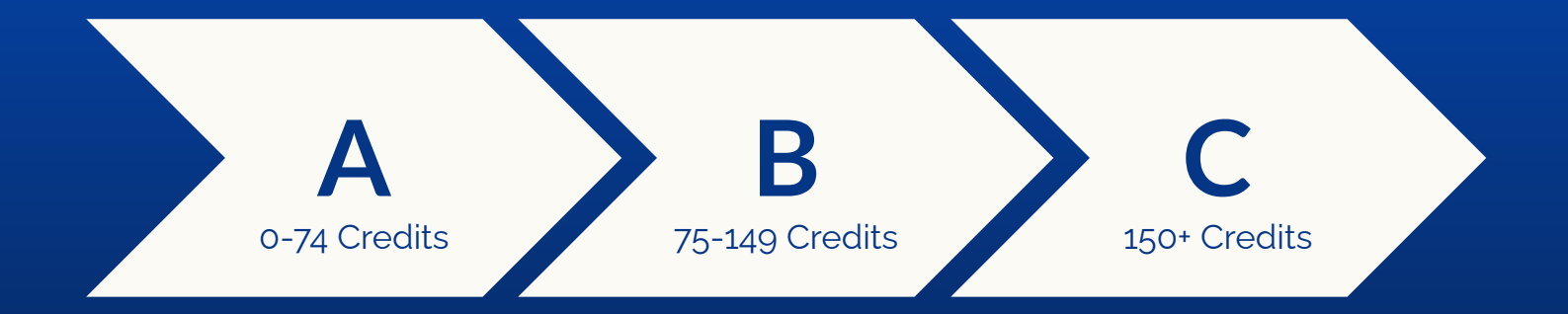

Lecturer Step Placement (Ipdate

The Lecturer Step Placement Update Form and supporting documents should be submitted to the Dean's Office by the following dates:

- March 15 for the subsequent FALL semester update
- October 15 for the subsequent SPRING semester update

**NOTE**: In-process credits will be counted for an application filed by the step advancement deadline.

Lecturer Step Placement (Ipdate

- Official documentation of courses taught must be attached to the form in order to receive credits.
- Lecturer must verify the following:
  - o Year
  - Semester
  - Course Alpha
  - Course Number
  - Course Title
  - Credits

### Lecturer Step Placement Update Form

University of Hawai'i Community Colleges For Lecturers Homebased at Kapi'olani Community College Lecturer Step Placement Update Form

Name:

UH ID:

Please add the following information to my lecturer step placement record:

- Credits I have taught at campuses other than those within the UH Community College system: NOTE: Official documentation of courses taught must be attached to this form in order to receive credit. Documentation must verify the year, semester, course alpha, course number, course title, and credits for each class taught. Examples of acceptable documentation include official memoranda from a Dean or other academic official, 5Bs or PNFs or Form 6s (both assignment and termination), or any other documentation which verifies the required information. By itself, a document dated before the class begins is not adequate.
- Advanced degree credit. NOTE: Official transcripts that verify the completion of all degree requirements should be sent directly from the granting institution to the Dean's office.

| Perio<br>Emplo | od of<br>syment | Course     | Course     |                      |               | Creditab<br>experienc<br>all cred<br>sys | le teaching<br>e—include<br>its in UH<br>tem* | Non-UH<br>Credits<br>limit)<br>Instit | System<br>(25 cr<br>(Name)<br>(Name) | Ofe  |
|----------------|-----------------|------------|------------|----------------------|---------------|------------------------------------------|-----------------------------------------------|---------------------------------------|--------------------------------------|------|
| Year           | Sem/<br>Qtr     | Alpha      | Number     | Title                | # of Sections | Credits                                  | Campus                                        | Credits                               | Inst.                                | Use  |
|                |                 | -          |            |                      |               |                                          | -                                             |                                       |                                      |      |
| _              | _               |            |            |                      |               |                                          |                                               |                                       |                                      |      |
| P(Credi        | ts taught       | at UHM/    | UHH/UH     | WO/CCES/Etc)         | +             | -                                        | +                                             |                                       | _                                    | -    |
|                |                 |            |            | # of                 | Credits       |                                          |                                               |                                       | ]                                    | Tota |
| Credital       | ole advar       | nced degre | ee (25 cr) | is in my personnel f | ile 🗌 was req | uested on                                |                                               |                                       |                                      |      |
|                |                 |            | 21 24      |                      |               |                                          |                                               | (da                                   | te)                                  |      |

will be based on information submitted by these deadlines.

Lecturer Step Placement Update Form (Click here)

### Lecturer Step Placement Update Form

Submit by October 15 for Spring semester update and by March 15 for Fall. Step placement updates will be based on information submitted by these deadlines.

I certify that these credits were taught subsequent to my initial placement and are not duplicative of information previously provided to any other UH Community College campus.

| Signature of                                                  | Date            |                                                                   |
|---------------------------------------------------------------|-----------------|-------------------------------------------------------------------|
| FOR OFFICE USE ONLY: Date<br>Non-UH Credits approved as of la | of last update: | Total credits as of last update:<br>Credits approved this update: |
| Total cumulative credits:                                     | Step Placement: | Effective (Sem/Yr):                                               |
| Signature                                                     | of Dean         | Date                                                              |
| Nam                                                           | e               | Revised 5/14/20                                                   |

Bottom of the page is to be filled out by the appropriate Dean.

### Lecturer Step Placement Update Memo

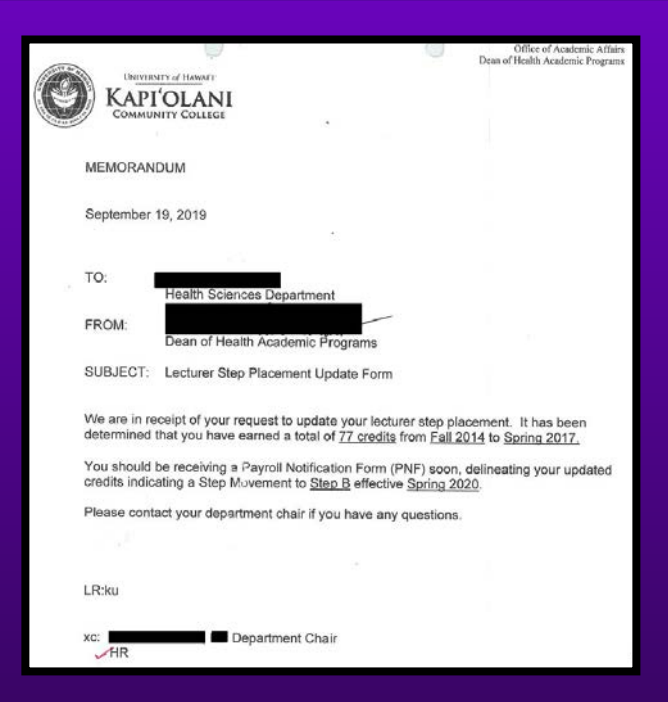

NOTE: For the Step Update Memo, please print on Dean's letter head

### Hiring a Lecturer Managing Changes & Offboarding

## Managing Changes to Appointment

| Change          | Reason                                                        | Documents Required                                                                    |
|-----------------|---------------------------------------------------------------|---------------------------------------------------------------------------------------|
| те              | Increase in TEs<br>(From less than 8 TEs To 8 or more TEs)    | Revised Form 20, ERS-1, ERS-1A, EC-1, Life Insurance                                  |
|                 | Decrease in TEs<br>(From 8 or more TEs to less than 8 TEs)    | Revised Form 20, Form SSA-1945 (job not covered by SS), PTS Form, PTS Acknowledgement |
| Account<br>Code | From KA1122334 (100%) To KA1133445<br>(60%) & KA6655443 (40%) | Revised Form 20                                                                       |

NOTE: Hiring Department must submit revised Form 20 for cancellations and other changes in appointment details

Offboarding

| Offboarding Action | Procedure                                                                                                    |
|--------------------|----------------------------------------------------------------------------------------------------|
|                    | <ul> <li>Have the employee copy HR when submitting their resignation<br/>letter to their supervisor.</li> </ul>                                        |
| Resignation        | <ul> <li>Supervisor and Appointing Authority<sup>*</sup> acknowledge that resignation<br/>was received and accepted with signature and date</li> </ul> |
|                    | *Appointing Authority refers to the Executive/Manager (Dean, VC, Chancellor) overseeing the departments.                                               |
| Termination        | HR processes the termination through PeopleSoft                                                                                                    |

**NOTE**: The employee may request access to HIP for up to 120 days after termination date.

Offboarding

| Offboarding<br>Action | Type of Lecturer | Procedure                                        |
|-----------------------|------------------|--------------------------------------------------|
|                       | Compoter         | • Fall: Health benefits coverage ends 1/15 COB   |
| Health<br>Benefits    | Semester         | • Spring: Health benefits coverage ends 5/31 COB |
|                       | Year-Round       | L-1 Form submitted to EUTF                       |

**NOTE**: The employee may request access to HIP for up to 120 days after termination date.

## L-1 Form Authorized LWOP

#### HAWAII EMPLOYER-UNION HEALTH BENEFITS TRUST FUND (EUTF) AUTHORIZED LEAVE OF ABSENCE WITHOUT PAY (L-1)

| Employee's Name (Last, First, MI.):                                                                                                    | Dates of Authorized Leave of Absence Without Pay (LWOP):                                                                                                    |
|----------------------------------------------------------------------------------------------------|----------------------------------------------------------------------------------------------------|
| Monthly Employee Contributions:<br>Your monthly employee contributions are listed on the<br>following Premium Contribution pages – 1) all BUs<br>employees, 2) HSTA VB members. If you do not know<br>what plans you are in, you can determine your employee<br>contribution each pay period by reviewing a recent pay<br>stub prior to your leave without pay and within the same<br>fiscal year. Double these amounts to determine your<br>monthly amount to forward to the EUTF.<br>If you need further assistance, please contact the EUTF at<br>586-7390 or toll free at 1-800-295-0089 option 3. | Please review your pay statement each pay period to check if<br>premiums were deducted. If premiums are not deducted, please<br>submit your portion of the premiums to the EUTF to avoid<br>cancellation of your plans. For questions regarding your account<br>balance, contact EUTF Accounting at 586-7390 or toll-free at 1-<br>800-295-0089, select option 3. |

\*Premiums and contributions may change every July 1.

If your leave is expected to last more than 30 days, you have two options to choose from:

#### (1) Voluntarily cancel your health benefit plan enrollments due to leave without pay.

a. You must complete an EC-1 or EC-1H form within 45 days from the start of your leave of absence without pay to cancel your plans. The effective date of the cancellation shall be the end of the pay period during which the leave of absence without pay begins. All plans will be canceled except for the life insurance plan.

### L-1 Form (<u>Click Here</u>)

Year Round Lecturer is put on **LWOP from 6/1 to 8/31** and has 2 options:

- Voluntarily cancel health benefits due to LWOP by submitting an EC-1 form; OR
- Continue enrollment during the period
   6/1/20xx to 8/31/20xx
   by paying the premiums, by the 1st of each month, directly to EUTF.

### L-1 Form Authorized LWOP

| L-1 for Summer 2023 and EUTF Rates for 2023                                                                                                    | 2 and 2023                                                                                                    |
|----------------------------------------------------------------------------------------------------|----------------------------------------------------------------------------------------------------|
| Maria Gamboa <mcag@hawaii.edu><br/>To</mcag@hawaii.edu>                                                                                                    | Fri, Apr 28, 2023 at 8:43 AM                                                                                                    |
| Hello                                                                                                    |                                                                                                    |
| Please find attached a copy of the Form L-1 that was sent to EUTF<br>without Pay (LWOP) from 6/1/2023 to 8/31/2023. Moreover, I h<br>2023/2024. Please remember that the rates will change effective ,                                                                             | <sup>1</sup> notifying them of your Authorized Leave of Absence<br>ave attached the EUTF rates for FY 2022/2023 and FY<br>July 1, 2023. |
| Please ensure to review Form L-1 and follow the instructions accorperiod (6/1/2023 to 8/31/2023):                                                                                                    | rdingly. You will have the following 2 options during this                                                                              |
| 1. Voluntarily cancel your health benefits due to leave with                                                                                                    | out pay by submitting an EC-1 form.                                                                                                    |
| <ol> <li>Continue your enrollment during the period 6/1/2023 to<br/>each, directly to EUTF. Please refer to your pay stub for</li> </ol>                                                                                                    | o 8/31/2023 by paying the premiums, by the first of<br>calculating your premium or you can also contact EUTF.                           |
| Detailed information can be found on Form L-1. If you have any quee.                                                                                                    | uestions or concerns, please do not hesitate to contact                                                                                 |
| Thank you,<br>Maria                                                                                                    |                                                                                                    |
| María Chaterine A. Gambion, M.Ed.<br>Human Resources Specialist<br>Agrifadari Community College, Human Resources I<br>4303 Diamond Head Road, Tilma 200, Honolulu, H<br>Phone: (800) 724-796 J. Fax: (800) 724-756<br>Website: www.kapidani hawaii edu<br>Phonours: 3ie/Her/ Phers | Department<br>1 66816                                                                                                    |
| 3 attachments                                                                                                    |                                                                                                    |
| L-1 Form for2023.pdf                                                                                                    |                                                                                                    |
| 2023 Ratified Health Premiums BU 1. 7. 10. 11. and 12.pc                                                                                                    | af                                                                                                    |

#### EUTF LWOP informational email from HR to Employee

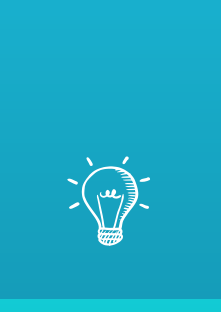

# Let's Practice: Downloading PN7 and 7orm 6

| UH Employee Self Service * |                  |                                                    |                           | < 1 of 2 > |
|----------------------------|------------------|----------------------------------------------------|---------------------------|------------|
|                            |                  | Announcements<br>Welcome to UH PeopleSoft HRMS 9.2 | ı                         |            |
|                            | Personal Details | Business Phone & Address                           | Employee Change Summary   |            |
|                            |                  | OHR Intranet Portal                                | Hawaii Information Portal |            |
|                            |                  | ,                                                  |                           |            |

First login to PeopleSoft, UH Employee Self Service

| UH Employee Self Service * |                  |                                                    |                           | < 1 of 2 > |
|----------------------------|------------------|----------------------------------------------------|---------------------------|------------|
|                            |                  | Announcements<br>Welcome to UH PeopleSoft HRMS 9.2 | r                         |            |
|                            | Personal Details | Business Phone & Address                           | Employee Change Summary   |            |
|                            |                  | OHR Intranet Portal                                | Hawaii Information Portal |            |
|                            |                  |                                                    |                           |            |

Select Employee Change Summary

| High Employee Self Service | •          |                                |                 |                   |                 | Employee Change Summa  |
|----------------------------|------------|--------------------------------|-----------------|-------------------|-----------------|------------------------|
|                            |            |                                |                 |                   |                 |                        |
| Employee ID 101106         | 317 Je     | effery Long                    |                 |                   |                 |                        |
| Employee Record 0          | O          | rganizational Relationship EMP |                 |                   |                 |                        |
| Employment Data            |            |                                |                 |                   | Find   View All | First & 3 of 48 & Last |
|                            |            |                                |                 |                   |                 |                        |
| Effective Date             | 01/01/2021 |                                |                 |                   |                 |                        |
| Effective Sequence         | 0          |                                | Actio           | n                 |                 |                        |
| HR Status                  | Active     |                                | Reaso           | n                 |                 |                        |
| Payroll Status             | Active     |                                | Job Indicat     | w Primary Job     |                 |                        |
| Position Numbe             |            |                                | Department Cha  | ir Not Applicable |                 |                        |
| Business Unit              | UHPSS      | Univ of Hawaii PeopleSoft Sys  | Hire Da         | e 03/23/2012      |                 |                        |
| Job Code                   |            | INSTITUTIONAL SUPPORT          | Regular/Tempora | y Regular         |                 |                        |
| Department                 | 22500210   | HUMAN RESOURCES                | Full/Part Tim   | e Full-Time       |                 |                        |
| Job Change Informa         | tion       |                                |                 |                   | Find            | First 🚯 1 of 1 🛞 Last  |
| Transaction Number         | 0          |                                |                 |                   |                 |                        |
| Document number            |            | Mew PNF                        |                 |                   |                 |                        |
| Correction Doc No          |            | Override UH-Retireme           | nt Code Overr   | de UH-FICA Class  | Code            |                        |
| Job Change Detail          | 5          |                                |                 |                   |                 |                        |
| Table                      |            | Field                          | Original Value  |                   | New Value       |                        |
| 1                          |            |                                |                 |                   |                 |                        |

You will then be directed to this page, to view & access the PNF click "View PNF"

|                  |                   | Payroll No          | tification Form |                       |             |          |               |
|------------------|-------------------|---------------------|-----------------|-----------------------|-------------|----------|---------------|
| University Of Ha | wali              |                     |                 |                       | PNF date:   |          |               |
|                  |                   |                     |                 | Docum                 | ent number: |          |               |
| SSN              | Name: Long        | , Jeffery R         |                 |                       | Empl ID:    |          |               |
| P/R:             | Warrent Distrib:  | Ret/FICA:           | UH Appt Dt      |                       |             |          |               |
|                  |                   |                     |                 |                       | Find        | 1 of 1   | () Last       |
| P/A<br>PAY 420   | Description       |                     | Effective Date  | Partial Pay Info<br>0 | Pos No      |          |               |
| 22500210         | ADMINISTRATION /  | VP ADMINISTRATION / | HUMAN RESOURC   | ES                    |             |          |               |
| PSP Type         |                   | PSP To Date         | PSP A           | mount                 |             |          |               |
| From Position    | Find              | First 🚯 1 of 1 🛞 Li | ast To Position | Fir                   | nd First    | 3 1 of 1 | <li>Last</li> |
| Position Titl    | e INSTITUTIONAL S | SUPPORT             | Positio         | Title INSTITUTI       | ONAL SUPPO  | ORT      |               |
| Position Number  | r.                |                     | Position Nu     | mber                  |             |          |               |
| Salary Grad      | e                 |                     | Salary          | Grade                 |             |          |               |
| Ste              | p                 |                     |                 | Step                  |             |          |               |
| FT               | E                 |                     |                 | FTE                   |             |          |               |
| B                | U                 |                     |                 | BU                    |             |          |               |
| Monthly Salar    | У                 |                     | Monthly         | Salary                |             |          |               |
| Annua            | E I               |                     | Ar              | inual:                |             |          |               |
| Semi-mo          | K.                |                     | Sen             | ii-mo:                |             |          |               |
|                  |                   |                     |                 |                       |             |          |               |
| Pay Account      |                   |                     |                 | FI                    | nd First    | 1 of 1   | Las           |

You will then have this view of your PNF.

\*To print: Highlight the entire page and then press Ctrl+P (PC) or Command+P (Mac) to print PNF

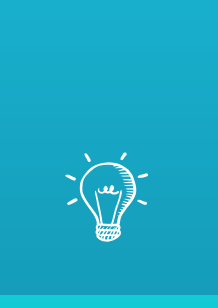

## Let's Practice: Completing a Lecturer Step Update Application

Lecturer Step Placement (Ipdate

Scenario

Candidate wants to apply for a Lecturer Step Update for the Fall 2024 Semester

- Candidate:
  - Was initially placed at Step A with 49 Credits in Spring 2023
  - Has completed their PhD since then
  - Has taught 6 Credits in Fall 2023
  - Currently teaching 6 Credits in Spring 2024

Lecturer Step Placement Update

#### University of Hawai'i Community Colleges For Lecturers Homebased at Kapi'olani Community College Lecturer Step Placement Update Form

UH ID: 2341238

Name: Candidate

First, have the employee complete the top section with their UH ID Number & Name

Lecturer Step Placement (Ipdate

Please add the following information to my lecturer step placement record:

- Credits I have taught at campuses other than those within the UH Community College system: NOTE: Official documentation of courses taught must be attached to this form in order to receive credit. Documentation must verify the year, semester, course alpha, course number, course title, and credits for each class taught. Examples of acceptable documentation include official memoranda from a Dean or other academic official, 5Bs or PNFs or Form 6s (both assignment and termination), or any other documentation which verifies the required information. By itself, a document dated before the class begins is not adequate.
- Advanced degree credit. NOTE: Official transcripts that verify the completion of all degree requirements should be sent directly from the granting institution to the Dean's office.

| Period of<br>Employment |             | Course    | Course     | 77.4            |                |     | Creditable teaching<br>experience—include<br>all credits in UH<br>system* |           | Non-UH System<br>Credits (25 cr<br>limit) (Name<br>Institution) |       | Ofc.  |
|-------------------------|-------------|-----------|------------|-----------------|----------------|-----|---------------------------------------------------------------------------|-----------|-----------------------------------------------------------------|-------|-------|
| Year                    | Sem/<br>Qtr | Alpha     | Number     | little          | # of Sections  |     | Credits                                                                   | Campus    | Credits                                                         | Inst. | Use   |
| 2024                    | Spring      | ACC       | 137        | Business Incom  | ne Tax/2       |     | 3                                                                         | KapCC     | 1                                                               |       |       |
| 2023                    | Fall        | ACC       | 137        | Business Incom  | ne Tax/2       |     | 3                                                                         | KapCC     |                                                                 |       |       |
|                         |             |           |            |                 |                |     |                                                                           |           |                                                                 |       |       |
|                         |             |           |            |                 |                |     |                                                                           |           |                                                                 |       |       |
| *(Crec                  | lits taught | at UHM/   | UHH/UH     | WO/CCES/Etc)    | 49             | +   | 12                                                                        | +         | 0                                                               | =     |       |
|                         |             |           |            |                 | # of Credits   |     |                                                                           |           |                                                                 | 4     | Total |
| Credit                  | able advar  | nced dear | ee (25 cr) | is in my person | nel file 🔽 was | rea | uested on                                                                 | 1/26/2024 | 4                                                               |       |       |
|                         |             | de Br     | ()         | Person          |                |     |                                                                           | ·         | (da                                                             | ite)  |       |

Submit by October 15 for Spring semester update and by March 15 for Fall. Step placement updates will be based on information submitted by these deadlines.

The employee will then write out their previous credits taught. Include the following for each course:

- Year
- Semester
- Course Alpha
- Course Number
- Course Title
- Number of sections
- Credits
- Campus where credits were taught

### Lecturer Step Placement Update

| Period of<br>Employment | Course      | Course<br>Number | Title | # of<br>Sections | Creditable teaching<br>experience – include<br>all credits in UH<br>System * |         | Non-UH<br>System credits<br>(25 cr. Limit)<br>(Name Institution) |          | Ofc.<br>Use |         |
|-------------------------|-------------|------------------|-------|------------------|------------------------------------------------------------------------------|---------|------------------------------------------------------------------|----------|-------------|---------|
| Year                    | Sem/<br>Qtr |                  |       |                  |                                                                              | Credits | Credits                                                          | Credits  | Inst.       | -       |
|                         |             |                  |       |                  |                                                                              |         |                                                                  |          |             | d.<br>2 |
|                         |             |                  |       |                  |                                                                              |         |                                                                  |          |             | 38      |
|                         |             |                  |       |                  |                                                                              |         |                                                                  |          |             |         |
| 3                       |             |                  |       |                  |                                                                              |         |                                                                  |          |             | 3.<br>  |
|                         |             |                  |       |                  |                                                                              |         |                                                                  |          |             |         |
|                         |             |                  |       |                  |                                                                              |         |                                                                  |          |             | d<br>2  |
| 3                       |             |                  |       |                  |                                                                              |         |                                                                  | <i>6</i> |             | 38      |
|                         |             |                  |       |                  |                                                                              |         |                                                                  |          |             |         |
| -                       |             |                  |       |                  |                                                                              |         |                                                                  |          | 0           | 92      |

The 2nd page to the form has more space to list more credits/courses if they can't fit on the 1st page.

Lecturer Step Placement Update

I certify that these credits were taught subsequent to my initial placement and are not duplicative of information previously provided to any other UH Community College campus.

DD/MM/YYYY

Date

Signature of Lecturer

Employee will then sign and date.

Lecturer Step Placement (Ipdate

#### **REMINDERS:**

- Official Documentation of all courses must be attached with the packet
- Submit by **October 15th** for Spring semester update and **March 15th** for Fall semester update.
- Maximum limit of 25 credits for Non-UH Institutions. Refer to <u>Lecturer</u>
   <u>Step Placement Guidelines</u>

Lecturer Step Placement Update

| FOR OFFICE USE ONLY: Date<br>Non-UH Credits approved as of la | of last update:ast update: | Total credits as of last update:<br>Credits approved this update: |  |  |
|---------------------------------------------------------------|----------------------------|-------------------------------------------------------------------|--|--|
| Total cumulative credits:                                     | Step Placement:            | Effective (Sem/Yr):                                               |  |  |
| Signature o                                                   | of Dean                    | Date                                                              |  |  |
| Nami                                                          | p                          | Revised                                                           |  |  |

The Dean of the Department will complete the bottom section of page one and submit to HR POC.

Lecturer Step Placement (Ipdate

#### **Next Steps:**

- Once the Step Update Application is approved, HR will send an approved copy of the form to the Dean and support staff.
- Dean's Office will then generate a step update memo and send it to the employee and HR .
- Finally, HR will send a confirmation email to the lecturer

### Lecturer Step Placement Update Memo

|                       | ē.                                                                        | 9                                                                   | Office of Academic Affairs                 |
|-----------------------|---------------------------------------------------------------------------|---------------------------------------------------------------------|--------------------------------------------|
| 100 La                | NIVERNITY of HAWAFT                                                       |                                                                     | total of richard Academic Programs         |
| (C)) KA               | PI'OLANI                                                                  |                                                                     |                                            |
| Con                   | MMUNITY COLLEGE                                                           |                                                                     |                                            |
|                       |                                                                           |                                                                     |                                            |
| MEMOR                 | RANDUM                                                                    |                                                                     |                                            |
| 2                     |                                                                           |                                                                     |                                            |
| Septem                | ber 19, 2019                                                              |                                                                     |                                            |
|                       |                                                                           |                                                                     |                                            |
| TO:                   |                                                                           |                                                                     |                                            |
| 10                    | Health Sciences Departmen                                                 | t                                                                   |                                            |
| FROM:                 |                                                                           | _                                                                   |                                            |
|                       | Dean of Health Academic P                                                 | rograms                                                             |                                            |
| SUBJEC                | CT: Lecturer Step Placement Up                                            | date Form                                                           |                                            |
|                       |                                                                           |                                                                     |                                            |
| We are<br>determin    | in receipt of your request to updat<br>ned that you have earned a total o | e your lecturer step pla<br>f <u>77 credits</u> from <u>Fall 2(</u> | cement. It has been<br>014 to Spring 2017. |
| You sho<br>credits in | ould be receiving a Payroll Notifica<br>ndicating a Step Movement to Ste  | tion Form (PNF) soon,<br>p B effective Spring 20                    | delineating your updated<br>20.            |
| Please                | contact your department chair if yo                                       | ou have any questions.                                              |                                            |
|                       |                                                                           |                                                                     |                                            |
|                       |                                                                           |                                                                     |                                            |
| LR:ku                 |                                                                           |                                                                     |                                            |
|                       |                                                                           |                                                                     |                                            |
| xc:                   | Department Cha                                                            | ir                                                                  |                                            |
| HR                    |                                                                           |                                                                     |                                            |

NOTE: For the Step Update Memo, please print on Dean's letter head

### Lecturer Step Placement Update Email

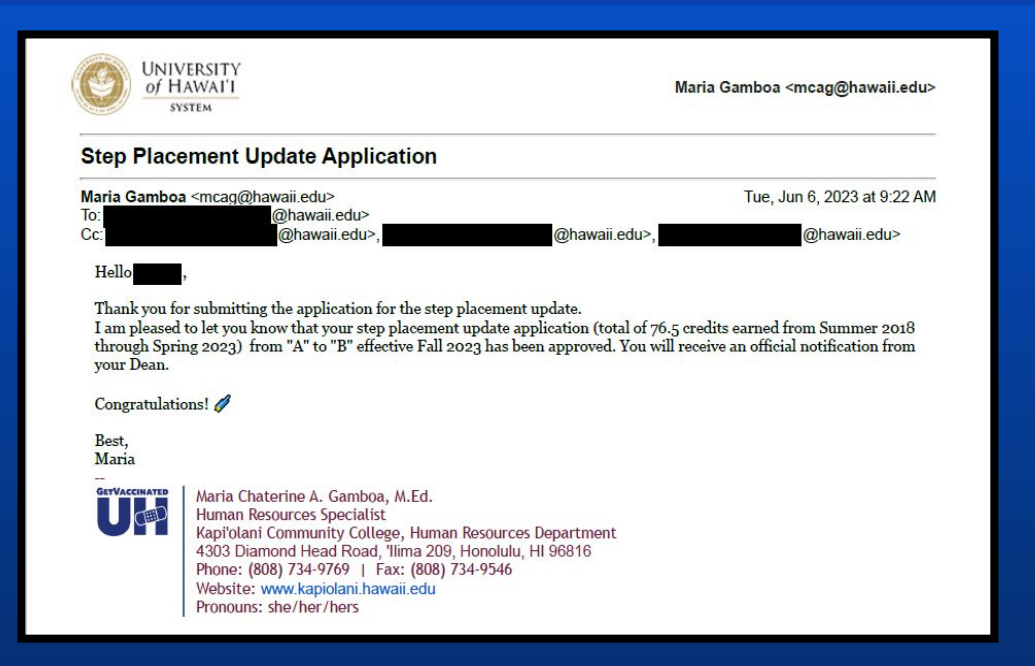

Step Update Application confirmation email from HR to Employee

### Lecturer Hire Resources

#### **Lecturer Hire**

- Flow Chart New Hire Lecturer (pdf)
- Form 17 Recruitment Selection Form (xls) Recruitment/Selection Form
- Lecturer Pool List (pdf)
- Lecturer Hire Document Checklist (pdf)
- <u>New Hire/Rehire Checklist Casual/Overload/Summer Session</u> (pdf)
- Request to Hire from Different Campus (pdf)
- Form 20 Effective Fall 2021 Casual/Overload/Lecturer Appointments (Kuali Build)
- UH Form 22 (pdf) Lecturer Work Schedule Disclosure Form
- <u>Record of Outside Employment Form</u> (A9.240 Attachment 1)
- KapCC Lecturer Initial Step Placement (pdf)
- KapCC Lecturer Step Placement Guidelines (pdf)
- KapCC Lecturer Step Placement Update (pdf)
- PTS Deferred Compensation Booklet (pdf)
- PTS Deferred Compensation PTS Enrollment Form (pdf)

Lecturer Hire Resources (Click here)

## Thank you... ANY QUESTIONS?

Email: kapcchr@hawaii.edu